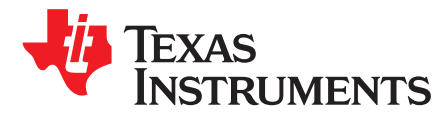

# DS90UB95x-Q1EVM Deserializer User's Guide

The Texas Instruments DS90UB95x-Q1EVM evaluation modules (EVM) are functional board designs for evaluating the DS90UB95x-Q1 FPD-Link III deserializers, which convert serialized camera data to MIPI CSI-2 for processing. The MIPI CSI-2 output has four available lanes, and can be configured for either four-lane output or replicated two-lane output. When paired with a compatible serializer, the deserializers receive data from imager(s) supporting cameras as well as satellite RADAR. The DS90UB954-Q1 also supports DS90UB913A/933 serializers.

Some variants are single channel; for these variants ignore references to RX1. Some references are made to serializer backward compatibility; refer to the product datasheet for serializer compatibility.

The **DS90UB954-Q1EVM** is configured for communication with a DS90UB953-Q1 on channel 0 (RX0), and a DS90UB933-Q1 on channel 1 (RX1). The EVM has two Rosenberger FAKRA connectors and configurable Power-over-Coax (PoC) voltage for connecting the camera modules (not included). FPD-Link III interfaces also include a separate low latency bidirectional control channel that conveys control information from an I<sup>2</sup>C port. General purpose I/O signals such as those required for camera synchronization and functional safety features also make use of this bidirectional control channel to program registers in the DS90UB954-Q1 as well as the connected serializer and any remote I2C connected devices. There is an onboard MSP430 which functions as a USB2ANY bridge for interfacing with a PC for evaluation. The USB2ANY interfaces with the Analog LaunchPAD GUI tool.

Contents

#### 1 Quick Start Guide ...... 4 2 3 Enable and Reset ...... 12 Δ Use with DS90UB936-Q1 ..... 12 5 Typical Connection and Test Equipment...... 13 6 7 Typical Test Setup ..... 13 8 9 Equipment References ...... 14 10 Cable References ...... 14 11 12 13 14 DS90UB95x-Q1EVM PCB Schematics, Layout and Bill of Materials - DS90UB95x-Q1EVM Schematic ..... 39 15 16

#### List of Figures

| 1 | DS90UB95x-Q1EVM                                | 3  |
|---|------------------------------------------------|----|
| 2 | Applications Diagram                           | 4  |
| 3 | Interfacing to the EVM                         | 5  |
| 4 | DS90UB95x-Q1EVM with Jumpers Highlighted       | 6  |
| 5 | Power-over-Coax Network For Use With DS90UB953 | 7  |
| 6 | Power-over-Coax Network For Use With DS90UB933 | 8  |
| 7 | Typical Test Setup for Evaluation              | 13 |
| 8 | Launching ALP Splash Screen                    | 16 |
|   |                                                |    |

| www.ti.com |
|------------|
|------------|

| 9  | Initial ALP Screen                                   | 16        |
|----|------------------------------------------------------|-----------|
| 10 | Select USB2ANY/Aardvark Setup to Change Profile      | 17        |
| 11 | ALP Profiles Dialog                                  | 18        |
| 12 | ALP Profiles Dialog (continued)                      | 19        |
| 13 | ALP Information Tab                                  | 20        |
| 14 | ALP Registers Tab                                    | 21        |
| 15 | ALP Device ID Expanded                               | 22        |
| 16 | Save Register Settings Step 1                        | 23        |
| 17 | Save Register Settings Step 2                        | 24        |
| 18 | Save Register Settings Step 3                        | 24        |
| 19 | Load Register Settings Step 1                        | 25        |
| 20 | Load Register Settings Step 2                        | 25        |
| 21 | Load Register Settings Step 3                        | 26        |
| 22 | ALP Scripting Tab                                    | 27        |
| 23 | Pre-Defined Scripts                                  | 28        |
| 24 | Custom Button Creation Step 1                        | 29        |
| 25 | Custom Button Creation Step 2                        | 29        |
| 26 | GPIO Tab                                             | 32        |
| 27 | Forwarding Tab                                       | 33        |
| 28 | CSI Registers Tab                                    | 34        |
| 29 | Remote Registers Tab                                 | 35        |
| 30 | ALP No Devices Error                                 | 36        |
| 31 | Windows 7, ALP USB2ANY Driver                        | 36        |
| 32 | ALP in Demo Mode                                     | 37        |
| 33 | ALP Preferences Menu                                 | 37        |
| 34 | USB2ANY Firmware Update Notice                       | 38        |
| 35 | USB2ANY Firmware Update Procedure                    | 38        |
| 36 | DS90UB95x-Q1EVM Block Diagram                        | 39        |
| 37 | DS90UB95x-Q1EVM Main Circuit - Page 1                | 40        |
| 38 | DS90UB95x-Q1EVM CSI-2 Connectors - Page 2            | 41        |
| 39 | DS90UB95x-Q1EVM PoC Circuits - Page 3                | 42        |
| 40 | DS90UB95x-Q1EVM Power Distribution Circuits - Page 4 | 43        |
| 41 | DS90UB95x-Q1EVM LED Circuits - Page 5                | 44        |
| 42 | DS90UB95x-Q1EVM USB2ANY Circuits - Page 6            | 45        |
| 43 | DS90UB95x-Q1EVM Miscellaneous Hardware               | 46        |
| 44 | Top View Composite                                   | 47        |
| 45 | Layer 1: Top Signal Layer                            | 48        |
| 46 | Layer 2: GND Plane 1                                 | 49        |
| 47 | Layer 3: Mid Signal Layer 1                          | 50        |
| 48 | Layer 4: GND Plane 2                                 | 51        |
| 49 | Layer 5: GND Plane 3                                 | 52        |
| 50 | Layer 6: Mid Signal Layer 2                          | 53        |
| 51 | Layer 7: GND Plane 4                                 | 54        |
| 52 | Layer 8: Bottom Signal Layer                         | 55        |
| 53 | Bottom View Composite                                | <b>56</b> |
|    |                                                      |           |

#### List of Tables

| 1 | Power Supply                                    | 6 |
|---|-------------------------------------------------|---|
| 2 | Power-over-Coax Power Supply Feed Configuration | 8 |

#### Introduction

| 3  | MIPI CSI-2 Output Signals - J5 and J6 Pinout     | 9  |
|----|--------------------------------------------------|----|
| 4  | FPD-Link III Signals                             | 10 |
| 5  | IDx I <sup>2</sup> C Device Address Select - J23 | 10 |
| 6  | I <sup>2</sup> C Interface Header - J25          | 10 |
| 7  | VDDIO Interface Header - J16                     | 11 |
| 8  | GPIO Interface Header - J22                      | 11 |
| 9  | CMLOUT Output Signals                            | 11 |
| 10 | FPD-Link III Mode Control- J15                   | 11 |
| 11 | Device Mode Control - J11                        | 11 |
| 12 | LEDs                                             | 12 |
| 13 | DS90UB95x-Q1EVM BOM                              | 57 |
|    |                                                  |    |

#### **Trademarks**

All trademarks are the property of their respective owners.

## 1 Introduction

**NOTE:** The demo board is not optimized for EMI testing. The demo board was designed for easy accessibility to device pins with tap points for monitoring or applying signals, additional pads for termination, and multiple connector options.

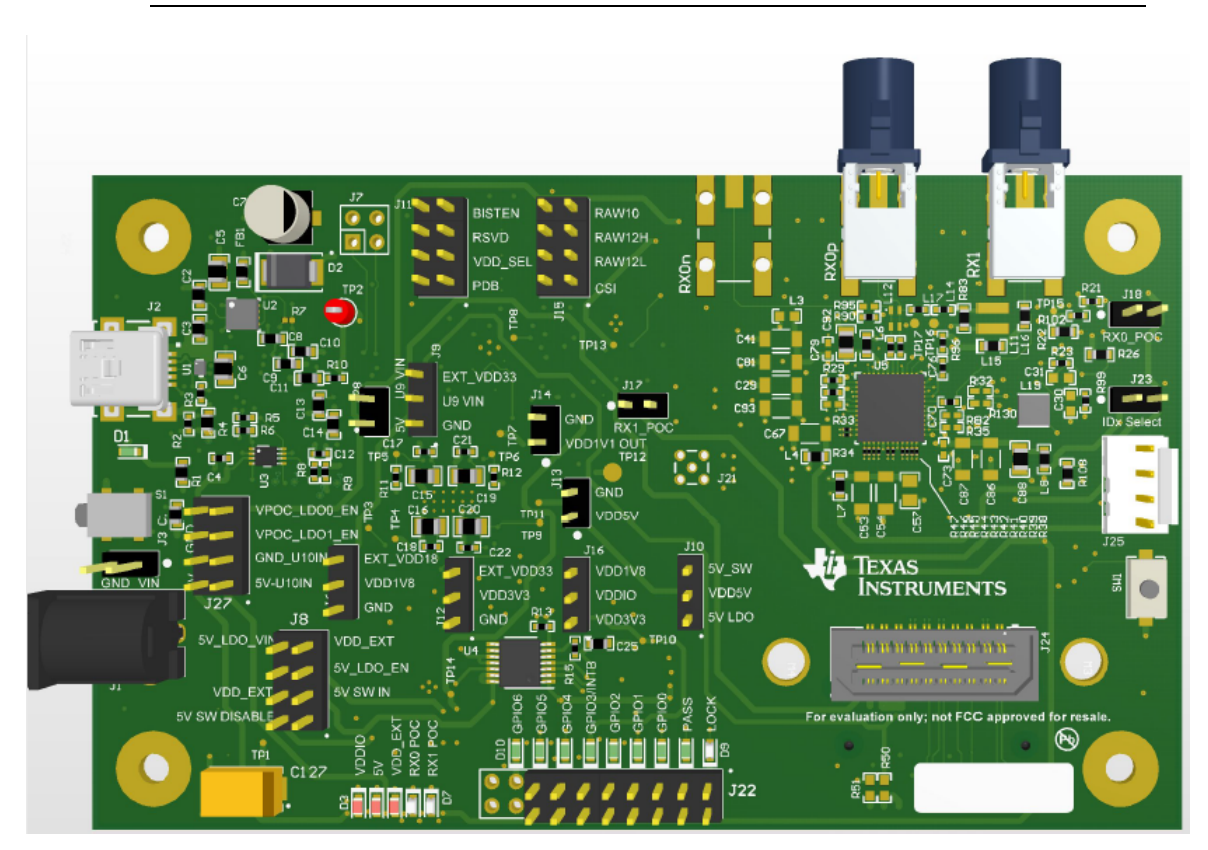

Figure 1. DS90UB95x-Q1EVM

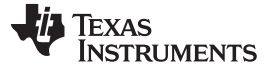

Quick Start Guide

#### 2 Quick Start Guide

## 2.1 System Requirements

#### 2.1.1 Included Components

The major components of the DS90UB95x-Q1EVM are:

- DS90UB95x-Q1
- On-board Power-over-Coax (PoC) interface
- FAKRA coax connector(s) for digital video, power, control and diagnostics
- Samtec QSH type connector for CSI-2 interface
- On-board I<sup>2</sup>C programming interface

#### 2.1.2 Additional Required Components

To demonstrate the functionality of the DS90UB95x-Q1, the following components are required (not included):

- One compatible serializer.
- One DACAR/FAKRA coax cable
- USB to mini USB cable OR I<sup>2</sup>C host controller that supports clock stretching (such as USB2ANY)
- Power supply for 12V @ 1A (current limited bench supply recommended)
- Optional: MIPI CSI-2 output analyzer or host processor

## 2.2 Applications Diagram

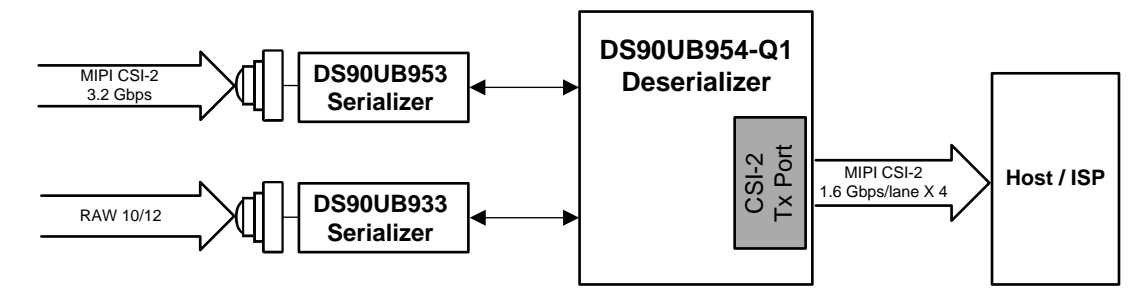

Figure 2. Applications Diagram

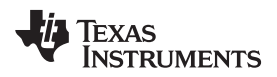

# 2.3 Major Components of DS90UB95x-Q1EVM

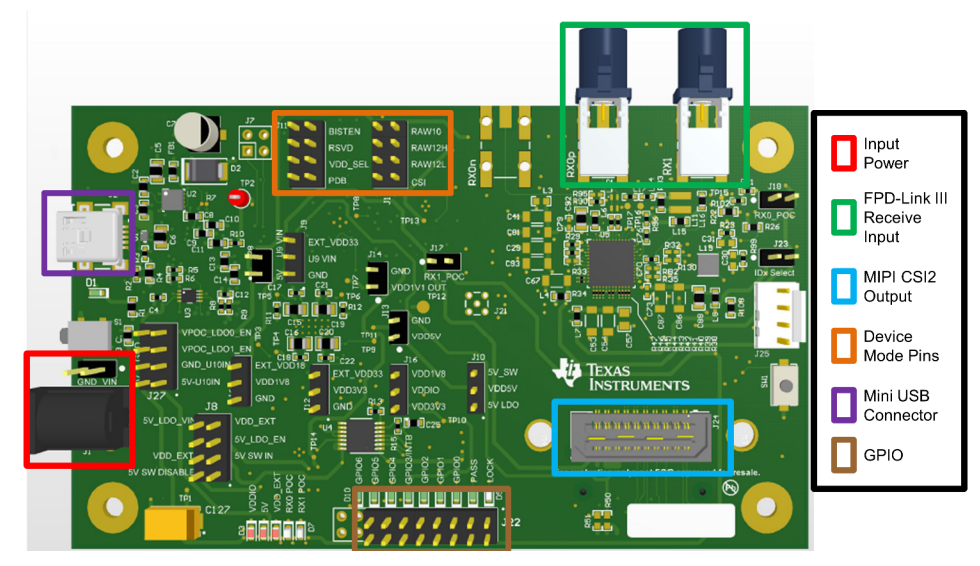

Figure 3. Interfacing to the EVM

## 2.4 DS90UB95x-Q1EVM Setup

- 1. Use the mini USB to USB cable to connect J2 to computer USB port for register programming and open Analog LaunchPAD. See Section 11 for details on installing and using Analog LaunchPAD.
- 2. Configure jumpers J8, J10, J11, J15, J16, J23, J27 to set device's operating modes. The default configuration can be seen in Figure 4.
- 3. Configure Power-over-Coax power supplies for RX0 and RX1 with J18 and J17 respectively.
- 4. Connect the DS90UB95x-Q1EVM to DS90UB953-Q1EVM (or variant) to RX0 and/or DS90UB933-Q1EVM to RX1 using a coax cable.
- 5. Interface MIPI CSI-2 output signals (J24) to test equipment or host processor (optional, not required to check status of FPD-Link III connection between serializer and deserializer).
- Provide power to board. TI recommends using current limited bench supply to provide power to J1 (barrel jack) or J3.

## 3 DS90UB95x-Q1EVM Board Configuration

## 3.1 Default Configuration

Default jumper placement shown in red. This configuration sets the device into the following mode

- Device is set for FPD-Link III inputs from coax in CSI mode (for DS90UB953-Q1EVM (or variant))
- VDDIO is set to 1.8V
- VDD5V is powered by the 5V LDO
- The 3.3V + 1.1V LDO (U10) is powered by VDD5V
- The 9V LDO for PoC for RX0 and RX1 are enabled

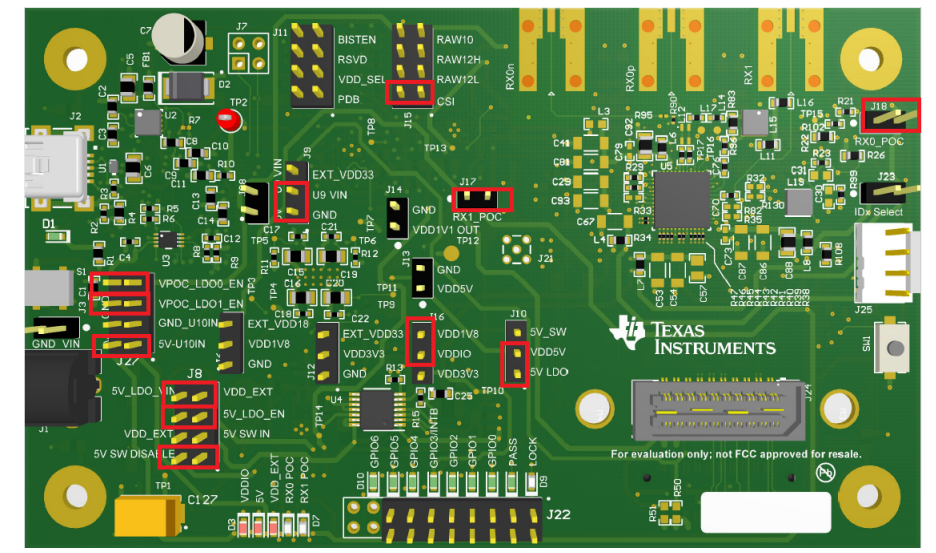

Figure 4. DS90UB95x-Q1EVM with Jumpers Highlighted

## 3.2 Power Supply

#### Table 1. Power Supply

| Reference | Signal | Description                                                                                       |
|-----------|--------|---------------------------------------------------------------------------------------------------|
| J1/J3     | +12V   | Main Power<br>Single +12VDC (nominal) power connector that supplies power to the<br>entire board. |

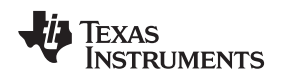

DS90UB95x-Q1EVM Board Configuration

#### www.ti.com

#### 3.3 Power-over-Coax Interface

The DS90UB95x-Q1EVM offers two Power-over-Coax interfaces (PoC) to connect cameras through a coaxial cable with FAKRA connectors. Power is delivered on the same conductor that is used to transmit video and control channel data between the host and the camera. By default, 5V power supply is applied over the coax cable. Refer to for other PoC configurations.

**NOTE:** For port RX0, the PoC network is configured for a DS90UB953-Q1EVM (or variant), and for RX1 the PoC network is configured for a DS90UB933-Q1. Only use a serializer EVM with the correct PoC network. To use PoC with two DS90UB953-Q1EVM (or variant) or DS90UB933-Q1 EVM's, one of the PoC networks must be reworked. You may also open the PoC circuit and power the serializer EVM directly from another supply.

For Power-over-Coax (PoC) on the EVM, the circuit uses a filter network as shown in Figure 6. The PoC network frequency response corresponds to the bandwidth compatible with DS90UB953-Q1EVM (or variant) chipsets.

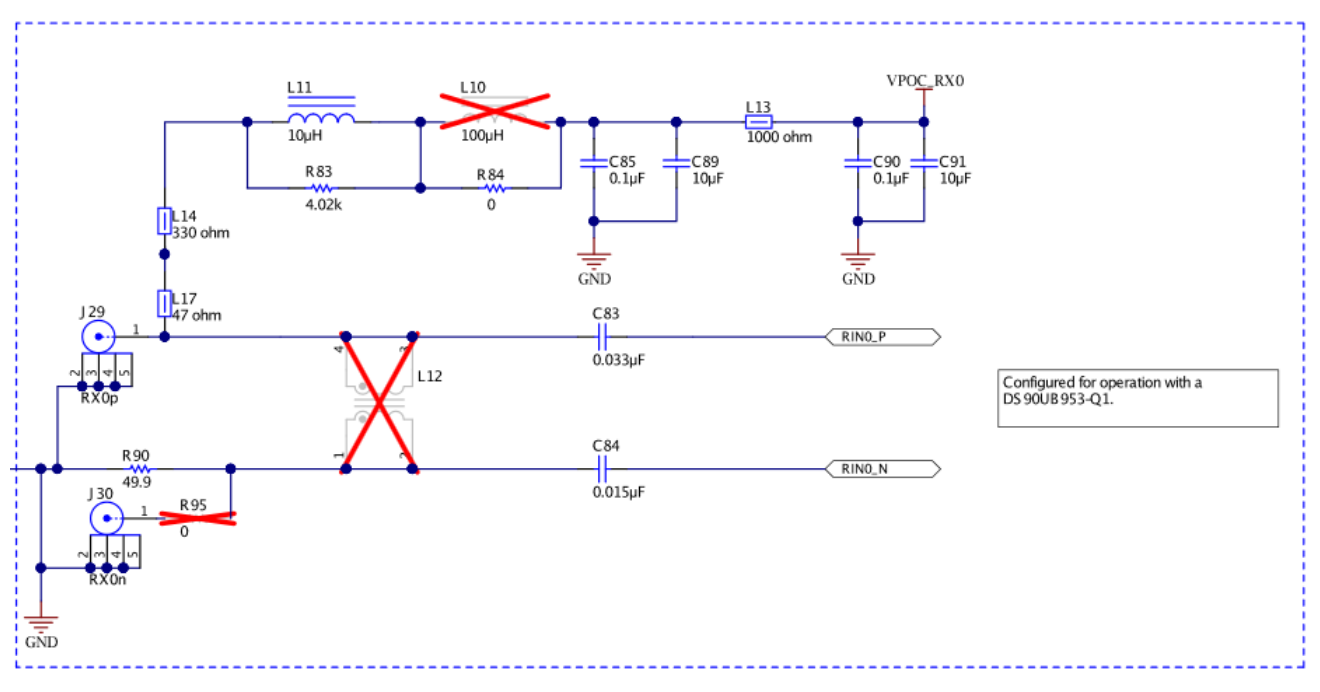

Figure 5. Power-over-Coax Network For Use With DS90UB953

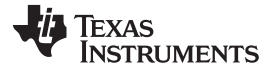

#### DS90UB95x-Q1EVM Board Configuration

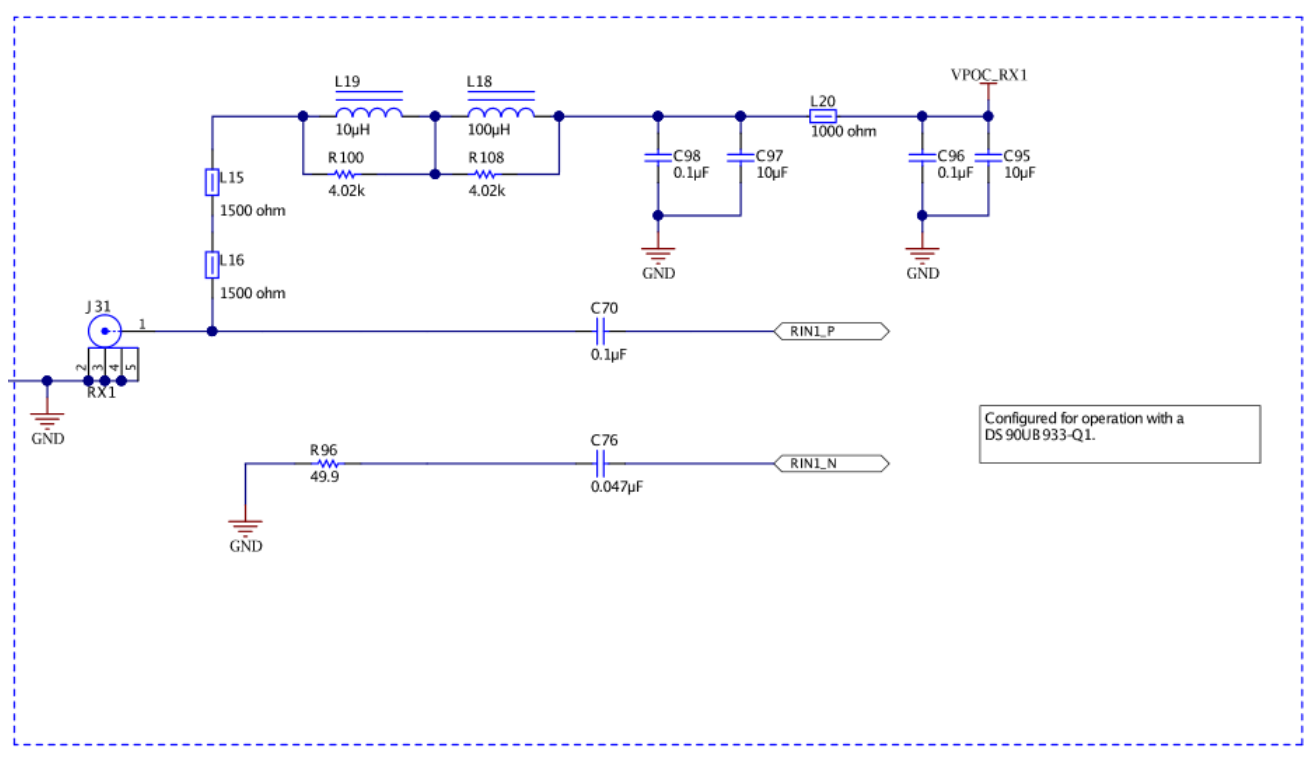

Figure 6. Power-over-Coax Network For Use With DS90UB933

# WARNING

Verify that the Power-over-Coax voltage is properly set before plugging into RX0 or RX1. Power supply is not fused. Over-voltage will cause damage to boards directly connected due to incorrect input power supplies. DS90UB913A-Q1EVM is designed for a maximum of 5V PoC. To use DS90UB913A-Q1EVM with DS90UB954-Q1EVM, open J17 or J18 to disable PoC, and either power the DS90UB913A-Q1EVM separately or by applying 5V to the J17 or J18 pin on DS90UB954-Q1EVM.

| Reference Signal |          | Description                                                                                       |
|------------------|----------|---------------------------------------------------------------------------------------------------|
|                  | VPOC_RX0 | This sets the voltage for Power-over-Coax on RX0                                                  |
| J18              |          | Jumper installed: +9V power supply from VPOC_LDO0_9V                                              |
|                  |          | Jumper Open: No PoC connected. Apply power to pin1 or leave open and power serializer separately. |
|                  | VPOC_RX1 | This sets the voltage for Power-over-Coax on RX1                                                  |
| J17              |          | Jumper installed: +9V power supply from VPOC_LDO1_9V                                              |
|                  |          | Jumper Open: No PoC connected. Apply power to pin1 or leave open and power serializer separately. |

| Table 2. Power-over-Coax Power Supply Fee | 1 Configuration |
|-------------------------------------------|-----------------|
|-------------------------------------------|-----------------|

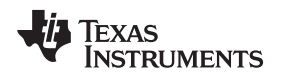

## 3.4 MIPI CSI-2 Output Signals

There are two options provided for passing out the deserialized data on the DS90UB95x-Q1EVM. The first is a Samtec QSH-type connector, J24, on the top of the board that can be mated with a matching QTH type connector. The mating connector part number for the J24 connector is QTH-020-01-H-D-DP-A. On the bottom of the board is a Samtec QTH-type connector, J26, meant for mating with a TDAx evaluation kit. The signals to the connector sare the same, including access to I<sup>2</sup>C and other signals including PDB and GPIO. Only one connector should be used at a time. If the J6 connector on the bottom is to be used, populate the zero ohm resistors on the bottom of the board which extend the traces to the J26 connector.

There are third party solutions like the HDR-128291-XX breakout board from Samtec which can be used. The HDR- 128291-XX is a breakout board with a mating connector to J24 or J26, providing access to each pin through standard SMA male connectors. More info on this breakout board can be obtained from Samtec website. Another third party option is the ZX100 by Zebax Technologies. More information on this board can be obtained from Zebax website.

| Pin # Signal Name |            | Pin # | Signal Name                      |
|-------------------|------------|-------|----------------------------------|
| 1                 | NC         | 2     | EXP_SCL<br>(I2C_SCL or I2C_SCL2) |
| 3                 | NC         | 4     | EXP_SDA<br>(I2C_SDA or I2C_SDA2) |
| 5                 | CSI_CLK0_P | 6     | NC                               |
| 7                 | CSI_CLK0_N | 8     | NC                               |
| 9                 | CSI_D0_P   | 10    | EXP_REF_CLK<br>(REFCLK)          |
| 11                | CSI_D0_N   | 12    | GND                              |
| 13                | CSI_D1_P   | 14    | RESET<br>(PDB)                   |
| 15                | CSI_D1_N   | 16    | GND                              |
| 17                | CSI_D2_P   | 18    | SPI_MOSI<br>(GPIO0 or GPIO3)     |
| 19                | CSI_D2_N   | 20    | SPI_SCLK<br>(GPIO1 or GPIO4)     |
| 21                | CSI_D3_P   | 22    | SPI_CS<br>(GPIO2 or GPIO5)       |
| 23                | CSI_D3_N   | 24    | GND                              |
| 25                | CSI_CLK1_P | 26    | NC                               |
| 27                | CS_CLK1_N  | 28    | NC                               |
| 29                | NC         | 30    | VDD_3V3                          |
| 31                | NC         | 32    | VDD_3V3                          |
| 33                | NC         | 34    | VDD_3V3                          |
| 35                | NC         | 36    | VDD_3V3                          |
| 37                | NC         | 38    | VDD_1V8                          |
| 39                | NC         | 40    | VDD_1V8                          |

#### Table 3. MIPI CSI-2 Output Signals - J5 and J6 Pinout

**NOTE:** Populate R60-R69, R71,R72 ( $0\Omega$  resistors) only when using the J26 connector on the bottom of the board. Do not use J24 and J26 connectors at the same time.

## 3.5 FPD-Link III Signals

| Reference | Signal | Description                                                 |
|-----------|--------|-------------------------------------------------------------|
| RX0p      | RIN0+  | FAKRA connector for DS90UB953-Q1EVM (or variant) serializer |
| RX0n      | RIN0-  | FAKRA connector footprint for use with STP applications.    |
| RX1       | RIN1+  | FAKRA connector for DS90UB933-Q1 serializer                 |

#### Table 4. FPD-Link III Signals

## 3.6 *f*C Interface

In addition to the on-board USB2ANY controller accessible via the mini-USB port, a standalone external I<sup>2</sup>C host can connect via J25 for programming purposes. Examples of external I<sup>2</sup>C host controllers are Texas Instruments USB2ANY and Total Phase Aardvark I<sup>2</sup>C/SPI host adapter (Total Phase Part#: TP240141).

When the I<sup>2</sup>C interface is accessed through connector J25, I<sup>2</sup>C signal levels can be configured through J16 to be at 1.8V or 3.3V. Optional access to I<sup>2</sup>C signals are also available via CSI-2 connectors J24 (top) and J26 (bottom).

| Reference | Signal     | Description                               |
|-----------|------------|-------------------------------------------|
|           |            | Selects I <sup>2</sup> C Device Address   |
| J23       | IDX Select | Open: 0x30 (7'b) or 0x60 (8'b)            |
|           |            | Short: 0x3D (7'b) or 0x7A (8'b) (Default) |

#### Table 6. I<sup>2</sup>C Interface Header - J25

| Reference | Signal  | Description                                               |  |
|-----------|---------|-----------------------------------------------------------|--|
| J25.1     | VDDIO   | I <sup>2</sup> C bus voltage (tied to VDDIO)              |  |
| J25.2     | I2C_SCL | I <sup>2</sup> C Clock Interface for I <sup>2</sup> C bus |  |
| J25.3     | I2C_SDA | I <sup>2</sup> C Data Interface for I <sup>2</sup> C bus  |  |
| J25.4     | GND     | Ground                                                    |  |

#### 3.7 Control Interface

| Reference | Signal | Description                       |
|-----------|--------|-----------------------------------|
|           |        | Selects VDDIO bus voltage         |
| J16       | VDDIO  | Short pins 1-2: 3.3V IO (Default) |
|           |        | Short pins 2-3: 1.8V IO           |

#### Table 7. VDDIO Interface Header - J16

#### Table 8. GPIO Interface Header - J22

| Reference | Signal     | Description                                                                                  |  |
|-----------|------------|----------------------------------------------------------------------------------------------|--|
| J22.1     | GPIO0      | General Purpose Input/Output 0                                                               |  |
| J22.3     | GPIO1      | General Purpose Input/Output 1                                                               |  |
| J22.5     | GPIO2      | General Purpose Input/Output 2                                                               |  |
| J22.7     | GPIO3/INTB | General Purpose Input/Output 3 / Interrupt (Active Low). Pulled up to VDDIO by $4.7 k\Omega$ |  |
| J22.9     | GPIO4      | General Purpose Input/Output 4                                                               |  |
| J22.11    | GPIO5      | General Purpose Input/Output 5                                                               |  |
| J22.13    | GPIO6      | General Purpose Input/Output 6                                                               |  |
| J22.15    | EN 25MHz   | Enable/Disable 25MHz Oscillator                                                              |  |

#### **Table 9. CMLOUT Output Signals**

| Reference | Signal  | Signal Description                               |  |
|-----------|---------|--------------------------------------------------|--|
| TP16      | CMLOUTP | Test Pad for Channel Monitor Loop-through Driver |  |
| TP17      | CMLOUTN | Test Pad for Channel Monitor Loop-through Driver |  |

#### Table 10. FPD-Link III Mode Control- J15<sup>(1)</sup>

| Reference | Mode | Description                                       |
|-----------|------|---------------------------------------------------|
| J15.1     | 1    | CSI Mode (DS90UB953-Q1 compatible) <sup>(2)</sup> |
| J15.2     | 2    | RAW12 / LF (DS90UB933 compatible)                 |
| J15.3     | 3    | RAW12 / HF (DS90UB933 compatible)                 |
| J15.4     | 4    | RAW10 (DS90UB933 compatible)                      |

<sup>(1)</sup> Only set one ON.

<sup>(2)</sup> This function is only available with 2-MP ADAS chipsets.

#### Table 11. Device Mode Control - J11

| Reference | Signal  | Input = L                                             | Input = H                          | Description            |
|-----------|---------|-------------------------------------------------------|------------------------------------|------------------------|
| J11.1     | BISTEN  | For Normal operation<br>(Default)                     | Test Mode enable                   | Test Mode              |
| J11.2     | RSVD    | Tied to GND (Default)                                 | N/A                                | Reserved               |
| J11.3     | VDD_SEL | Internal 1.1V regulator from<br>1.8V supply (Default) | 1.1V is supplied to VDD1V1<br>pins | VDD 1.1V Source Select |
| J11.4     | PDB     | Device is powered down                                | Device is enabled (Default)        | Power-down Mode        |

DS90UB95x-Q1EVM Board Configuration

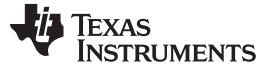

Enable and Reset

#### Table 12. LEDs

| Reference | LED Color | LED Name   | Description                                                 |
|-----------|-----------|------------|-------------------------------------------------------------|
| D3        | Red       | VDDIO      | Illuminates on VDDIO Power                                  |
| D4        | Red       | VDD5V      | Illuminates on +5V                                          |
| D5        | Red       | VDD_EXT    | Illuminates if 12V Power is applied to DC-IN J24            |
| D6        | Orange    | VPOC_RX1   | Illuminates if VPOC_RX1 is ON                               |
| D7        | Orange    | VPOC_RX0   | Illuminates if VPOC_RX0 is ON                               |
| D8        | Orange    | PASS       | Illuminates if PASS pin is HIGH                             |
| D9        | Green     | LOCK       | Illuminates if LOCK pin is HIGH                             |
| D10       | Green     | GPIO6      | Illuminates if GPIO6 is HIGH                                |
| D11       | Green     | GPIO5      | Illuminates if GPIO5 is HIGH                                |
| D12       | Green     | GPIO4      | Illuminates if GPIO4 is HIGH                                |
| D13       | Green     | GPIO3/INTB | Illuminates if GPIO3 is HIGH, or GPIO3 disabled (pulled-up) |
| D14       | Green     | GPIO2      | Illuminates if GPIO2 is HIGH                                |
| D15       | Green     | GPIO1      | Illuminates if GPIO1 is HIGH                                |
| D16       | Green     | GPIO0      | Illuminates if GPIO0 is HIGH                                |

#### 4 Enable and Reset

The DS90UB95x-Q1 is enabled and reset by controlling the PDB input level. PDB has an internal pull down, and should remain low until all supplies are stable. There are three device enable and reset/power-down options for the EVM.

- RC timing option: The RC delay created with C123 and R131 connected to the PDB pin is the default
  option for delaying PDB on the EVM. This is used for simplicity of debugging and using the device. TI
  recommends using a GPIO signal from a host process or to drive PDB after all rails have settled in
  customer designs.
- External control option: A momentary push-button switch, SW1, is available for manually driving the PDB signal low while the button is held.
- Software control option: The PDB pin is also made available in the J24 and J26 CSI-2 output connectors, allowing a host processor to control the PDB pin.

## 5 Use with DS90UB936-Q1

The DS90UB954-Q1EVM may also be used to evaluate the DS90UB936-Q1. The only modification required is to swap the DS90UB954-Q1 with the DS90UB936-Q1.

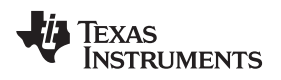

#### 6 Typical Connection and Test Equipment

The following is a list of typical test equipment that may be used to monitor the MIPI CSI-2 signals from the DS90UB95x-Q1:

- 1. Logic Analyzer
- 2. Any SCOPE with a bandwidth of at least 4 GHz for observing differential signals.
- 3. UNH-IOL MIPI D-PHY Reference Termination Board (RTB)
- 4. UNH-IOL MIPI D-PHY/CSI/DSI Probing Board
- 5. UNH-IOL CSIGUI Tool

## 7 Termination Device

A termination device is required to properly monitor and measure the transmission of the MIPI DPHY signals. The termination device should support the change of signals as it switches between LP and HS modes. This can be provided by either a CSI-2 receiver or a dedicated dynamic termination board. The recommended termination board is the UNH-IOL MIPI D-PHY Reference Termination Board (RTB).

## 8 Typical Test Setup

Figure 7 illustrates a typical test set up used to measure and evaluate DS90UB95x-Q1.

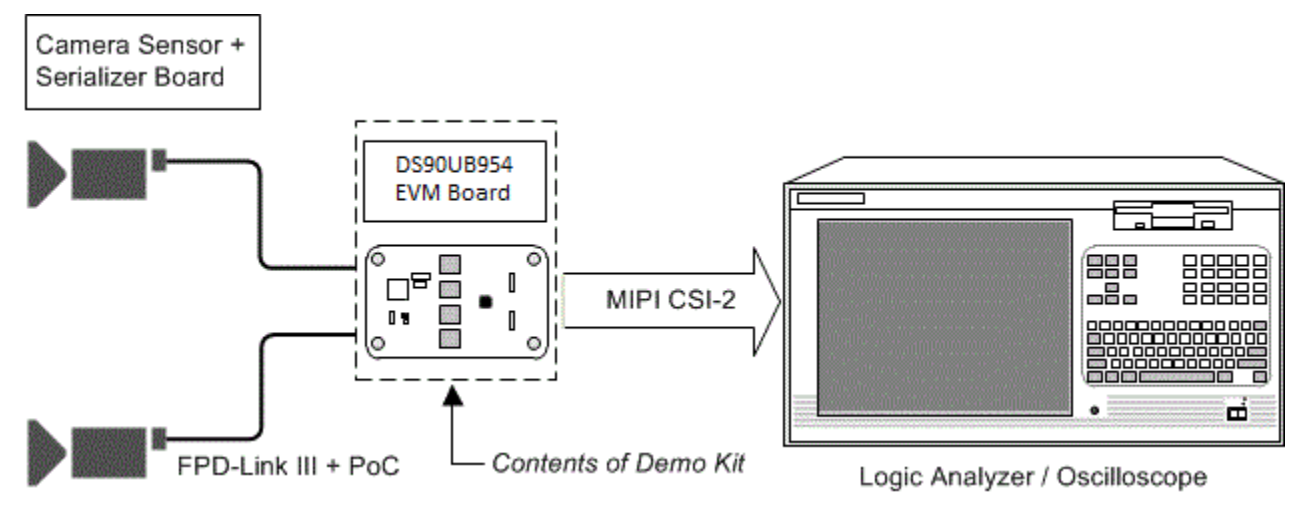

Figure 7. Typical Test Setup for Evaluation

## 9 Equipment References

**NOTE:** Please note that the following references are supplied only as a courtesy to our valued customers. It is not intended to be an endorsement of any particular equipment or supplier.

#### Logic Analyzer:

Keysight Technologies www.keysight.com

#### **MIPI Test Fixtures:**

University of New Hampshire InterOperability Laboratory (UNH-IOL) www.iol.unh.edu/services/testing/mipi/fixtures.php

#### Aardvark I<sup>2</sup>C/SPI Host Adapter Part Number: TP240141

www.totalphase.com/products/aardvark\_i2cspi

#### 10 Cable References

#### FAKRA coaxial cable:

www.leoni-automotive-cables.com

#### **Rosenberger FAKRA connector:**

http://www.rosenberger.com/en/products/automotive/fakra.php

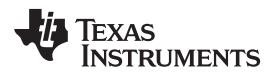

#### 11 Software for DS90UB95xQ1-EVM Evaluation - Analog LaunchPAD (ALP) Software Setup

#### 11.1 System Requirements

| Operating System:         | Windows 7 64-bit                                           |
|---------------------------|------------------------------------------------------------|
| USB:                      | USB2ANY (on-board, accessible via mini USB connector)      |
| USB2ANY Firmware Version: | 2.5.2.0                                                    |
| USB:                      | Aardvark I <sup>2</sup> C/SPI host adapter<br>p/n TP240141 |

#### 11.2 Download Contents

Latest TI Analog LaunchPAD can be downloaded from: http://www.ti.com/tool/alp.

Download and extract the zip file to a temporary location that can be deleted later.

The following installation instructions are for a PC running Windows 7 64-bit Operating System.

## 11.3 Installation of the ALP Software

Execute the ALP Setup Wizard program called "ALPF\_setup\_v\_x\_x\_x.exe" that was extracted to a temporary location on the local drive of your PC.

There are 7 steps to the installation once the setup wizard is started:

- 1. Select the "Next" button.
- 2. Select "I accept the agreement" and then select the "Next" button.
- 3. Select the location to install the ALP software and then select the "Next" button.
- 4. Select the location for the start menu shortcut and then select the "Next" button.
- 5. There will then be a screen that allows the creation of a desktop icon. After selecting the desired choices select the "Next" button.
- 6. Select the "Install" button, and the software will then be installed to the selected location.
- 7. Uncheck "Launch Analog LaunchPAD" and select the "Finish" button. The ALP software will start if "Launch Analog LaunchPAD" is checked, but it will not be useful until the USB driver is installed and board is attached.

Power the DS90UB95x-Q1 EVM board with a 12 VDC power supply.

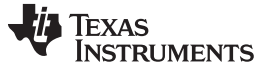

#### 11.4 Startup - First Launch

Make sure all the software has been installed and the hardware is powered on and connected to the PC. Execute "Analog LaunchPAD" shortcut from the start menu. The default start menu location is under All Programs > Texas Instruments > Analog LaunchPAD vx.x.x > Analog LaunchPAD to start MainGUI.exe.

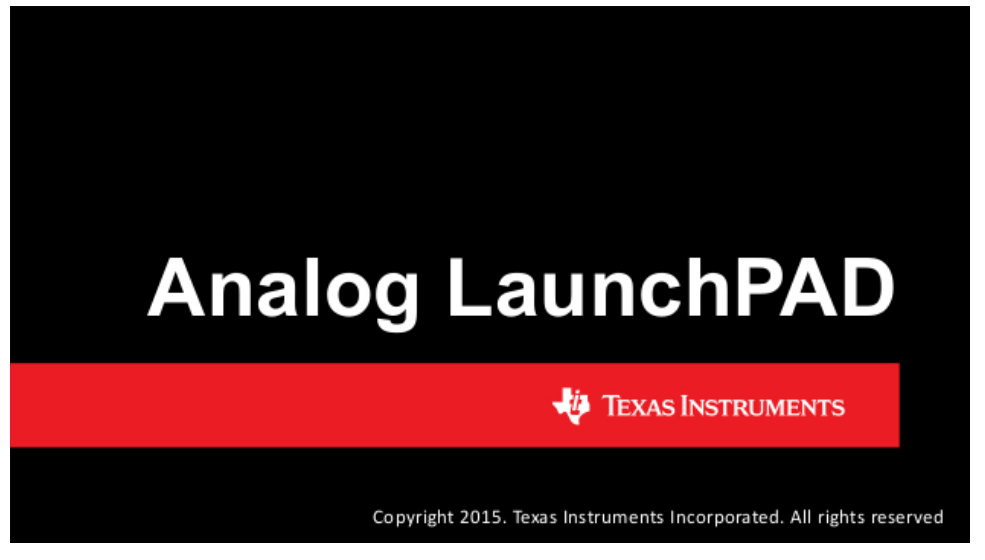

Figure 8. Launching ALP Splash Screen

Upon first launch of the Analog LaunchPAD utility, the default device will be DS90UB925. The active device can be seen as highlighted in Figure 9, here showing the DS90UB95x as active. If the active device is already set to DS90UB95x you may skip to Section 12.

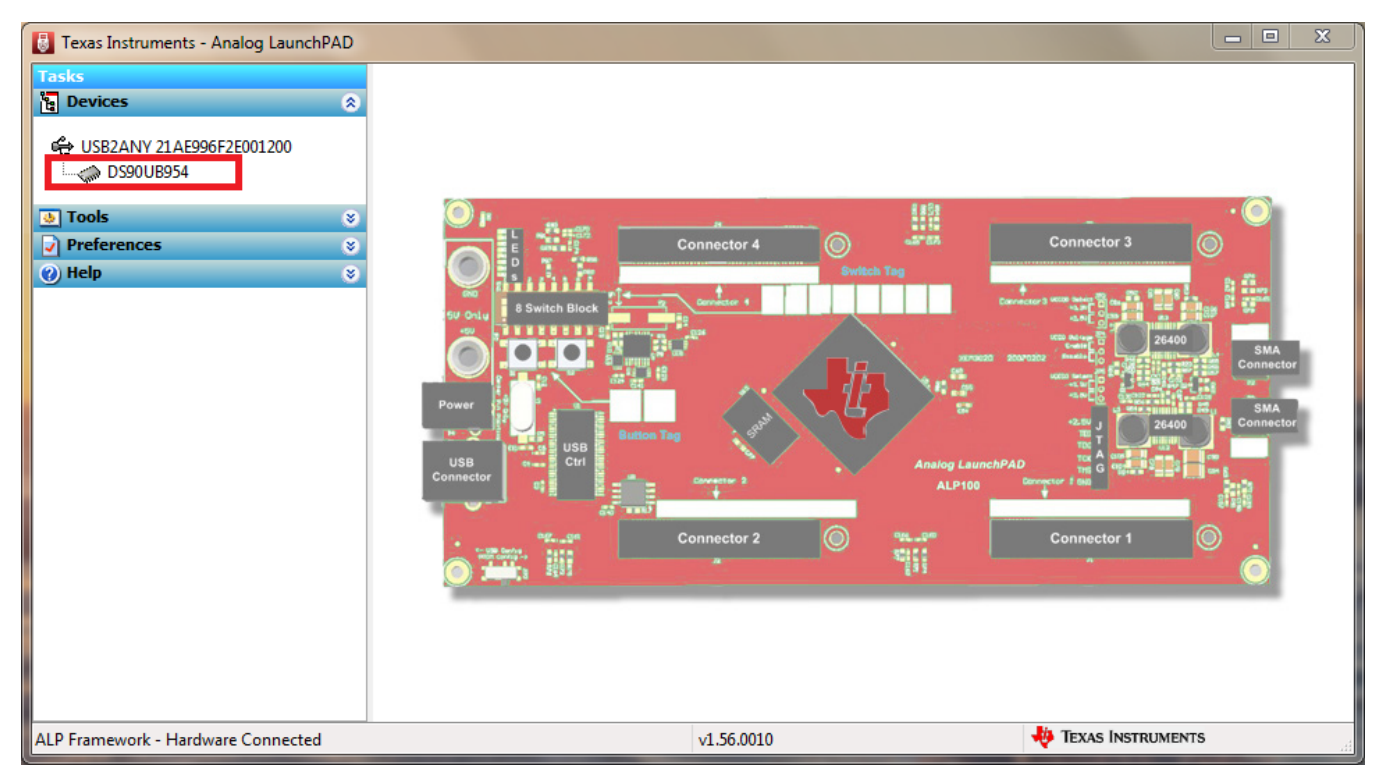

Figure 9. Initial ALP Screen

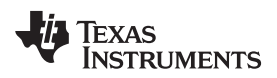

Software for DS90UB95xQ1-EVM Evaluation - Analog LaunchPAD (ALP) Software Setup

## Follow the steps beginning with Figure 10 to change the ALP profile to DS90UB95x.

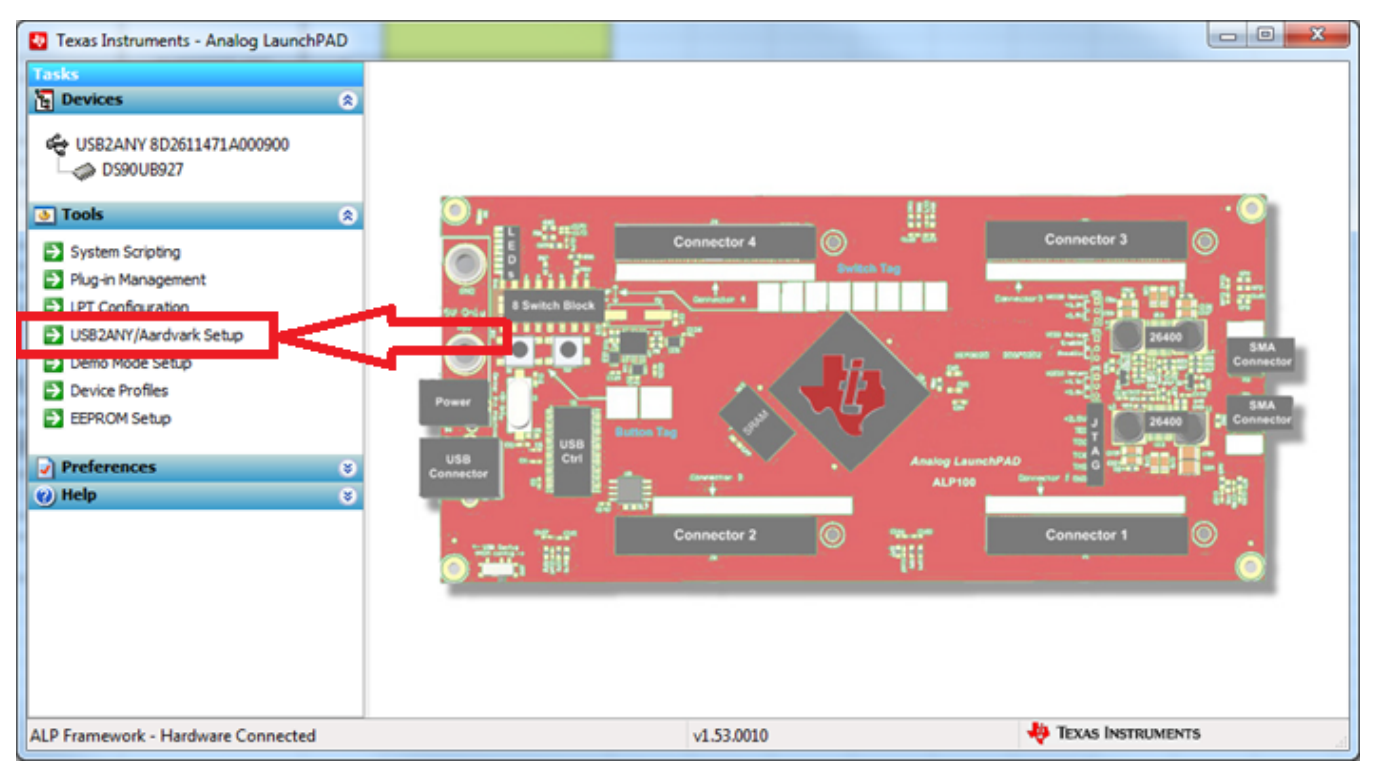

Figure 10. Select USB2ANY/Aardvark Setup to Change Profile

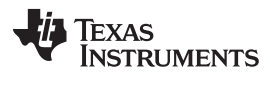

#### Software for DS90UB95xQ1-EVM Evaluation - Analog LaunchPAD (ALP) Software Setup

www.ti.com

Select the active profile and click "Remove". Scroll down the list of available profiles to DS90UB95x, click to highlight it, click "Add", and click "Ok".

| ALP Profiles Setup for Aardvark/USB2ANY                                                                                |                                                              |                                                      |          |  |
|----------------------------------------------------------------------------------------------------|--------------------------------------------------------------|------------------------------------------------------|----------|--|
| Aardvark/USB2ANY Setup<br>This dialog provides a method to setup the typ<br>Framework. Each emulated device must be at | pes of devices desired for e<br>tached to a virtual ALP FPG. | mulation inside the ALP<br>A board (base board), ALP |          |  |
| Nano board or LPT Phy MDIO board.<br>Defined ALP Devices                                                               | Select a Daughter Boa                                        | rd 3. Scroll to DS90UB95                             | i4       |  |
| A USB2ANY 8D2611471A000900                                                                                             | Name                                                         | Short Name                                           | <b>~</b> |  |
|                                                                                                    | DS80PCI800                                                   | DS80PCI800 Setup                                     | _        |  |
| 1.                                                                                                    | DS90UA101                                                    | DS90UA101                                            |          |  |
|                                                                                                    | DS90UA102                                                    | DS90UA102                                            | =        |  |
|                                                                                                    | DS90UB901                                                    | DS90UB901                                            |          |  |
|                                                                                                    | DS90UB902                                                    | DS90UB902                                            |          |  |
|                                                                                                    | DS90UB913                                                    | DS90UB913                                            |          |  |
|                                                                                                    | DS90UB914                                                    | DS90UB914                                            |          |  |
| Add FPGA Remove                                                                                                    | DS90UB925                                                    | DS90UB925                                            |          |  |
| Add Nano 2.                                                                                                    | DS90UB926                                                    | DS90UB926                                            |          |  |
|                                                                                                    | DS90UB927                                                    | DS90UB927                                            | -        |  |
| Add LPT MDIO                                                                                                    |                                                              | DC001 IB039                                          |          |  |
|                                                                                                    | Add 4. Ad                                                    | d                                                    |          |  |
|                                                                                                    |                                                              |                                                      |          |  |
| Ok Cancel                                                                                                    |                                                              |                                                      |          |  |

Figure 11. ALP Profiles Dialog

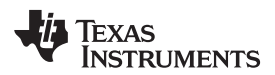

| ww | w.ti | .com |
|----|------|------|
|    |      |      |

| Aardvark/USB2ANY Setup<br>This dialog provides a method to setup the t<br>Framework. Each emulated device must be a<br>Nano board or LPT Phy MDIO board. | types of devices desired for e<br>attached to a virtual ALP FPG | mulation inside the ALP<br>A board (base board), ALP |   |
|----------------------------------------------------------------------------------------------------|-----------------------------------------------------------------|------------------------------------------------------|---|
| Defined ALP Devices                                                                                                    | Select a Daughter Boa                                           | rd                                                   |   |
| G USB2ANY 21AE996F2E001200                                                                                                    | Name                                                            | Short Name                                           | * |
|                                                                                                    | DS90UB926                                                       | DS90UB926                                            |   |
|                                                                                                    | DS90UB927                                                       | DS90UB927                                            |   |
|                                                                                                    | DS90UB928                                                       | DS90UB928                                            |   |
|                                                                                                    | DS90UB929                                                       | DS90UB929                                            |   |
|                                                                                                    | DS90UB940                                                       | DS90UB940                                            |   |
|                                                                                                    | DS90UB947                                                       | DS90UB947                                            |   |
|                                                                                                    | DS90UB948                                                       | DS90UB948                                            |   |
| Add FPGA Remove                                                                                                    | DS90UB949                                                       | DS90UB949                                            | _ |
| Add Nano                                                                                                    | DS90UB954                                                       | DS90UB954                                            |   |
|                                                                                                    | POSODODA                                                        | 035000504                                            | - |
| Add LPT MDIO                                                                                                    |                                                                 | DEOOLIHODE                                           |   |
|                                                                                                    | Add 4.                                                          |                                                      |   |
|                                                                                                    | Ok 5. Cancel                                                    | 7                                                    |   |

Figure 12. ALP Profiles Dialog (continued)

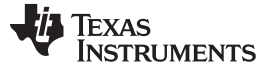

# 12 Using ALP and DS90UB95x Profile

## 12.1 Information Tab

Under the Devices tab click on "DS90UB95x" to select the device and open up the device profile and its associated tabs. After selecting the DS90UB95x, the following screen should appear. Figure 13 shows the Information tab. The information tab shown assumes active and locked connection to a DS90UB953 on RX0, and an open port on RX1.

| Tacks                                                                                                    | (USB2ANV C47E1B5129000E00/1) - 0590UB054                                                                                                    |                                                                                                    |                         |
|----------------------------------------------------------------------------------------------------|----------------------------------------------------------------------------------------------------|----------------------------------------------------------------------------------------------------|-------------------------|
| Devices                                                                                                    |                                                                                                    | Ø. 1                                                                                                    |                         |
| USB2ANY C47E1B5129000F00 USB2ANY C47E1B5129000F00 USB2ANY C47E1B5129000F00 USB2ANY C47E1B5129000F00 USB2ANY C47E1B5129000F00 USB2ANY C47E1B512 USB2ANY C47E1B512 USB2ANY C47E1B512 EEPROM Setup EEPROM Setup EEPROM Setup | Cabing Coax Cabing Coax Coax Coax Coax Coax Coax Coax Coax                                                                                                    | Partner Information Port #: 0 Device: DS90UB953 Revision: 2 I2C Address: 0x30 Diagnostic Controls Reset Statistics Restart AEQ Digital Reset |                         |
| Preferences                                                                                                    |                                                                                                    |                                                                                                    |                         |
| от неф                                                                                                    | Current RX Port Status           Port #         0         1           Linked:         100 MHz         No           Pass Sits:         Pass         No           Horizontal:         0 bytes         Vertical:           BC Rate:         50.00 Mbps         50.00 Mbps           EQ H/Loc:         0 /2         6 /7           S-Filter         0 ddly         2 ddly           Lock Chg Cht:         0         0           Penty Errs:         0         0 | Current CSI TX Status<br>Port # 0<br>Pass 5ts: No<br>Symc 5ts: No                                                                            |                         |
| ALP Framework - Hardware Connected                                                                                                    | .1 ]                                                                                                    | v1.57.0010                                                                                                    | Note: Texas Instruments |

Figure 13. ALP Information Tab

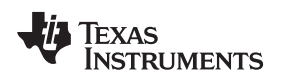

# 12.2 Registers Tab

The Registers tab is shown in Figure 14. Note that the value of the currently selected register is populated in the "Value: " box at the top. Figure 14 shows the register I2C\_DEVICE\_ID is reading a hexadecimal value of 0x60.

| Information GPIO Forwarding Registers Scripting CSI Registers Re<br>Value: 60 Apply Refresh Refresh All Verbose Do | enote Registers Margin Analysis                                                                                                    |                                                                                                    |
|----------------------------------------------------------------------------------------------------|----------------------------------------------------------------------------------------------------|----------------------------------------------------------------------------------------------------|
| Value: 60 Apply Refresh Refresh All Verbose Do                                                                     | escriptions Select RX Port 0 🗸 🗌 Write All RX Ports                                                                                                    |                                                                                                    |
|                                                                                                    |                                                                                                    |                                                                                                    |
| 😰 0x00 - I2C Device ID                                                                                             | 8                                                                                                    | ∧ Display                                                                                                    |
| 🗱 0x01 - Reset                                                                                                    | (8)                                                                                                    |                                                                                                    |
| 🔀 0x02 - General Configuration                                                                                     | (8)                                                                                                    | Load                                                                                                    |
| 😫 0x03 - Revision/Mask ID                                                                                          | (*)                                                                                                    | Save                                                                                                    |
| 😫 0x04 - DEVICE_STS                                                                                                | (*)                                                                                                    |                                                                                                    |
| 😫 0x05 - PAR_ERR_THOLD_HI                                                                                          | (8)                                                                                                    |                                                                                                    |
| 🗱 0x06 - PAR_ERR_THOLD_LO                                                                                          | (\$)                                                                                                    |                                                                                                    |
| 🗱 0x07 - BCC Watchdog Control                                                                                      | (8)                                                                                                    |                                                                                                    |
| 🗱 0x08 - I2C Control 1                                                                                             | (8)                                                                                                    |                                                                                                    |
| 🗱 0x09 - I2C Control 2                                                                                             | (*)                                                                                                    |                                                                                                    |
| 🗱 0x0A - SCL High Time                                                                                             | (*)                                                                                                    |                                                                                                    |
| 🗱 0x0B - SCL Low Time                                                                                              | (*)                                                                                                    |                                                                                                    |
| 🗱 0x0C - RX_PORT_CTL                                                                                               | (8)                                                                                                    |                                                                                                    |
| 🗱 0x0D - IO_CTL                                                                                                    | (8)                                                                                                    |                                                                                                    |
| 😫 0x0E - GPIO_PIN_STS                                                                                              | (8)                                                                                                    |                                                                                                    |
| 😫 0x0F - GPIO_INPUT_CTL                                                                                            | (3)                                                                                                    |                                                                                                    |
| 🗱 0x10 - GPIO0_PIN_CTL                                                                                             | 8                                                                                                    |                                                                                                    |
| 🗱 0x11-GPIO1_PIN_CTL                                                                                               | (8)                                                                                                    |                                                                                                    |
| 🗱 0x12 - GPIO2_PIN_CTL                                                                                             | 8                                                                                                    |                                                                                                    |
| 🗱 0x13 - GPIO3_PIN_CTL                                                                                             | (8)                                                                                                    |                                                                                                    |
| 🗱 0x14-GPIO4_PIN_CTL                                                                                               | 8                                                                                                    |                                                                                                    |
| 🗱 0x15 - GPIO5_PIN_CTL                                                                                             | (8)                                                                                                    |                                                                                                    |
| 🗱 0x16 - GPIO6_PIN_CTL                                                                                             | 8                                                                                                    |                                                                                                    |
| 段 0x17 - Reserved                                                                                                  | (*)                                                                                                    |                                                                                                    |
| 4월 0x18 - FS_CTL                                                                                                   | 8                                                                                                    |                                                                                                    |
| 1 0x19 - FS_HIGH_TIME_1                                                                                            | ۲                                                                                                    | ~                                                                                                    |
|                                                                                                    | (2)         0x01 - Reset           (2)         0x03 - Revision/Mask ID           (2)         0x03 - Revision/Mask ID           (2)         0x04 - DEVICE_STS           (2)         0x04 - DEVICE_STS           (2)         0x05 - PAR_ERR_THOLD_HI           (2)         0x06 - PAR_ERR_THOLD_LO           (2)         0x06 - PAR_ERR_THOLD_LO           (2)         0x07 - BCC Watchdog Control           (2)         0x08 - I2C Control 1           (2)         0x08 - SCL Low Time           (2)         0x06 - GPLO_PIN_STS           (2)         0x06 - GPLO_PIN_STS           (2)         0x07 - GPLO_IPIN_CTL           (2)         0x10 - GPLO1_PIN_CTL           (2)         0x11 - GPLO1_PIN_CTL           (2)         0x15 - GPLO3_PIN_CTL           (2)         0x15 - GPLO3_PIN_CTL           (2)         0x15 - GPLO5_PIN_CTL           (2)         0x16 - GPLO6_PIN_CTL           (2)         0x16 - GPLO6_PIN_CTL           (2)         0x16 - GPLO6_PIN_CTL           (2)         0x17 - Reserved           (3)         0x18 - FS_CTL           (2)         0x19 - FS_HIGH_TIME_1 | (2) 0x03 - Reset         (2) 0x03 - Revision/Mask ID         (2)         (xx04 - DEVICE_STS         (2)         (xx04 - DEVICE_STS         (2)         (xx04 - SCL High Time         (2)         (xx04 - SCL High Time         (2)         (xx10 - GPIO_IPUT_CTL         (2)         (2)         (xx11 - GPIO_IPUT_CTL         (2)         (2)         (xx13 - GPIO3_PIN_CTL         (2)         (2)         (xx13 - GPIO3_PIN_CTL         (2)         (2)         (xx13 - GPIO3_PIN_CTL         (2)         (2)         (xx13 - GPIO3_PIN_CTL         (2)         (2)         (xx13 - GPIO3_PIN_CTL         (2)         (2)         (xx13 - GPIO3_PIN_CTL         (2)         (2)         (xx13 - GPIO3_PIN_CTL         (2)         (2)         (xx13 - FS_CTL         (2)         (2)         (xx14 - GPIO4_PIN_CTL |

Figure 14. ALP Registers Tab

Using ALP and DS90UB95x Profile

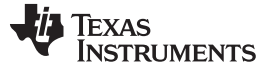

¥

www.ti.com

#### 12.3 Registers Tab - Address 0x00 Expanded

By double clicking on the Address bar

😫 0x00 - I2C Device ID

or a single click on 🖄 . Address 0x00 expanded reveals contents by bits. Any register address displayed can be expanded.

| asks                                                                                                    | (USR2ANV (47F185129000F00/1) - DS90U8954                                                                                                    |           |
|----------------------------------------------------------------------------------------------------|----------------------------------------------------------------------------------------------------|-----------|
| Devices                                                                                                    | Information GPIO Forwarding Registers Scripting CSI Registers Remote Registers Margin Analysis                                                                                                    |           |
| C47E1B5129000F00                                                                                                    | Value: 60 Apply Refresh All Verbose Descriptions Select RX Port 0 Vite All RX Ports                                                                                                    |           |
| 5 Tools                                                                                                    | 😫 0x00 - 12C Device ID 🛞                                                                                                    | ▲ Display |
| <ul> <li>System Scripting</li> <li>Plug-in Management</li> <li>LPT Configuration</li> <li>USB2ANY/Aardvark Setup</li> <li>Demo Mode Setup</li> <li>Device Profiles</li> <li>EEPROM Setup</li> </ul> | The I2C Device ID Register field always indicates the current value of the I2C ID. When bit 0 of this register is 0, this field is read-only and shows the strapped ID from device initialization after power on. When bit 0 of this register is 1, this field is read/write and can be used to assign any valid I2C ID address to the deserializer.           Bit(s)         Type         Default         Name         Description           7         6 0 5 0 KW         0x3D         DEVICE_ID         7-bit I2C ID of Deserializer.           4         3 2 1 1         0         RW         0         DES_ID         0: Device ID is from strap           1: Register I2C Device ID overrides         1: Register I2C Device ID overrides         0         0         0 <td>Load</td> | Load      |
| Preferences                                                                                                    | strapped value                                                                                                    |           |
| Enable Demo Mode                                                                                                    | 🗱 0x01-Reset 🛞                                                                                                    |           |
|                                                                                                    | (2) 0x02 - General Configuration (3)                                                                                                    |           |
| 7) Help                                                                                                    | 😥 0x03 - Revision/Mask ID 😵                                                                                                    |           |
|                                                                                                    | \$ 0x04-DEVICE_STS 8                                                                                                    |           |
|                                                                                                    | \$2 0x05 - PAR_ERR_THOLD_HI                                                                                                    |           |
|                                                                                                    | 😫 0x06 - PAR_ERR_THOLD_LO 😮                                                                                                    |           |
|                                                                                                    | 😫 0x07 - BCC Watchdog Control 😮                                                                                                    |           |
|                                                                                                    | 😫 0x08 - I2C Control 1 😵                                                                                                    |           |
|                                                                                                    | 😫 0x09 - I2C Control 2.                                                                                                    |           |
|                                                                                                    | 😢 0x0A - SCL High Time 😵                                                                                                    |           |
|                                                                                                    | 😫 0x0B - SCL Low Time 😵                                                                                                    |           |
|                                                                                                    | \$3 0x0C -RX_PORT_CTL (*                                                                                                    |           |
|                                                                                                    | 20 0x0D - IO_CTL 3                                                                                                    |           |
|                                                                                                    | (2) 0x0E - GPIO_PIN_STS                                                                                                    |           |
|                                                                                                    | 🗱 0x0F - GPIO_INPUT_CTL 😵                                                                                                    |           |
|                                                                                                    | אז העזה - הזימ החזמא איז 🔊                                                                                                    | <b>v</b>  |
| >                                                                                                    |                                                                                                    |           |

Figure 15. ALP Device ID Expanded

Any RW Type register can be written into by writing the hex value into the "Value:" box, <sup>Value</sup>: 00 or putting the pointer into the individual register bit(s) box by a left mouse click to put a check mark (indicating a "1") or unchecking to remove the check mark (indicating a "0"). Click the "Apply" button to write to the register, and "refresh" to see the new value of the selected (highlighted) register.

The box toggles on every mouse click.

#### 12.3.1 Port Specific Registers

Certain registers in the DS90UB95x-Q1 are port specific and have two copies, one for each FPD-Link RX port. The "Select RX Port" drop-down menu controls which port's registers are read. If the "Write All RX Ports" box is checked, both ports' registers will be written to. If it is not checked, only the port indicated by the drop-down menu will be written to. These controls set the value of register 0x4C, which is used to set which port is being read and which port(s) are being written to.

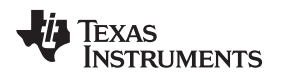

## 12.4 Saving and Loading Register Settings

Register settings can be saved and later loaded to the device using the "Save" and "Load" buttons. To save, click on the "Save" button, select the file location, and name the file. If desired, comments may be recorded about the register settings . After the registers are saved, a dialog box will appear confirming that the registers were saved successfully. To load saved registers, click the "Load" button and select the .nrd file. Additional information about the register settings, including any comments, will be displayed in the dialog box. After confirming these are the desired registers settings, a message will appear confirming that the registers were successfully loaded.

| 员 Texas Instruments - Analog Laun                                             | chPAD                   |                             |                  | - 🗆 X     |
|-------------------------------------------------------------------------------|-------------------------|-----------------------------|------------------|-----------|
| 🐻 Save Register Data                                                          |                         |                             | ×                | ×         |
| $\leftarrow \rightarrow \checkmark \uparrow \blacksquare \Rightarrow$ This PC | > Desktop               | ✓ Č Search Deskto           | م p              |           |
| Organize 🔻 New folder                                                         |                         |                             | EEE ▼ (?) Ports  |           |
| 🔹 Quick access                                                                | Name                    |                             | Date r           | ↑ Display |
|                                                                               |                         | No items match your search. |                  | Load      |
| 🗧 📃 This PC                                                                   |                         |                             |                  |           |
| > 💣 Network                                                                   |                         |                             |                  | Save      |
|                                                                               |                         |                             |                  |           |
|                                                                               |                         |                             |                  |           |
|                                                                               |                         |                             |                  |           |
|                                                                               |                         |                             |                  |           |
|                                                                               |                         |                             |                  |           |
|                                                                               | 5                       |                             | >                |           |
|                                                                               | -                       |                             |                  |           |
| File name: RegisterSett                                                       | ings                    |                             | ~                |           |
| Save as type: Device Regis                                                    | ter Data (*.nrd)        |                             | ~                |           |
|                                                                               |                         |                             |                  |           |
| <ul> <li>Hide Folders</li> </ul>                                              |                         | 2 Save                      | Cancel           |           |
|                                                                               | 🗱 0x13 - GPIO3_PIN_CTL  |                             | 8                |           |
|                                                                               | 🗱 0x14 - GPIO4_PIN_CTL  |                             | ۲                |           |
|                                                                               | 69 0x15 - GPIO5 PIN CTI |                             | *                | ~         |
| LP Framework (Demo Mode) - Hardy                                              | ware Not Connected      | v1.57.0010                  | 👋 Texas Instrume | vTS       |

Figure 16. Save Register Settings Step 1

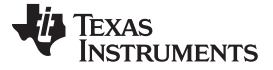

#### Using ALP and DS90UB95x Profile

| 🙋 Texas Instruments - An | ialog LaunchPAD                                                                                | - 🗆 ×     |
|--------------------------|------------------------------------------------------------------------------------------------|-----------|
| Tasks                    | (ALP Nano 1/1) - D590UB954                                                                     | 3         |
| 🔁 Devices                | Information GPIO Forwarding Registers Scripting CSI Registers Remote Registers Margin Analysis |           |
| ALP Nano 1               | Value: 00 Apply Refresh All Verbose Descriptions Select RX Port 0 Verbose All RX Ports         |           |
| 👲 Tools                  | 😸 🗱 0x00 - 12C Device ID 😵                                                                     | ∧ Display |
| Preferences              | 83 0x01 - Reset 8                                                                              |           |
| () Help                  | 😵 😵 0x02 - General Configuration 😵                                                             | Load      |
|                          | 😫 0x03 - Revision/Mask ID 😵                                                                    | Save      |
|                          | 😫 0x04 - DEVICE_STS 😵                                                                          |           |
|                          | \$3 0x05 - PAR_ERR_THOLD_1"                                                                    |           |
|                          | \$3 0x06 - PAR_ERR_THOLD_                                                                      |           |
|                          | 🕴 0x07 - BCC Watchdog Cor Register Data Comments:                                              |           |
|                          | St 0x08 - I2C Control 1 Tact 1 Pagister Settingel                                              |           |
|                          | 83 0x09 - I2C Control 2                                                                        |           |
|                          | £39 0x0A - SCL High Time                                                                       |           |
|                          | £3 0x0B - SCL Low Time 3 ► OK Cancel                                                           |           |
|                          | \$2 0x0C -RX_PORT_CTL \$                                                                       |           |
|                          | 838 0X0D - IO_CTL 😵                                                                            |           |
|                          | 😫 0x0E - GPIO_PIN_STS 🛞                                                                        |           |
|                          | \$3 0x0F - GPIO_INPUT_CTL ®                                                                    |           |
|                          | 😫 0x10 - GPIO0_PIN_CTL 😵                                                                       |           |
|                          | \$3 0x11-GPIO1_PIN_CTL 😵                                                                       |           |
|                          | 🐯 0x12 - GPIO2_PIN_CTL 😵                                                                       |           |
|                          | 🐯 0x13 - GPIO3_PIN_CTL 😵                                                                       |           |
|                          | 😫 0x14-GPI04_PIN_CTL 😵                                                                         |           |
|                          | (2) 0x15 - GPEOS PEN CTI                                                                       | ~         |
| ALP Framework (Demo Moo  | de) - Hardware Not Connected v1.57.0010 🌵 Texas Instr                                          | RUMENTS   |

Figure 17. Save Register Settings Step 2

| lasks       | (ALP Nano 1/1) - D5900B954                                                    |                    |                    |                             |
|-------------|-------------------------------------------------------------------------------|--------------------|--------------------|-----------------------------|
| Devices     | Information GPIO Forwarding Registers Scripting CSI Registers Remote Register | s Margin Analysis  |                    |                             |
| ALP Nano 1  | Value: 00 Apply Refresh Refresh All Verbose Descriptions                      | Select RX Port 0 ~ | Write All RX Ports |                             |
| 5 Tools     | 😮 🕼 0x00 - I2C Device ID                                                      | (*)                | ,                  | <ul> <li>Display</li> </ul> |
| Preferences | 🌝 🕼 0x01 - Reset                                                              | (*)                |                    |                             |
| ) Help      | 😵 0x02 - General Configuration                                                | *                  |                    | Load                        |
|             | (3) 0x0 <sup>-</sup> Desire Mindute                                           | 8                  |                    | Save                        |
|             | 🐯 Oxt                                                                         | (*)                |                    |                             |
|             | 633 Ox0                                                                       | (\$)               |                    |                             |
|             | 🗱 0x0 👔 The device's register state has been successfully saved.              | (*)                |                    |                             |
|             | 0x0 553                                                                       | ۲                  |                    |                             |
|             | 63 0x0                                                                        | *                  |                    |                             |
|             | £3 0x0 4 → OK                                                                 | (\$)               |                    |                             |
|             | 638 Oxt                                                                       | *                  |                    |                             |
|             | 32 0x0B - SCL Low Time                                                        | ۲                  |                    |                             |
|             | 4월 0x0C - RX_PORT_CTL                                                         | ۲                  |                    |                             |
|             | 錄 0x0D - IO_CTL                                                               | (*)                |                    |                             |
|             | 23 0x0E - GPIO_PIN_STS                                                        | 8                  |                    |                             |
|             | 🐯 0x0F - GPIO_INPUT_CTL                                                       | ۲                  |                    |                             |
|             | 🗱 0x10 - GPIO0_PIN_CTL                                                        | (*)                |                    |                             |
|             | 🛱 0x11-GPIO1_PIN_CTL                                                          | ۲                  |                    |                             |
|             | 4월 0x12-GPIO2_PIN_CTL                                                         | ۲                  |                    |                             |
|             | 🐯 0x13 - GPIO3_PIN_CTL                                                        | ۲                  |                    |                             |
|             | 🐯 0x14-GPIO4_PIN_CTL                                                          | 8                  |                    | a.                          |
|             | (2) 0x15-GPIOS PIN CTI                                                        | 8                  |                    | ~                           |
|             |                                                                               |                    |                    |                             |

Figure 18. Save Register Settings Step 3

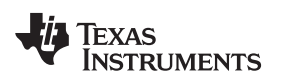

www.ti.com

| 员 Texas Instruments - Analog LaunchPAD       |                      |            |     |                     | _            | _     |         | ×  |
|----------------------------------------------|----------------------|------------|-----|---------------------|--------------|-------|---------|----|
| 🛿 🐻 Load Register State                      |                      |            |     |                     |              | х     |         | ×  |
| ← → ∽ ↑ 🔜 > This PC > Desktop                |                      |            | ~ Ō | Search Desktop      | J            | 0     |         |    |
| Organize 🔻 New folder                        |                      |            |     | - = =<br>- = =      | - 🔳 (        | ?     | Ports   |    |
| Quick access                                 | Name                 |            |     |                     | Date modifi  | ed    | Display | ļ  |
| This PC                                      | RegisterSettings.nrd |            |     |                     | 11/27/2018 1 | 11:00 | Load    | ₽┥ |
| Network                                      |                      |            |     |                     |              |       | Save    |    |
|                                              |                      |            |     |                     |              |       |         |    |
|                                              |                      |            |     |                     |              |       |         |    |
|                                              |                      |            |     |                     |              |       |         |    |
|                                              |                      |            |     |                     |              |       |         |    |
|                                              |                      |            |     |                     |              |       |         |    |
|                                              |                      |            |     |                     |              |       |         |    |
|                                              | <                    |            |     |                     |              | >     |         |    |
| File name: RegisterSetti                     | ngs.nrd              |            |     | Device Register Dat | ta (*.nrd)   | ~     |         |    |
|                                              |                      |            | 2   | Open                | Cancel       | _     |         |    |
| 639 0                                        | x13-GPIO3 PIN CTL    |            |     | ۲                   | ¥            |       |         |    |
| ALP Framework (Demo Mode) - Hardware Not Cor | nnected              | v1.57.0010 |     | 👋 Texas             | INSTRUMENTS  | 5     |         |    |

Figure 19. Load Register Settings Step 1

| Tacke       | (AL0.None.1/1) - D50018054                                                                                                    |                    |                    |         |
|-------------|----------------------------------------------------------------------------------------------------|--------------------|--------------------|---------|
| Devices     | Information GPIO Forwarding Registers Scripting CSI Registers Remote Register                                                                                                    | rs Margin Analysis |                    |         |
| ALP Nano 1  | Value: 00 Apply Refresh Refresh All Verbose Descriptions                                                                                                    | Select RX Port 0 🗸 | Write All RX Ports |         |
| 👲 Tools     | 😵 0x00 - 12C Device ID                                                                                                    | 8                  | ^                  | Display |
| Preferences | 😮 🔯 0x01 - Reset                                                                                                    | (\$)               |                    |         |
| () Help     | S Ox Annhu Brazitar Valuar                                                                                                    | ۲                  |                    | Load    |
|             | ( and a second second s | ۲                  |                    | Save    |
|             | 🐯 Ox0                                                                                                    | 8                  |                    |         |
|             | Oxd      Apply the following register file to the selected device     registers?                                                                                                    | (*)                |                    |         |
|             |                                                                                                    | 8                  |                    |         |
|             | Ox0     ALP Nano 1 - DS9008954, Connector 1     Date/Time: 11/27/2018, 11:00:04                                                                                                    | *<br>*             |                    |         |
|             | 😰 Oxt File Comments: Test 1 Register Settings                                                                                                    |                    |                    |         |
|             | iga Öxd                                                                                                    | ۲                  |                    |         |
|             | tt 0x0 3 ► Ves No                                                                                                    | *                  |                    |         |
|             |                                                                                                    | ۲                  |                    |         |
|             | 2 0x0C - RX_PORT_CTL                                                                                                    | 8                  |                    |         |
|             | 🗱 0x0D - IO_CTL                                                                                                    | ۲                  |                    |         |
|             | 😫 0x0E - GPIO_PIN_STS                                                                                                    | 8                  |                    |         |
|             | 🗱 0x0F - GPIO_INPUT_CTL                                                                                                    | ۲                  |                    |         |
|             | 😫 0x10 - GPIO0_PIN_CTL                                                                                                    | ۲                  |                    |         |
|             | 🐯 0x11-GPI01_PIN_CTL                                                                                                    | ۲                  |                    |         |
|             | 🗱 0x12 - GPIO2_PIN_CTL                                                                                                    | (*)                |                    |         |
|             | 🗱 0x13 - GPIO3_PIN_CTL                                                                                                    | (8)                |                    |         |
|             | 🗱 0x14-GPIO4_PIN_CTL                                                                                                    | (*)                |                    |         |
|             | (3) 0x15-GPTO5 PTN CTI                                                                                                    | (x)                | ~                  |         |
|             | N                                                                                                    |                    |                    |         |

Figure 20. Load Register Settings Step 2

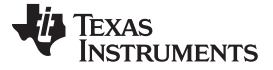

#### Using ALP and DS90UB95x Profile

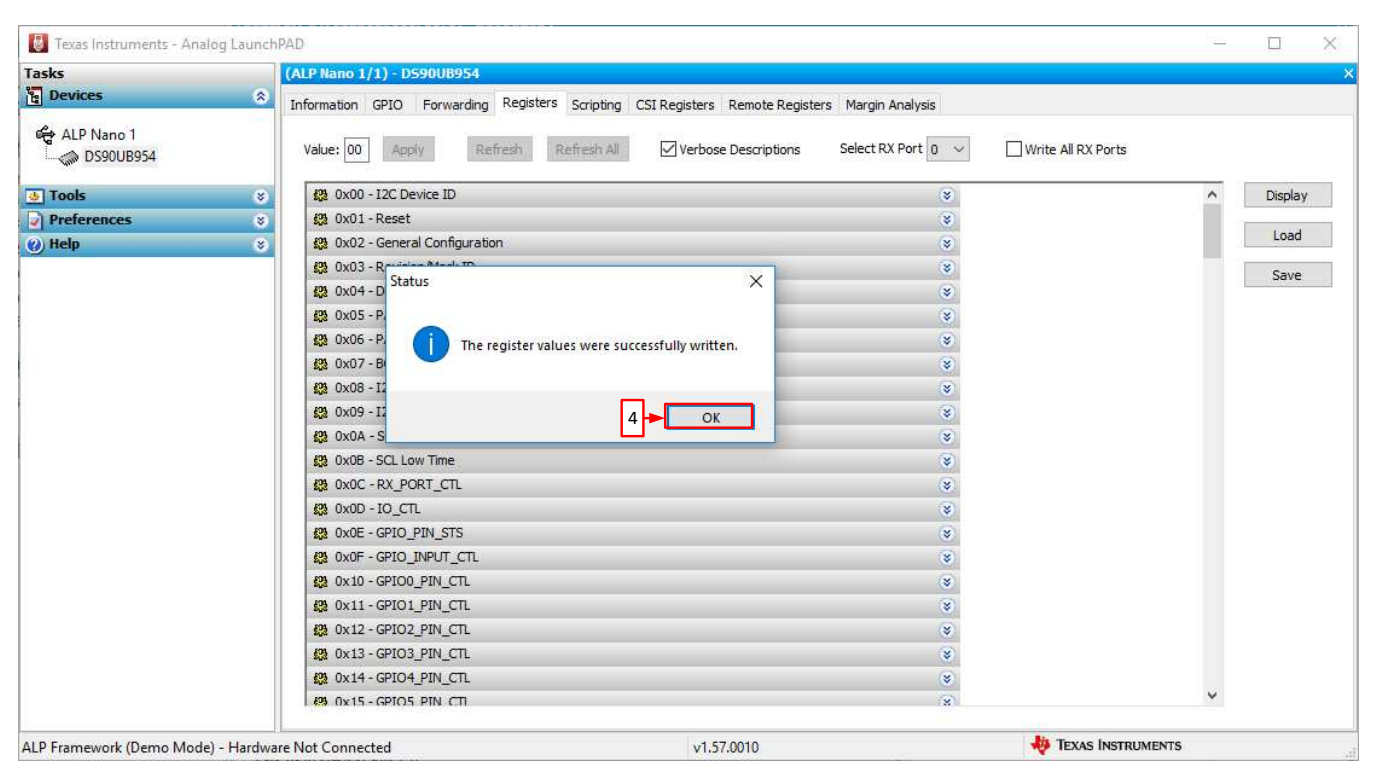

Figure 21. Load Register Settings Step 3

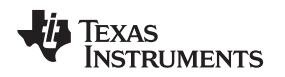

## 12.5 Scripting Tab

Figure 22 shows the Scripting tab. The script window provides a full Python scripting environment which can be for running scripts and interacting with the device in an interactive or automated fashion. Commands may be written directly into the Scripting tab or may be run from a .py file using the "Run" button. Example scripts may be found using the "Run PreDef Script" button.

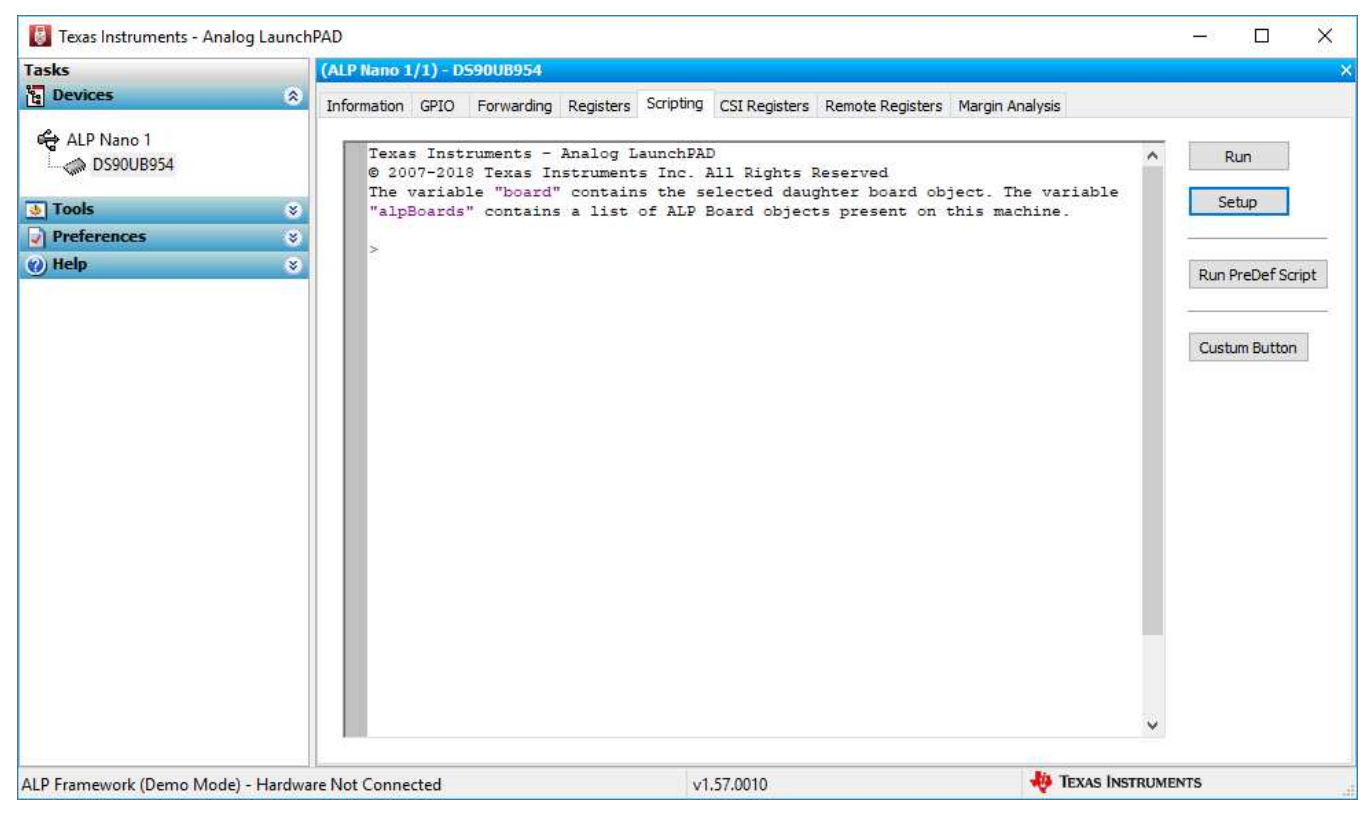

Figure 22. ALP Scripting Tab

Using ALP and DS90UB95x Profile

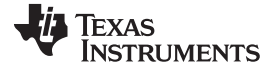

#### Using ALP and DS90UB95x Profile

www.ti.com

| 5                     | (ALP Nano 1/1) - D590UB954              |                                    |                  |
|-----------------------|-----------------------------------------|------------------------------------|------------------|
| Run Pre-Defined Pythe | on Script                               | $\times$ sis                       |                  |
| → ~ <b>↑</b> • «      | PreDefScripts > DS90UB954 🗸 🗸           | Search DS90UB954                   | A Run            |
| Organize 🔻 🛛 New fo   | lder                                    | 📰 🔻 🔟 😗 variab                     | le               |
| 1.0.11                | Name                                    | Date modified                      | Scap             |
| Y Quick access        | ub954_margin_analysis_script            | 10/25/2018 9:43 AM                 | Due DroDof Coris |
| 💻 This PC             | 353_954_BIST.py                         | 7/17/2018 3:25 PM                  | Kun Preber Schip |
| A Maturali            |                                         | 7/17/2018 3:25 PM                  |                  |
| Vetwork               | y 954_953_sensor_setup.py               | 7/17/2018 3:25 PM                  | Custum Button    |
|                       | 954_CSI_patgen_RAW8_1920x1080p30.py     | 7/17/2018 3:25 PM                  |                  |
|                       | 954_CSI_patgen_RAW12_1280x720p30.py     | 7/17/2018 3:25 PM                  |                  |
|                       | 954_CSI_patgen_RAW12_1920x1080p30.py    | 7/17/2018 3:25 PM                  |                  |
|                       | 954_EnableCMLOUT.py                     | 7/17/2018 3:25 PM                  |                  |
|                       | 954_FrameSync_Basic_FWD.py              | 7/17/2018 3:25 PM                  |                  |
|                       | 954_FrameSync_en.py                     | 7/17/2018 3:25 PM                  |                  |
|                       | 954_FrameSync_FWD_line_concatenation.py | 7/17/2018 3:25 PM                  |                  |
|                       | 954_FrameSync_FWD_line_interleaving.py  | 7/17/2018 3:25 PM                  |                  |
|                       | < ***                                   | >                                  |                  |
| File                  | name: 953_954_BIST.py ~                 | Python Scripts (*.py) $\checkmark$ |                  |
|                       |                                         | Open Cancel                        |                  |
|                       |                                         | .:.                                | ¥                |

Figure 23. Pre-Defined Scripts

It is also possible to create custom buttons on the Scripting tab to run a desired script. To do so, click on the "Setup" button, then say "Add", and select the desired name and script. To make the button appear in future instances of ALP, click the "Set As Default" button.

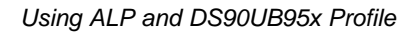

# Texas Instruments

| sks         |   | (ALP Nano 1/1) - DS90UB954                                                                                                    |                                        |
|-------------|---|----------------------------------------------------------------------------------------------------|----------------------------------------|
| Devices     | ۲ | Information GPIO Forwarding Registers Scripting CSI Registers Remote Re                                                                                                    | gisters Margin Analysis                |
| ALP Nano 1  | × | Texas Instruments - Analog LaunchPAD<br>© 2007-2018 Texas Instruments Inc. All Rights Reserved<br>The variable "board" contains the selected daughter boa<br>"alnBoards" contains a list of ALP Board objects preser | Run                                    |
| Preferences | × |                                                                                                    |                                        |
| ) Help      | * | ×                                                                                                    | Run PreDef Script                      |
|             |   | User Defined Button Setup                                                                                                    | × 1                                    |
|             |   | Buttons                                                                                                    | N. C. HAD HAD                          |
|             |   | User defined buttons:                                                                                                    | New Script Button                      |
|             |   | Name Script Auto Plot                                                                                                    | Details                                |
|             |   |                                                                                                    | Button Name:                           |
|             |   |                                                                                                    | Script:                                |
|             |   |                                                                                                    | reDefScripts\DS90UB954\953_954_BIST.py |
|             |   |                                                                                                    | 4 Browse                               |
|             |   | 2 Add Remove Edit                                                                                                    | Script Parameters:                     |
|             |   | Load Save As Set as Default                                                                                                    | <u> </u>                               |
|             |   |                                                                                                    | Automatically Plot Results             |
|             |   |                                                                                                    |                                        |

Figure 24. Custom Button Creation Step 1

| 🐻 Texas Instruments - Analog                                                                        | LaunchPAD                                                                                                    | - 🗆 X                                                           |
|----------------------------------------------------------------------------------------------------|----------------------------------------------------------------------------------------------------|-----------------------------------------------------------------|
| Tasks                                                                                               | (ALP Nano 1/1) - DS90UB954                                                                                                    |                                                                 |
| ង្ខ្មី Devices                                                                                      | Information GPIO Forwarding Registers Scripting CSI Registers Remote Reg                                                                                                    | jisters Margin Analysis                                         |
| <ul> <li>ALP Nano 1</li> <li>DS90UB954</li> <li>Tools</li> <li>Preferences</li> <li>Help</li> </ul> | <pre>Texas Instruments - Analog LaunchPAD<br/>© 2007-2018 Texas Instruments Inc. All Rights Reserved<br/>The variable "board" contains the selected daughter boar<br/>"alpBoards" contains a list of ALP Board objects present<br/>&gt;</pre> | cd object. The variable setup Run Run Run Run Run PreDef Script |
|                                                                                                    |                                                                                                    | User Defined Button Setup                                       |
| Def                                                                                                 | Default Button List                                                                                                    | Buttons                                                         |
|                                                                                                    |                                                                                                    | User defined buttons:                                           |
|                                                                                                    | Button list has been saved as the default button list for the                                                                                                    | Name Script Auto Plot                                           |
|                                                                                                    | ALP Framework.                                                                                                    | Custum Button 953_954_BIST.py No                                |
|                                                                                                    |                                                                                                    | Add Remove Edit                                                 |
|                                                                                                    |                                                                                                    | Load Save As Set as Default                                     |
|                                                                                                    |                                                                                                    | OK                                                              |
| ALP Framework (Demo Mode) - I                                                                       | Hardware Not Connected v1.57.0010                                                                                                    | 1EXAS INSTRUMENTS                                               |

Figure 25. Custom Button Creation Step 2

TEXAS INSTRUMENTS

Using ALP and DS90UB95x Profile

www.ti.com

# WARNING

Directly interacting with devices either through register modifications or calling device support library functions can effect the performance and/or functionality of the user interface and may even crash the ALP Framework application.

#### 12.5.1 Example Functions

The following are Python functions commonly used to interact with FPD-Link devices.

## 12.5.1.1 Local I2C Reads/Writes

These functions will perform reads and writes only for the I2C assigned to board.devAddr, which by default will be the detected address for the DS90UB95x-Q1.

#### board.ReadReg(Register Address , # of Bytes) OR board.ReadReg(Register Address)—I2C Read Command

- Accepts both hex & decimal inputs
- Number of bytes will default to 1 if omitted
- Ex: board.ReadReg(0x00) will return the value in Register 0 for the local device

#### board.WriteReg(Register Address , Data) — I2C Write Command

- Accepts both hex & decimal inputs
- Ex: board.WriteReg(0x01, 0x01) will set Register 0 to have a value of 1

# **board.devAddr = [I2C Address]**—Assigns I2C address to be used for board.ReadReg and board.WriteReg commands

- Accepts both hex & decimal inputs
- Uses the 8-bit form of the I2C address
- Can be used to shorten read/write commands
- Ex: board.devAddress = 0x60 sets the board address to 0x60

#### 12.5.1.2 General I2C Reads/Writes:

These I2C commands will work for any I2C address on the local bus and remote devices configured in the slave ID and slave alias registers of the device. The 8-bit form of I2C addresses should be used.

#### board.Readl2C(Device Address, Register Address, # of Bytes) OR board.Readl2C(Device Address, Register Address) — I2C Read Command

- Accepts both hex & decimal inputs
- Number of bytes will default to 1 if omitted
- Ex: board.Readl2C(0x60, 0x00) will return the value in Register 0 for the device with address 0x60 (8-bit form)

## board.WriteI2C(Device Address, Register Address , Data) - I2C Write Command

- Accepts both hex & decimal inputs
- Ex: board.WriteI2C(0x60, 0x01, 0x01) will set Register 1 of the device with address 0x60 (8-bit form) to have a value of 1

## 12.5.1.3 I2C Reads/Writes with Multi-Byte Register Addresses

These I2C commands will work for any I2C address on the local bus and remote devices configured in the slave ID and slave alias registers of the device. The 8-bit form of I2C addresses should be used.

#### board.Readl2C(Device Address, Register Address Byte 2,[Register Address Byte 1, # of Bytes]) OR board.Readl2C(Device Address, Register Address Byte 2, [Register Address Byte 1]) —I2C Read Command for devices with multi-byte register addresses

- Accepts both hex & decimal inputs
- Number of bytes will default to 1 if omitted
- Ex: board.Readl2C(0x60, 0x30, [0x00]) will return the value in Register 0x3000 for the device with address 0x60 (8-bit form)

#### board.Writel2C(Device Address, Register Address Byte 2, [Register Address Byte 1, Data])—I2C Write Command for devices with multi-byte register addresses

- Accepts both hex & decimal inputs
- Number of bytes will default to 1 if omitted
- Ex: board.Writel2C(0x60, 0x30, [0x01, 0x01]) will set Register 0x3000 of the device with address 0x60 (8-bit form) to have a value of 1

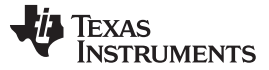

#### Using ALP and DS90UB95x Profile

www.ti.com

#### 12.6 GPIO Tab

Figure 26 shows the GPIO tab. This tab may be used to configure the DS90UB95x-Q1 GPIO pins, including the configuration of back channel GPIOs, and FrameSync generation.

| Tasks                                                                                                    | (USB2ANY C47E1B5129000F00/1)                                                                                                 | - DS90UB954                                                                  |                                                     |                                             |                                                |                                           |                                             | 1 |
|----------------------------------------------------------------------------------------------------|----------------------------------------------------------------------------------------------------|------------------------------------------------------------------------------|-----------------------------------------------------|---------------------------------------------|------------------------------------------------|-------------------------------------------|---------------------------------------------|---|
| E Devices                                                                                                   | Information GPIO Forwarding R                                                                                                | egisters Scripting                                                           | CSI Registers Remo                                  | te Registers Margi                          | n Analysis                                     |                                           |                                             |   |
| C47E1B5129000F00                                                                                            | GPIO Pin Control Output Enable GPIO 0                                                                                        | GPIO 1                                                                       | GPIO 2                                              | GPIO 3                                      | GPIO 4                                         | GPIO 5                                    | GPIO 6                                      |   |
| Tools                                                                                                    | Source Option RX Port 0 ~                                                                                                    | RX Port 0 🛛 🛩                                                                | RX Port 0 🗸                                         | RX Port 0 🗸                                 | RX Port 0 🗸 🗸                                  | RX Port 0 🗸                               | RX Port 0 🛛 🗸                               |   |
| System Scripting Jug-in Management UFD Configuration USB2ANY/Aardvark Setup Demo Mode Setup Device Profiles | RX Port Option     RX GPIO 0       Status Option     Output Val       TX Port Option     Pass (AND)       Output Value     0 | RX GPIO 0 V<br>Output Val<br>Pass (AND) V                                    | RX GPIO 0 V<br>Output Val<br>Pass (AND)<br>0 V      | RX GPIO 0 V<br>Output Val V<br>Pass (AND) V | RX GPIO 0 V<br>Output Val<br>Pass (AND)<br>0 V | RX GPIO 0 V<br>Output Val<br>Pass (AND) V | RX GPIO 0 V<br>Output Val V<br>Pass (AND) V |   |
| EEPROM Setup                                                                                                |                                                                                                    |                                                                              |                                                     |                                             |                                                |                                           |                                             |   |
| Preferences Enable Demo Mode                                                                                | GPIO Pin Status RX0 BC GPIO<br>GPIO 1: 0<br>GPIO 2: 0<br>GPIO 2: 0<br>GPIO 3: 1<br>GPIO 4: 0<br>GPIO 4: 0                    | Const=0 ∨<br>Const=0 ∨                                                       | RX1 BC GPIO<br>BC GPIO0: Const=<br>BC GPIO1: Const= | 0 ~                                         |                                                |                                           |                                             |   |
|                                                                                                    | GPIO 5: 0<br>GPIO 6: 0<br>BC GPIO3: C                                                                                        | Const=0 ∨<br>Const=0 ∨                                                       | BC GPIO2: Const=<br>BC GPIO3: Const=                | 0 ×<br>0 ×                                  |                                                |                                           |                                             |   |
|                                                                                                    | FrameSync Generator<br>FSync Ref: FS<br>FSync rate (fps) 60 -0<br>Duty Cycle % 50 -0<br>Start                                | iync Ref Period: not<br>IR- FSync period (us)<br>IR- FSync High (us)<br>Stop | selected<br>16666.67                                |                                             |                                                |                                           |                                             |   |
| ALP Framework - Hardware Connected                                                                          |                                                                                                    |                                                                              | v1.57.00                                            | 10                                          |                                                | 🦊 Texas I                                 | NSTRUMENTS                                  | _ |

Figure 26. GPIO Tab

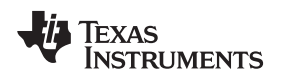

## 12.7 Forwarding Tab

Figure 27 shows the Forwarding tab. This tab may be used to configure the forwarding of CSI-2 data.

| Tasks (USB2ANY C                                                                               | 7E185129000F00/1) - D590UB954                                                      |  | _ |
|------------------------------------------------------------------------------------------------|------------------------------------------------------------------------------------|--|---|
| Devices                                                                                        |                                                                                    |  |   |
|                                                                                                | GPIO Forwarding Registers Scripting CSI Registers Remote Registers Margin Analysis |  |   |
| CALC C47E1B5129000F00 RX Port For<br>Calculation C47E1B5129000F00 RX Port For<br>Forward Er    | varding Control                                                                    |  |   |
| • Tools                                                                                        |                                                                                    |  |   |
| System Scripting       Plug-in Management       LPT Configuration       CSI Transm             | Apply                                                                              |  |   |
| USB2ANY/Aardvark Setup     Demo Mode Setup     CSI TX Ene     Device Profiles     EEPROM Setup | adde     Replicate Mode       le     CST TX 0       add     800 Mbps               |  |   |
| Preferences                                                                                    | 4Lanes V                                                                           |  |   |
| Enable Demo Mode Continuous                                                                    | Clock Disable V<br>equence Disable V                                               |  |   |
| Help     Forwarding                                                                            | Mode Best Effort  Apply                                                            |  |   |
| < >>                                                                                           |                                                                                    |  |   |
| ALP Framework - Hardware Connected                                                             | v1.57.0010 😽 Texas Instruments                                                     |  |   |

Figure 27. Forwarding Tab

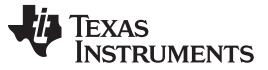

#### Using ALP and DS90UB95x Profile

www.ti.com

#### 12.8 CSI Registers Tab

Figure 28 shows the CSI Registers tab. This tab operates in the same way as the Registers tab, but holds the indirect access registers used to configure pattern generation.

|                                    |                                                 |                                                |                   | 36.03  | 1893 |
|------------------------------------|-------------------------------------------------|------------------------------------------------|-------------------|--------|------|
| Devices                            | (0502ANT C47E165129000F00/1) - 059008934        |                                                |                   |        |      |
| e Devices                          | Information GPIO Forwarding Registers Scripting | CSI Registers Remote Registers Margin Analysis |                   |        |      |
| 😋 USB2ANY C47E1B5129000F00         | Value: 00 Apply Refresh All                     | Verbose Descriptions                           |                   |        |      |
| • Tools                            | 😥 0x00 - Reserved                               | 8                                              | ^                 | Displa | у    |
| System Scripting                   | 🗱 0x01 - PGEN_CTL                               | 8                                              |                   | 1      |      |
| Plug in Management                 | 없 0x02 - PGEN_CFG                               | (¥)                                            |                   | Load   | ·    |
| IPT Configuration                  | 🗱 0x03 - PGEN_CSI_DI                            | 8                                              |                   | Save   |      |
| IISB2ANY/Aardvark Setup            | (2) 0x04 - PGEN_LINE_SIZE1                      | (*)                                            |                   | Dave   | 22 1 |
| Demo Mode Setun                    | (2) 0x05 - PGEN_LINE_SIZE0                      | (8)                                            |                   |        |      |
| Device Profiles     EEPROM Setup   | (3 0x06 - PGEN_BAR_SIZE1                        | 8                                              |                   |        |      |
|                                    | 2 0x07 - PGEN_BAR_SIZE0                         | (8)                                            |                   |        |      |
|                                    | (3 0x08 - PGEN_ACT_LPF1                         | 8                                              |                   |        |      |
| Preferences                        | 12 0x09 - PGEN_ACT_LPF0                         | (8)                                            |                   |        |      |
| Enable Demo Mode                   | () 0x0A - PGEN_TOT_LPF1                         | (8)                                            |                   |        |      |
|                                    | 2 0x0B - PGEN_TOT_LPF0                          | (*)                                            |                   |        |      |
| O u-l-                             | 2 0x0C - PGEN_LINE_PD1                          | 8                                              |                   |        |      |
| Опер                               | 2 0x0D - PGEN_LINE_PD0                          | 8                                              |                   |        |      |
|                                    | 3 0x0E - PGEN_VBP                               | 8                                              |                   |        |      |
|                                    | (2) 0x0F - PGEN_VFP                             | (8)                                            |                   |        |      |
|                                    | 2 0x10 - PGEN_COLOR0                            | 8                                              |                   |        |      |
|                                    | () 0x11 - PGEN_COLOR1                           | 8                                              |                   |        |      |
|                                    | (2) 0x12 - PGEN_COLOR2                          | (*)                                            |                   |        |      |
|                                    | 🗱 0x13 - PGEN_COLOR3                            | 8                                              |                   |        |      |
|                                    | (2) 0x14 - PGEN_COLOR4                          | (*)                                            |                   |        |      |
|                                    | 2 0x15 - PGEN_COLOR5                            | 8                                              |                   |        |      |
|                                    | (2) 0x16 - PGEN_COLOR6                          | (*)                                            |                   |        |      |
|                                    | 🗯 0x17 - PGEN_COLOR7                            | (8)                                            |                   |        |      |
|                                    | (3 0x18 - PGEN_COLOR8                           | (*)                                            |                   |        |      |
|                                    | (3 0x19 - PGEN_COLOR9                           | (8)                                            | <b>v</b>          |        |      |
| < >                                |                                                 |                                                |                   |        |      |
| ALP Framework - Hardware Connected |                                                 | v1 57 0010                                     | TEXAS INSTRUMENTS |        |      |

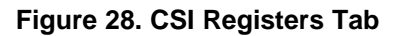

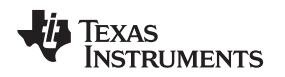

Using ALP and DS90UB95x Profile

www.ti.com

## 12.9 Remote Registers Tab

Figure 29 shows the Remote Registers tab. This tab may be used to read and write to the registers of the partner serializer. The RX Port selection drop-down controls which serializer is communicated with, the serializer connect to Port 0 or the serializer connected to Port 1.

| Tasks                                         | (USB2ANY C47E1B5129000F00/1) - D590UB954       |                                                  |                      |         |
|-----------------------------------------------|------------------------------------------------|--------------------------------------------------|----------------------|---------|
| 🖞 Devices                                     | Information GPIO Forwarding Registers Scriptin | g CSI Registers Remote Registers Margin Analysis |                      |         |
| දේ USB2ANY C47E1B5129000F00<br>් දා DS90UB954 | Value: 00 Apply Refresh Refresh A              | Verbose Descriptions Select RX Port 0 V          | \$90UB953            |         |
| Tools                                         | 😫 0x00 - I2C_DEVICE_ID                         | 8                                                | ^                    | Display |
| System Scripting                              | 😢 0x01 - RESET_CTL                             | 8                                                |                      |         |
| Plug in Management                            | 🗱 0x02 - GENERAL_CFG                           | (8)                                              |                      | Load    |
|                                               | 😢 0x03 - MODE_SEL                              | (*)                                              |                      | Save    |
| IISB2ANV/Aardvark Setup                       | 12 0x04 - BC_MODE_SELECT                       | (*)                                              |                      |         |
| Domo Modo Sotup                               | 🗱 0x05 - PLLCLK_CTRL                           | 8                                                |                      |         |
| Device Profiles                               | 2 0x06 - CLKOUT_CTRL0                          | (*)                                              |                      |         |
| Device Promes                                 | 2 0x07 - CLKOUT_CTRL1                          | (8)                                              |                      |         |
|                                               | 2 0x08 - BCC_WATCHDOG                          | (8)                                              |                      |         |
| Preferences                                   | 20 0x09 - I2C_CONTROL1                         | 8                                                |                      |         |
| Enable Demo Mode                              | 2 0x0A - I2C_CONTROL2                          | (*)                                              |                      |         |
|                                               | 20 0x0B - SCL_HIGH_TIME                        | (8)                                              |                      |         |
|                                               | 2 0x0C - SCL_LOW_TIME                          | (*)                                              |                      |         |
| () нер                                        | 🗱 0x0D - LOCAL_GPIO_DATA                       | (\$)                                             |                      |         |
|                                               | 3 0x0E - GPIO_INPUT_CTRL                       | (*)                                              |                      |         |
|                                               | 🗱 0x10 - DVP_CFG                               | (*)                                              |                      |         |
|                                               | <pre>63 0x11-DVP_DT</pre>                      | 8                                                |                      |         |
|                                               | () 0x13 - FORCE_BIST_ERR                       | 8)                                               |                      |         |
|                                               | 2 0x14 - REMOTE_BIST_CTRL                      | *                                                |                      |         |
|                                               | 2 0x15 - SENSOR_VGAIN                          | 8                                                |                      |         |
|                                               | 2 0x17 - SENSOR_CTRL0                          | *                                                |                      |         |
|                                               | 2 0x18 - SENSOR_CTRL1                          | (*)                                              |                      |         |
|                                               | (2) 0x19 - SENSOR_V0_THRESH                    | *                                                |                      |         |
|                                               | 3 0x1A - SENSOR_V1_THRESH                      | (3)                                              |                      |         |
|                                               | 3 0x1B - SENSOR_T_THRESH                       | (8)                                              |                      |         |
|                                               | 12 0x1C - ALARM_CSI_EN                         | 3                                                | <b>v</b>             |         |
| < >>                                          |                                                |                                                  |                      |         |
| ALP Framework - Hardware Connected            |                                                | v1.57.0010                                       | 49 TEXAS INSTRUMENTS |         |

Figure 29. Remote Registers Tab

#### 13 Troubleshooting ALP Software

#### 13.1 ALP Does Not Detect The EVM

If the following window opens after starting the ALP software, double check the hardware setup.

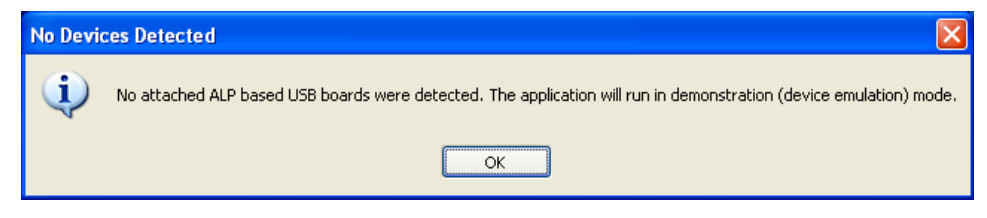

Figure 30. ALP No Devices Error

It may also be that the USB2ANY driver is not installed. Check the device manager. There should be a "HID-compliant device" under the "Human Interface Devices" as shown in Figure 31.

| A Device Manager                     |  |
|--------------------------------------|--|
| File Action View Help                |  |
|                                      |  |
| A 🚔 CNA                              |  |
| b Batteries                          |  |
| ⊳ 📲 Computer                         |  |
| D - State ControlVault Device        |  |
| 👂 👝 Disk drives                      |  |
| Display adapters                     |  |
| DVD/CD-ROM drives                    |  |
| Juman Interface Devices              |  |
| HID-compliant device                 |  |
| USB Input Device                     |  |
| > 📷 Imaging devices                  |  |
| 🤉 🛲 Keyboards                        |  |
| Mice and other pointing devices      |  |
| > I Modems                           |  |
| 🛛 💵 Monitors                         |  |
| - 💇 Network adapters                 |  |
| Ports (COM & LPT)                    |  |
| Processors                           |  |
| > 🛗 Smart card readers               |  |
| Sound, video and game controllers    |  |
| Storage controllers                  |  |
| ⊳ 1 System devices                   |  |
| 👂 📲 Universal Serial Bus controllers |  |
| 🖕 🏺 USB Virtualization               |  |
|                                      |  |
|                                      |  |
|                                      |  |
|                                      |  |

Figure 31. Windows 7, ALP USB2ANY Driver

The software should start with only "DS90UB95x" in the "Devices" pull down menu. If there are more devices then the software is most likely in demo mode. When the ALP is operating in demo mode there is a "(Demo Mode)" indication in the lower left of the application status bar as shown in Figure 32.

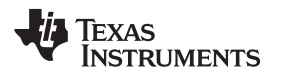

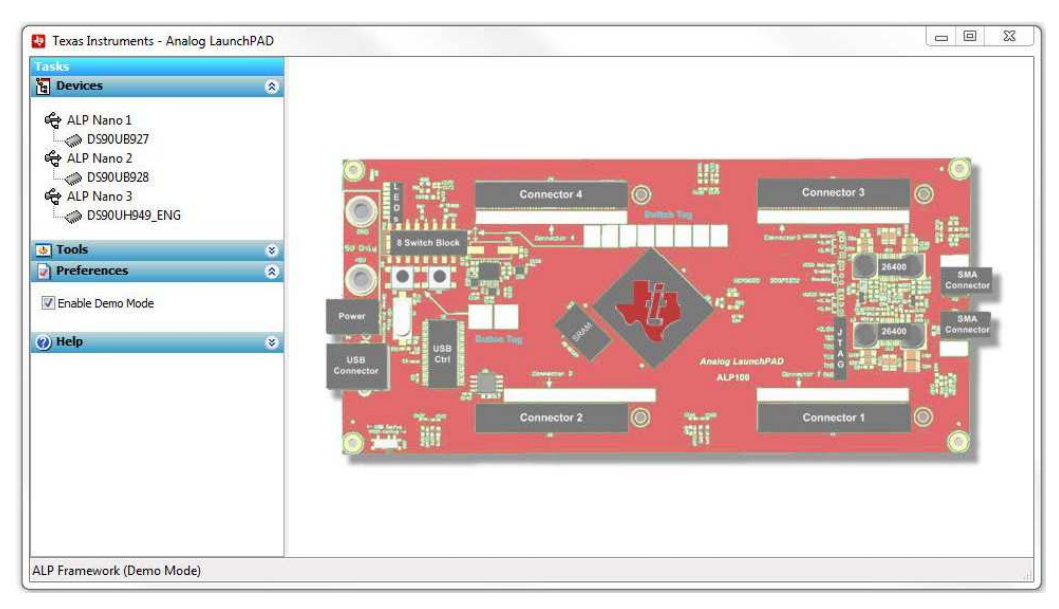

Figure 32. ALP in Demo Mode

Disable the demo mode by selecting the "Preferences" pull down menu and un-checking "Enable Demo Mode".

| 💩 Tools          | * |
|------------------|---|
| Preferences      | 8 |
| Enable Demo Mode |   |
| (2) Help         | 8 |

Figure 33. ALP Preferences Menu

After demo mode is disabled, the ALP software will poll the ALP hardware. The ALP software will update and have only "DS90UB95x" under the "Devices" pull down menu.

## 13.2 USB2ANY Firmware Issues

If upon plugging in the board to the PC, the user is presented with a message stating USB2ANY firmware is out of date or is 0.0.0.0, similar to Figure 34, try unplugging the USB cable and plugging it in again (holding S1 while plugging in the USB cable puts the USB2ANY into firmware update mode). If that does not solve the problem you will have to re-flash the on-board USB2ANY firmware. To re-flash the USB2ANY, download USB2ANY Explorer USB2ANY Explorer Installer v2.7.0.0 and install the application. Launch the USB2ANY Firmware Loader available at "C:\Program Files (x86)\TI USB2ANY SDK\bin\USB2ANY Firmware Loader.exe" and follow the instructions to flash the latest version of USB2ANY firmware. The firmware loading screen is shown in Figure 35.

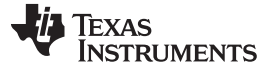

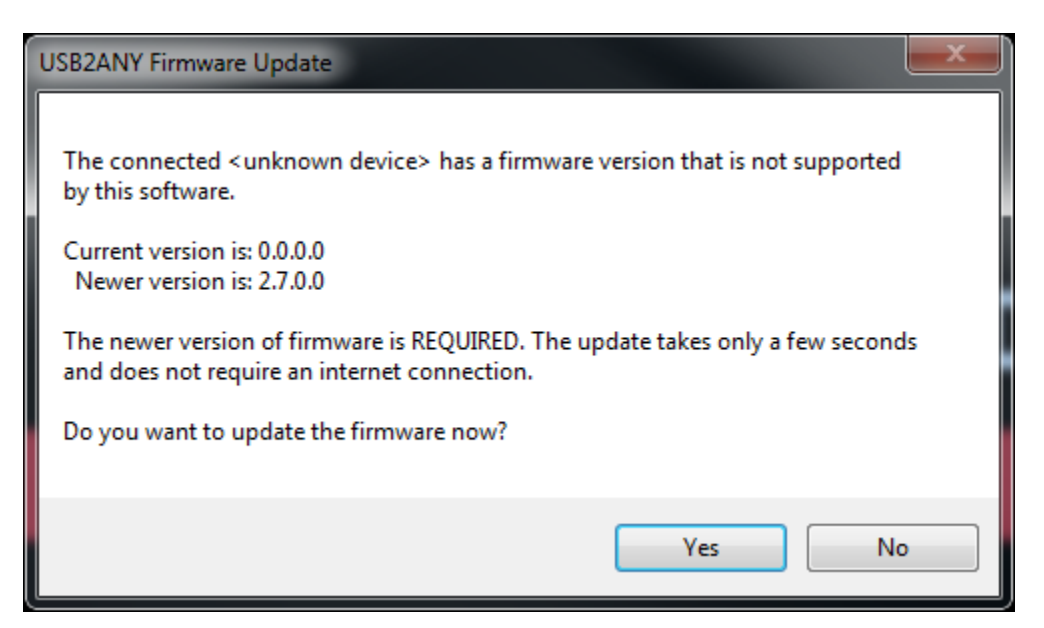

Figure 34. USB2ANY Firmware Update Notice

| USB2ANY Firmware Loader                                                                                                    |  |
|----------------------------------------------------------------------------------------------------|--|
| Prepare the USB2ANY for download:<br>1. If a USB cable is connected to the USB2ANY, disconnect it.<br>2. While pressing the BSL Button (S1), connect the USB cable. |  |
|                                                                                                    |  |
|                                                                                                    |  |
| Close                                                                                                    |  |

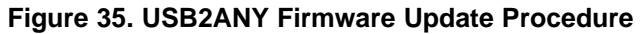

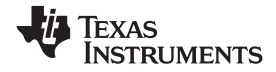

# 14 DS90UB95x-Q1EVM PCB Schematics, Layout and Bill of Materials - DS90UB95x-Q1EVM Schematic

|   | Revision History                          |     |     |     |       |  |  |
|---|-------------------------------------------|-----|-----|-----|-------|--|--|
|   | Rev ECN # Approved Date Approved by Notes |     |     |     | Notes |  |  |
| Γ | N/A                                       | N/A | N/A | N/A | N/A   |  |  |

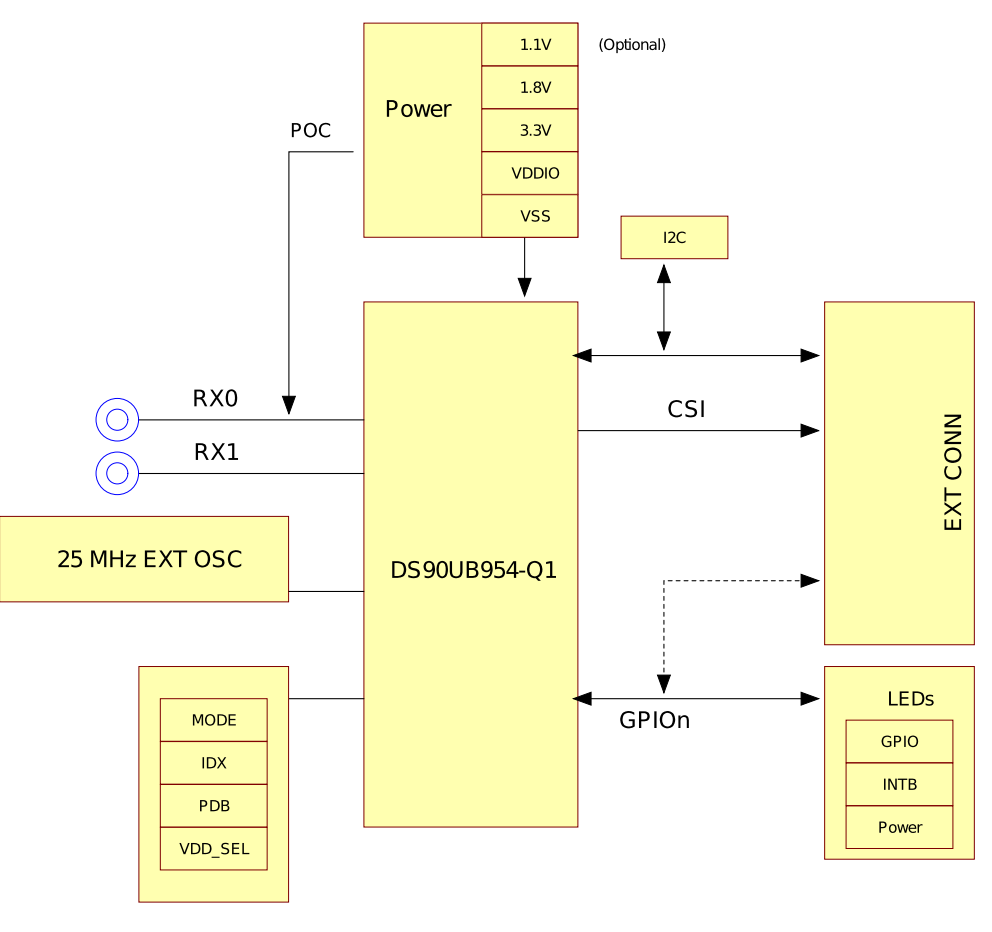

Strap Resistors / J umpers

Copyright © 2017, Texas Instruments Incorporated

## Figure 36. DS90UB95x-Q1EVM Block Diagram

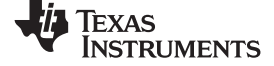

#### DS90UB95x-Q1EVM PCB Schematics, Layout and Bill of Materials - DS90UB95x-Q1EVM Schematic

www.ti.com

#### DS90UB954 Configuration

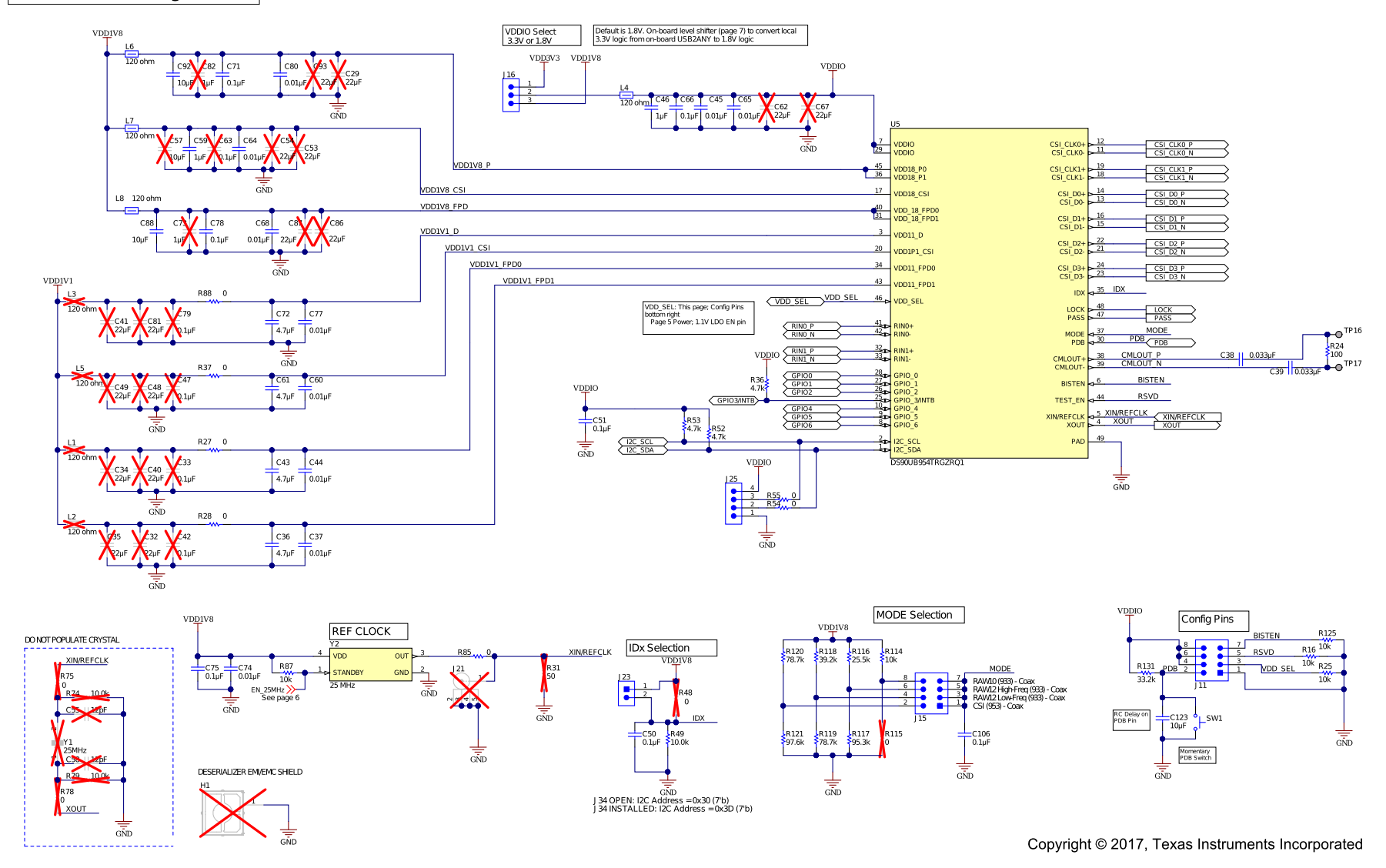

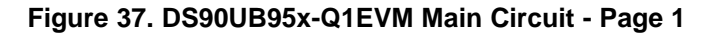

#### DS90UB95x-Q1EVM PCB Schematics, Layout and Bill of Materials - DS90UB95x-Q1EVM Schematic

# MIPI CSI-2 Output Connectors

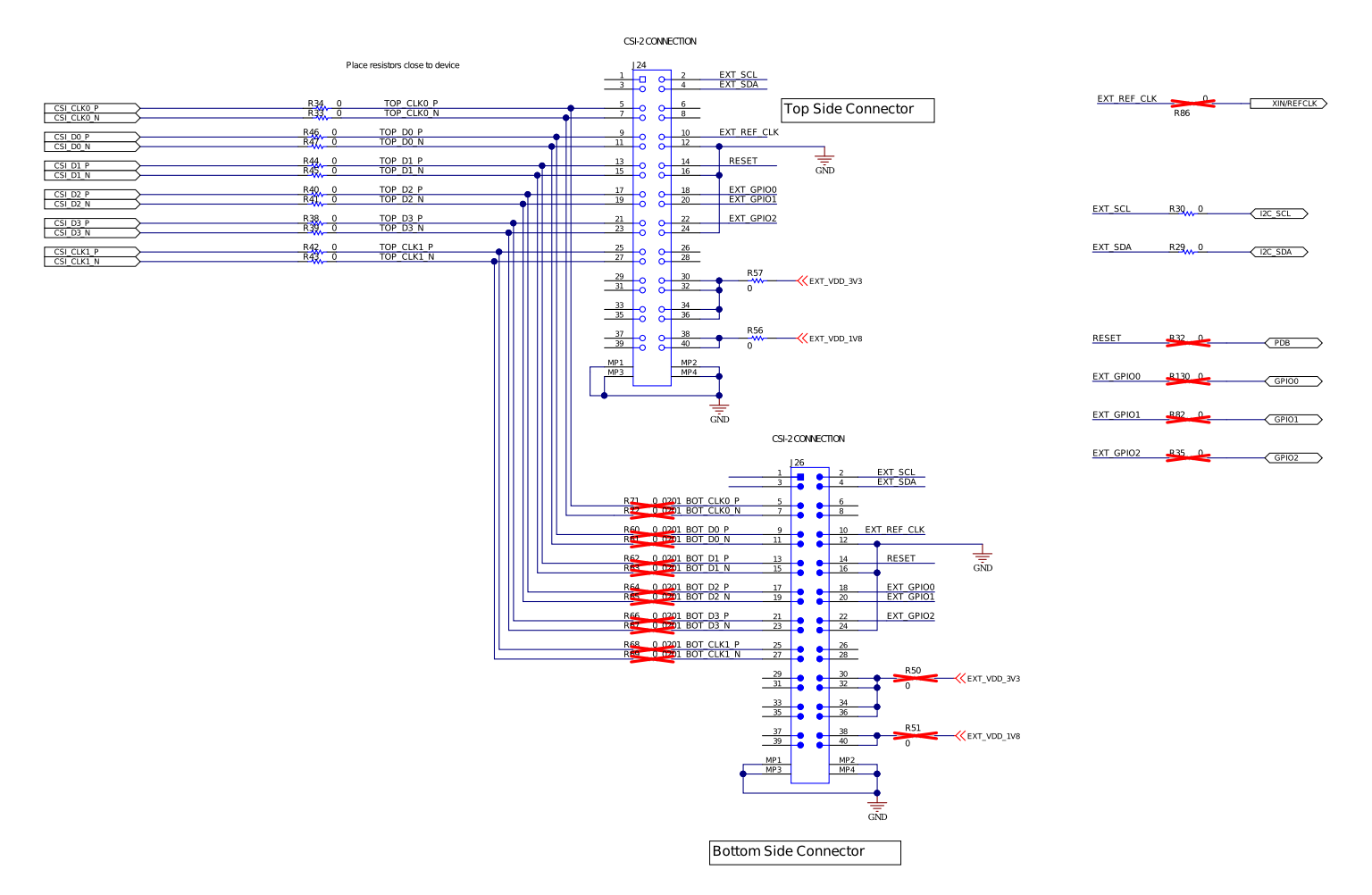

Copyright © 2017, Texas Instruments Incorporated

#### Figure 38. DS90UB95x-Q1EVM CSI-2 Connectors - Page 2

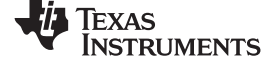

#### DS90UB95x-Q1EVM PCB Schematics, Layout and Bill of Materials - DS90UB95x-Q1EVM Schematic

#### Power over Coax (POC)

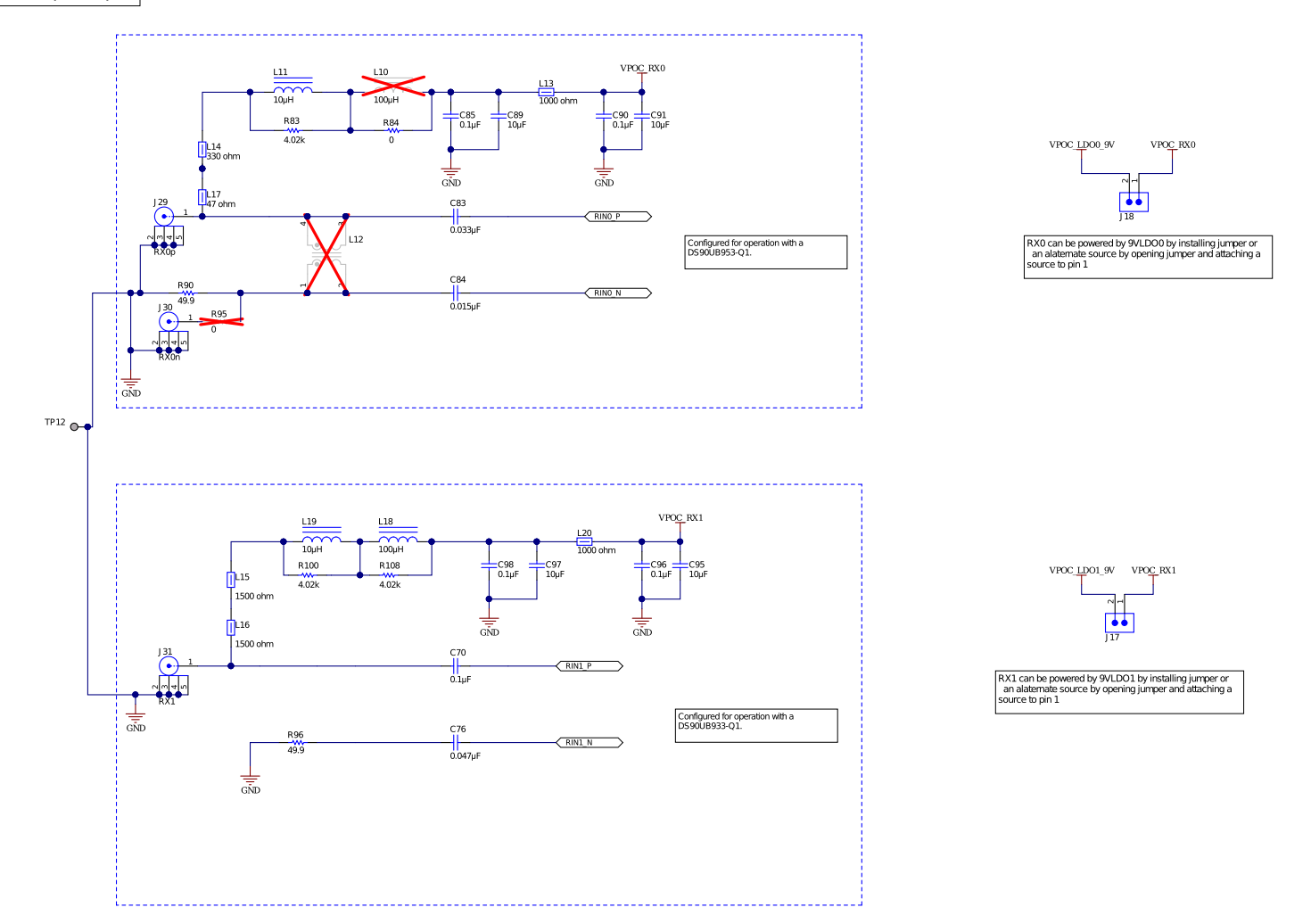

Copyright © 2017, Texas Instruments Incorporated

Figure 39. DS90UB95x-Q1EVM PoC Circuits - Page 3

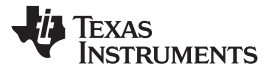

#### DS90UB95x-Q1EVM PCB Schematics, Layout and Bill of Materials - DS90UB95x-Q1EVM Schematic

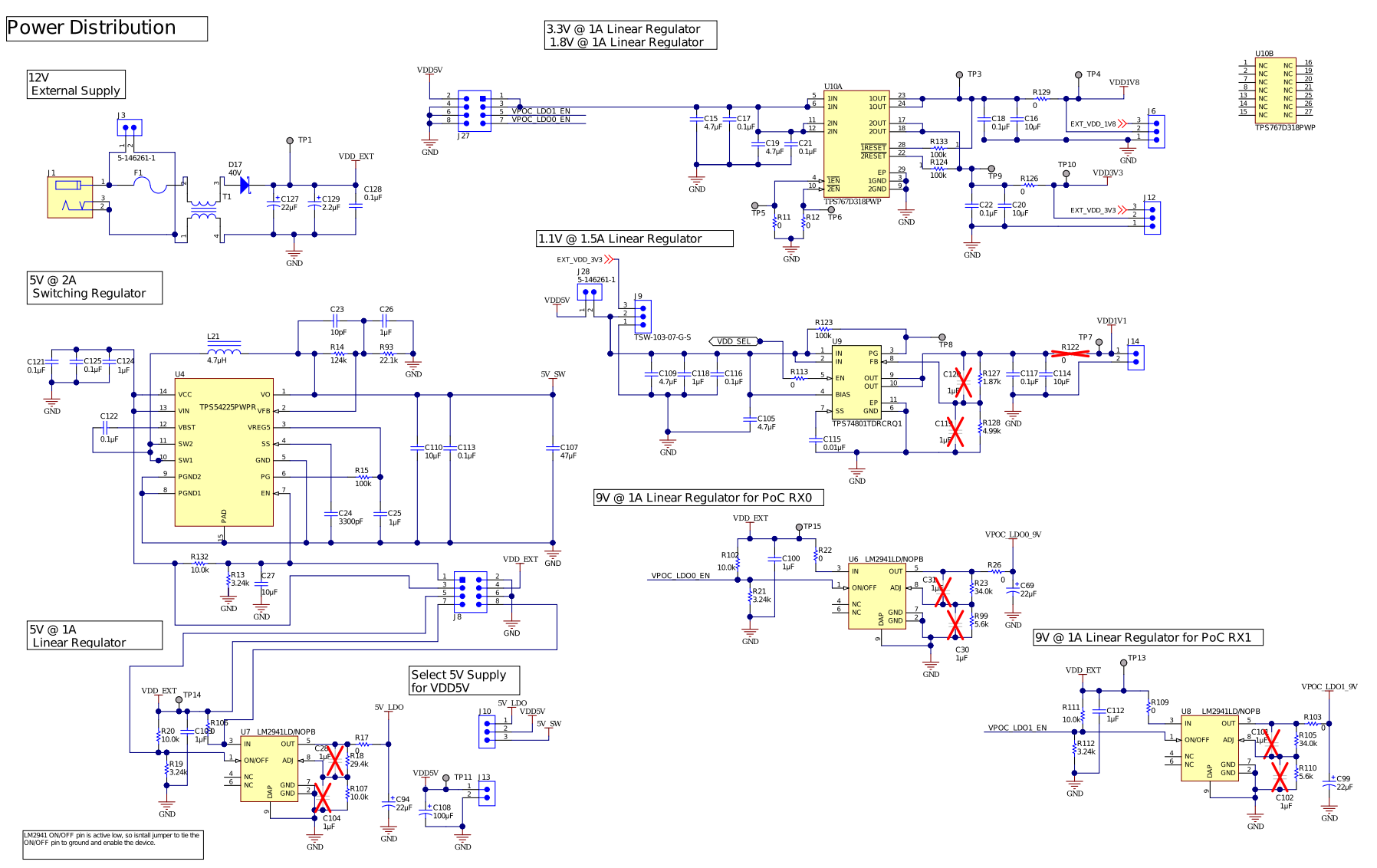

Copyright © 2017, Texas Instruments Incorporated

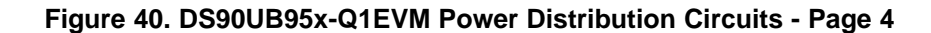

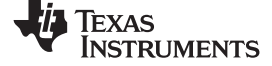

Power over Coax LEDs

VPOC\_RX1

D7 Orange

R92

GŇD

VPOC\_RX0

D6 Orange

R94

GND

#### DS90UB95x-Q1EVM PCB Schematics, Layout and Bill of Materials - DS90UB95x-Q1EVM Schematic

#### www.ti.com

## LED Indicators and GPIO Header

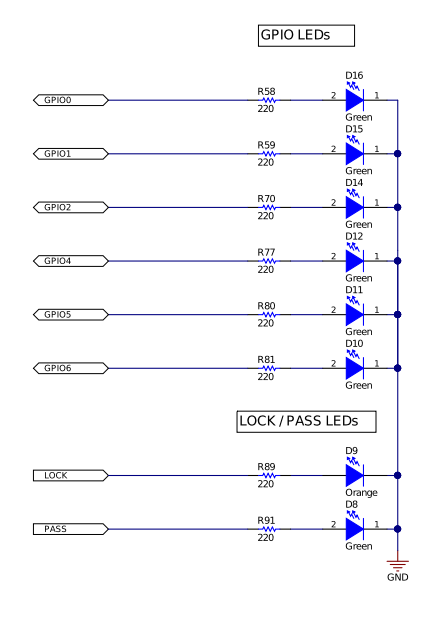

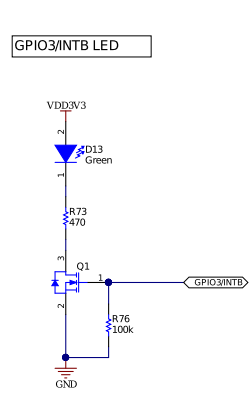

Input Power LEDs

VDD5

D4 Super Red

R101 220

GND

VDDIO

R104 220

Super Red

VDD\_EXT

R97 R98 2.4k 2.4k

GND

5 D5 Super Red

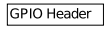

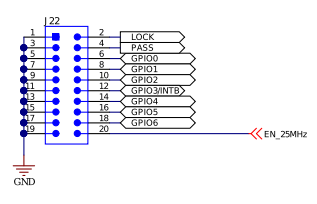

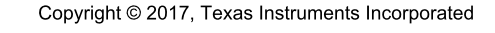

## Figure 41. DS90UB95x-Q1EVM LED Circuits - Page 5

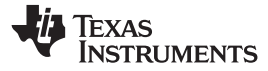

#### DS90UB95x-Q1EVM PCB Schematics, Layout and Bill of Materials - DS90UB95x-Q1EVM Schematic

#### On-Board USB2ANY

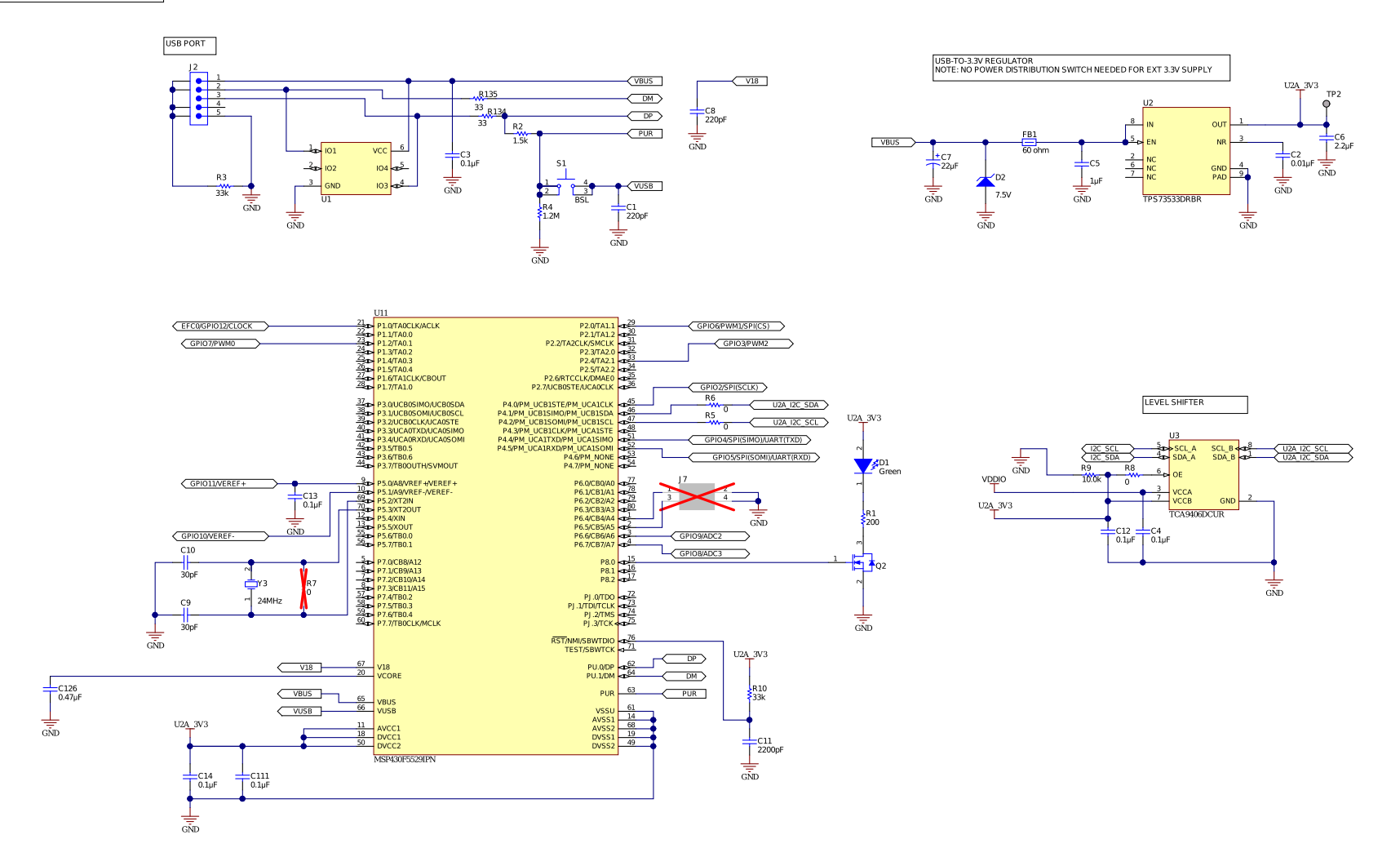

Copyright © 2017, Texas Instruments Incorporated

#### Figure 42. DS90UB95x-Q1EVM USB2ANY Circuits - Page 6

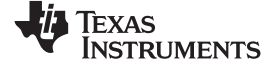

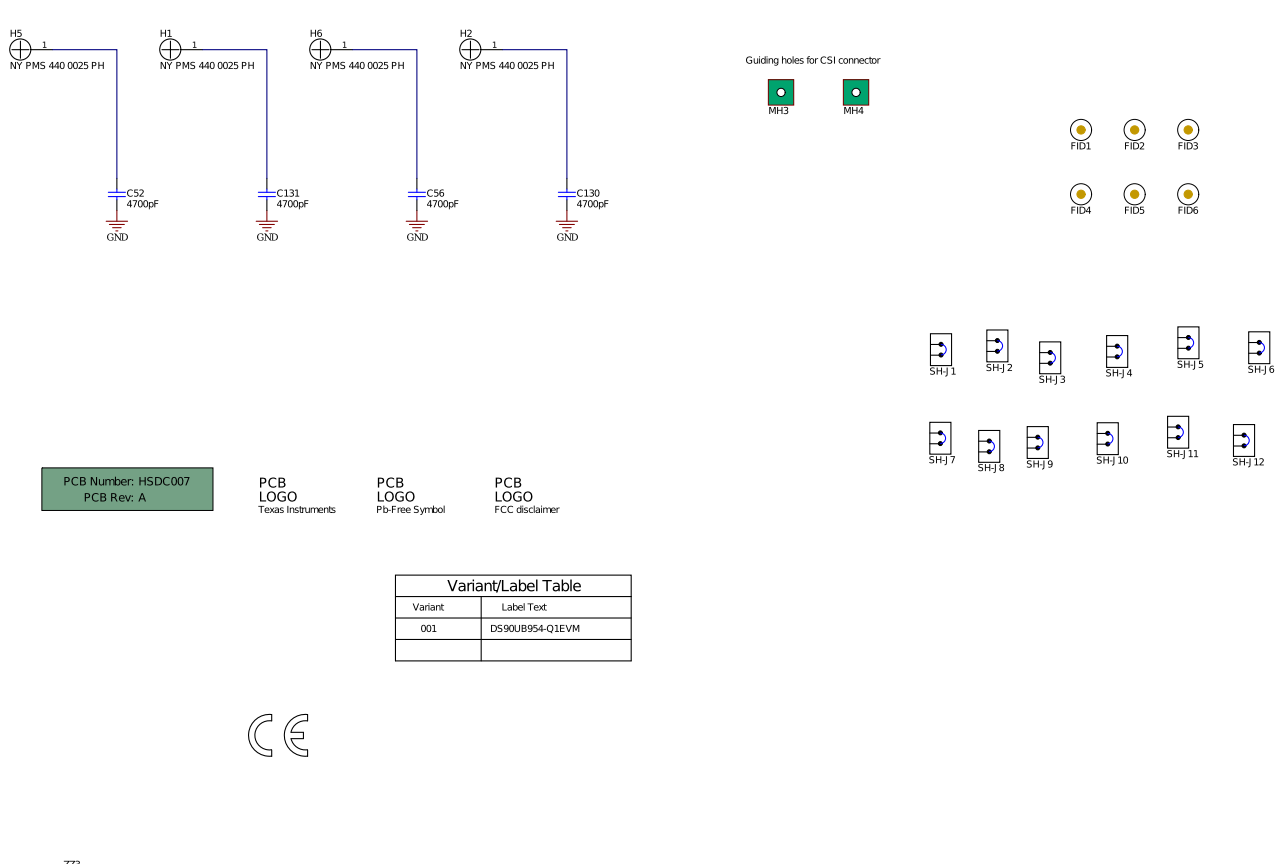

ZZ3
<u>Assembly Note</u>
These assemblies are ESD sensitive, ESD precautions shall be observed.

ZZASEMDV NOTE These assemblies must be clean and free from flux and all contaminants. Use of no clean flux is not acceptable. ZZ4 <u>Assembly Note</u> These assemblies must comply with workmanship standards IPC-A-610 Class 2, unless otherwise specified.

Copyright © 2017, Texas Instruments Incorporated

Figure 43. DS90UB95x-Q1EVM Miscellaneous Hardware

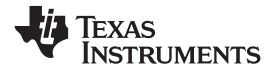

DS90UB95x-Q1 EVM PCB Layout

## 15 DS90UB95x-Q1 EVM PCB Layout

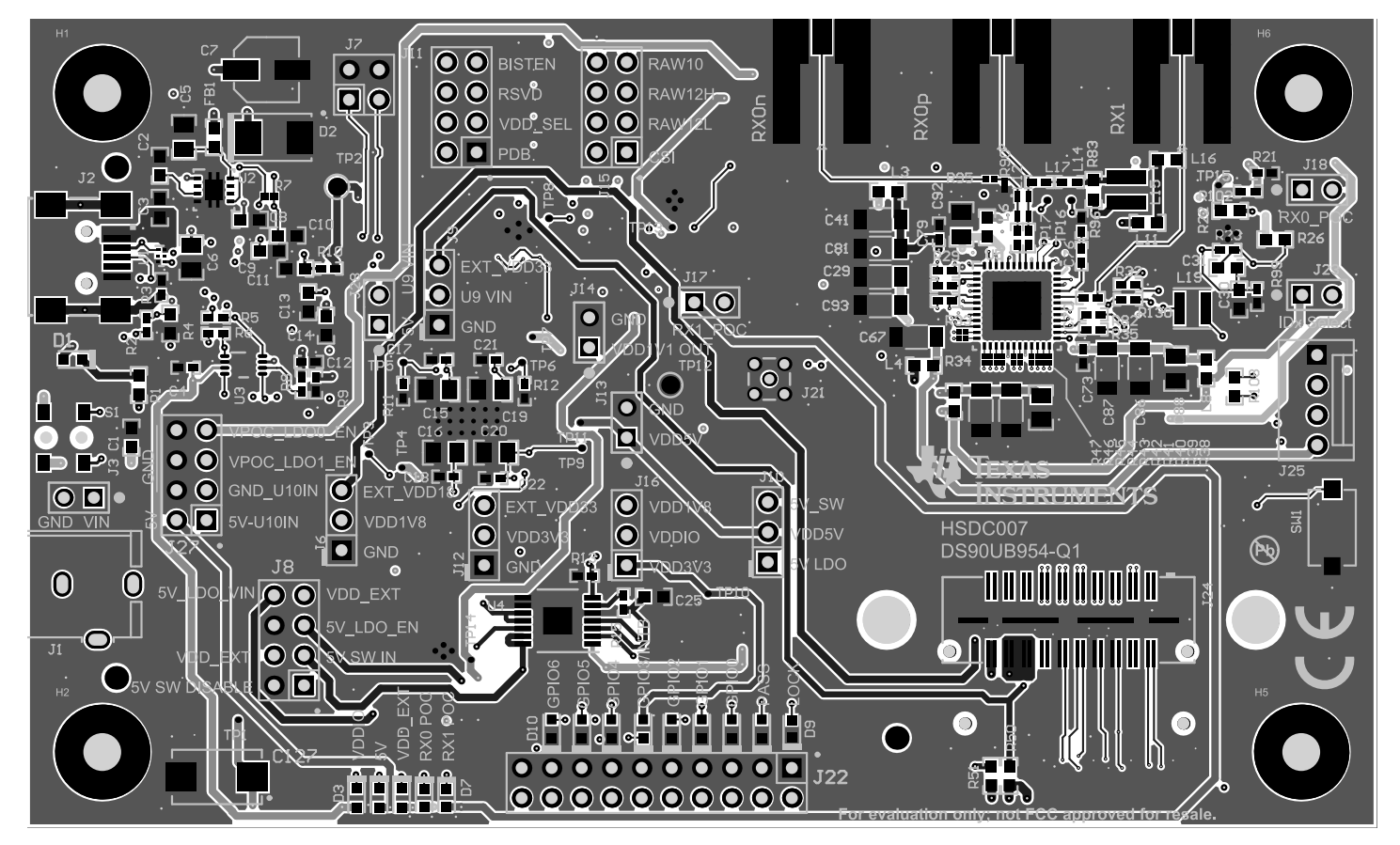

Figure 44. Top View Composite

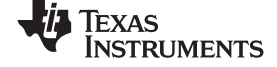

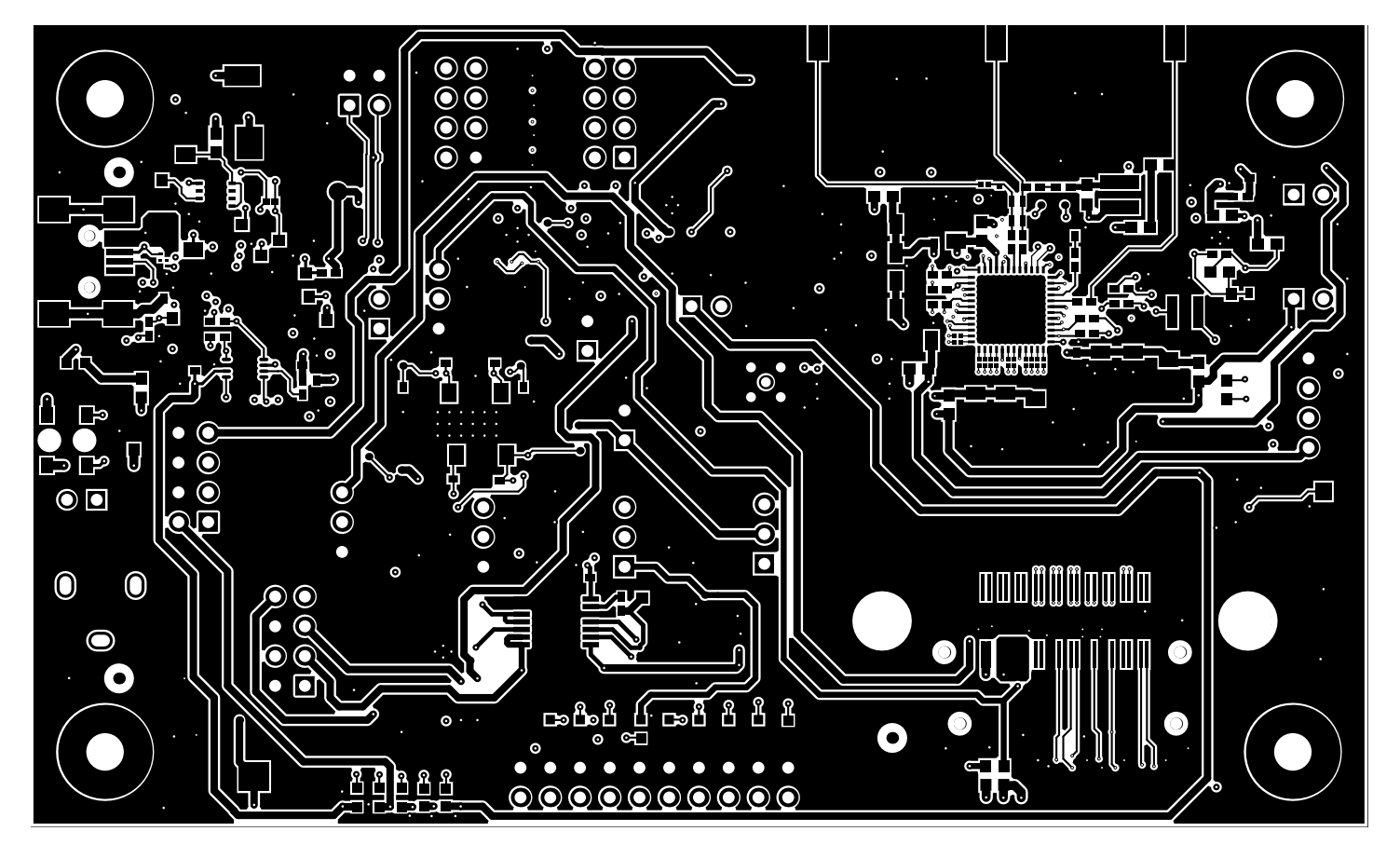

Figure 45. Layer 1: Top Signal Layer

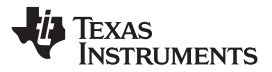

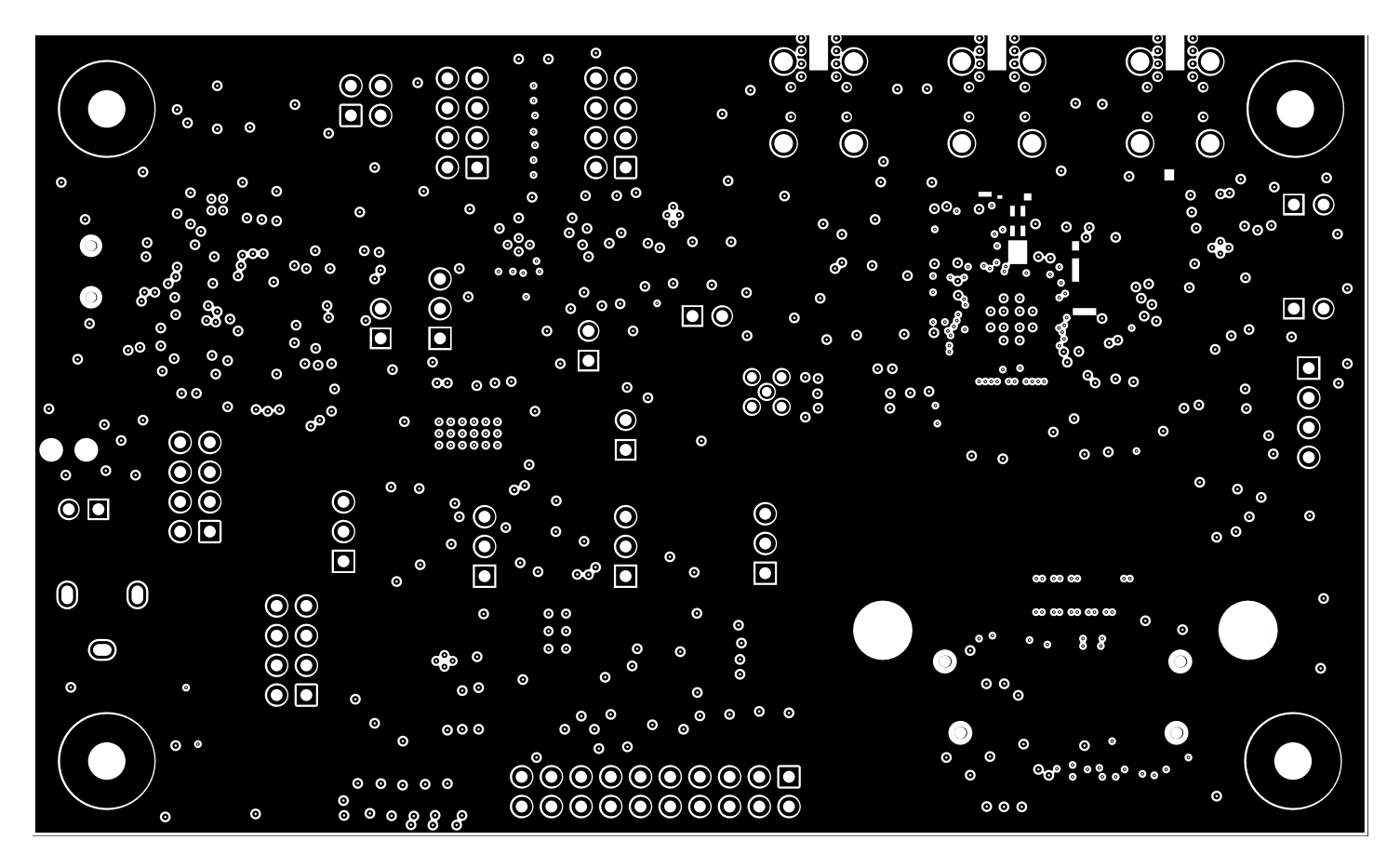

Figure 46. Layer 2: GND Plane 1

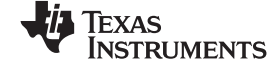

DS90UB95x-Q1 EVM PCB Layout

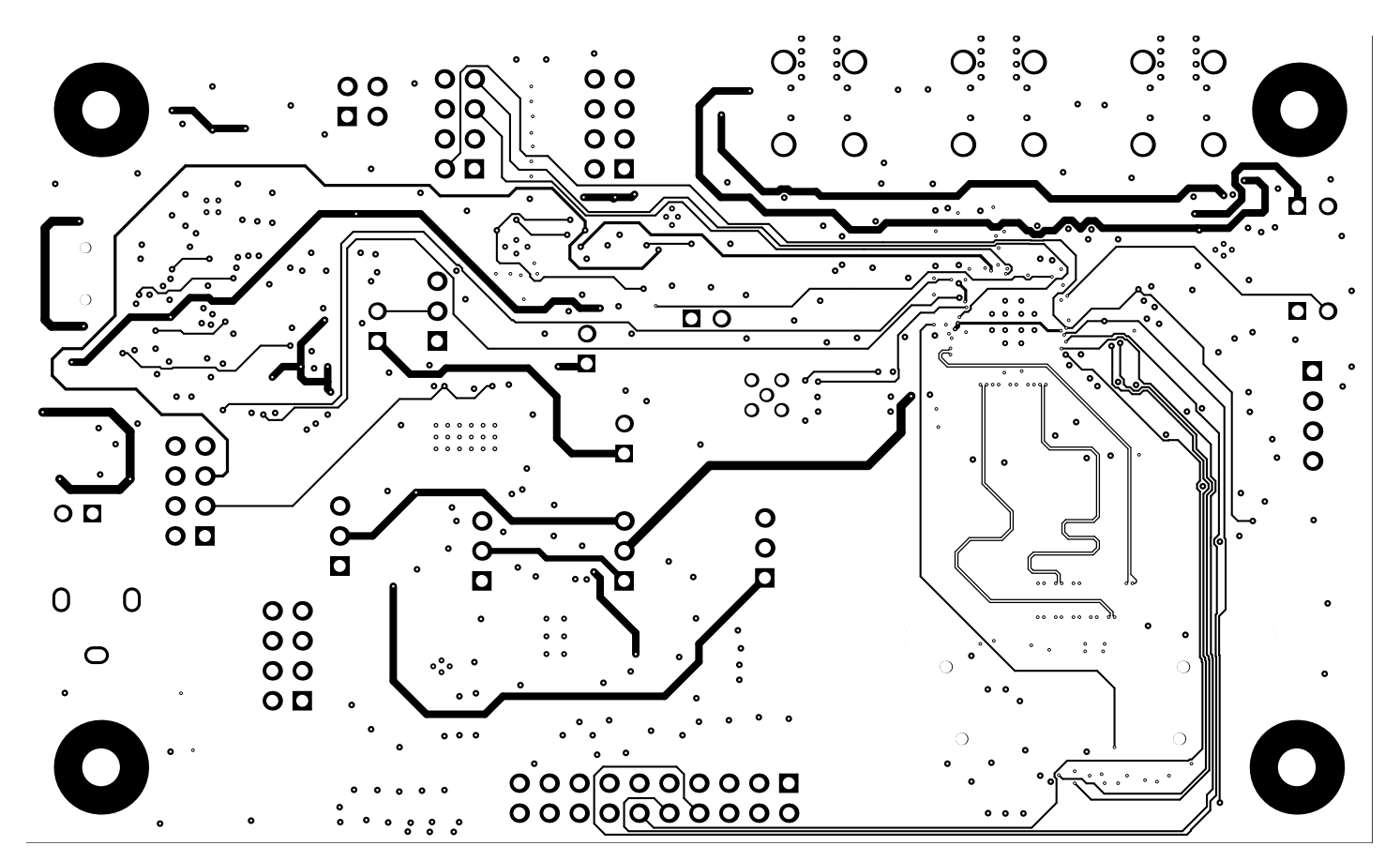

Figure 47. Layer 3: Mid Signal Layer 1

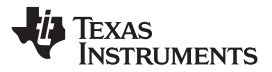

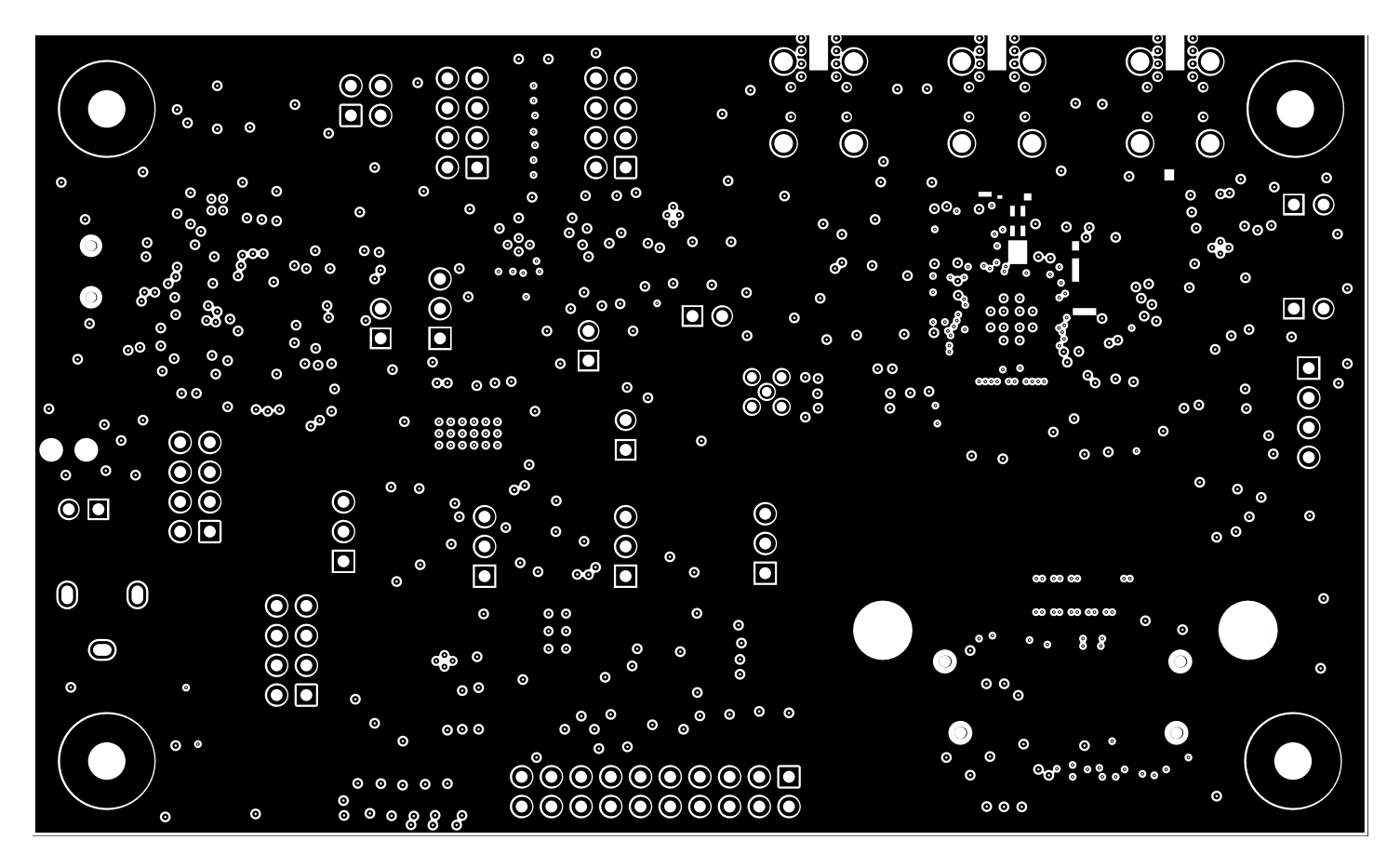

Figure 48. Layer 4: GND Plane 2

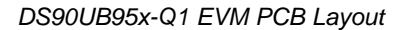

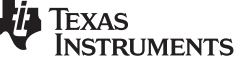

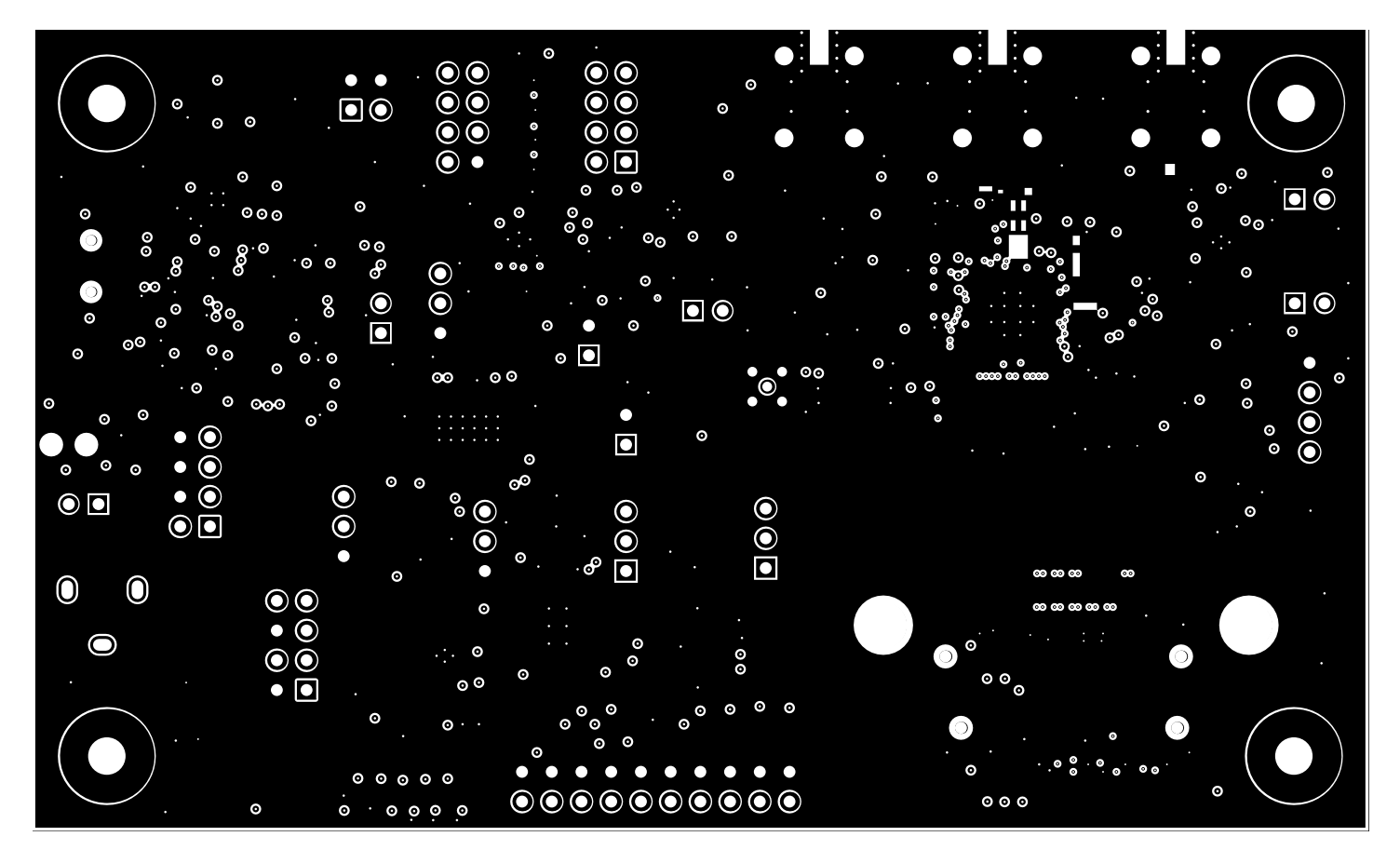

Figure 49. Layer 5: GND Plane 3

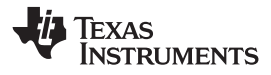

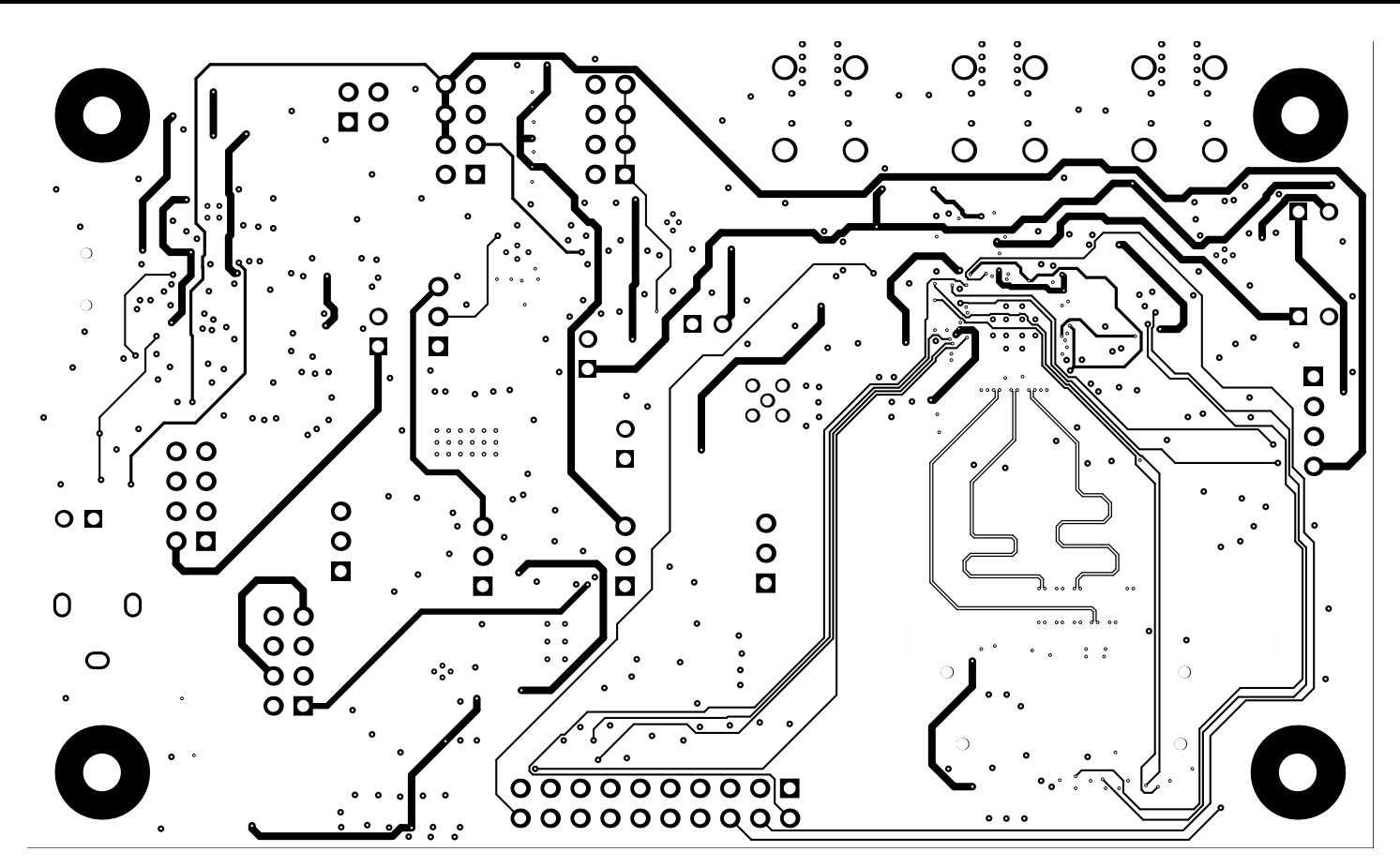

Figure 50. Layer 6: Mid Signal Layer 2

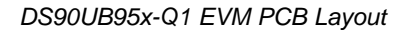

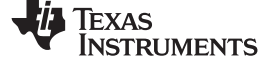

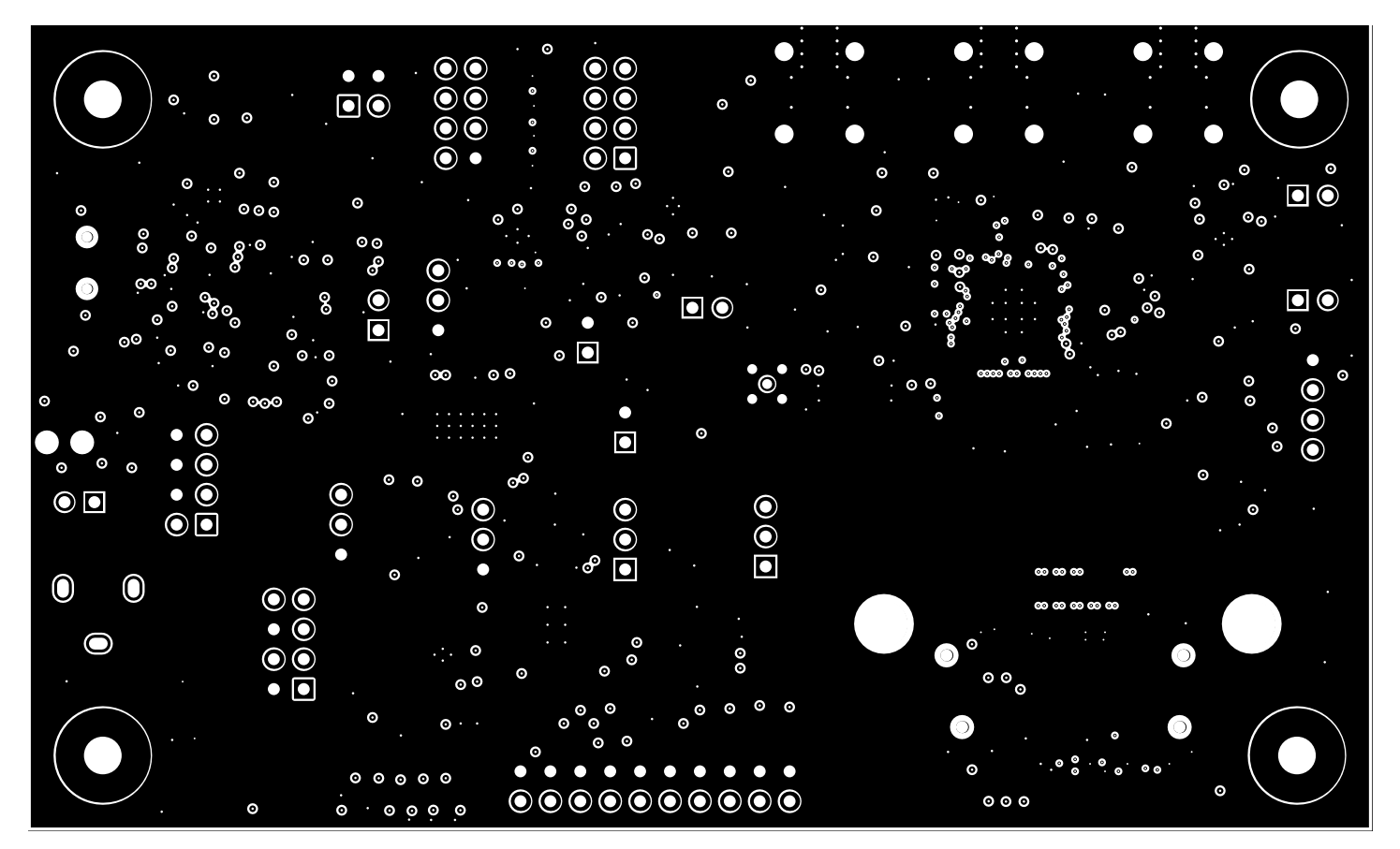

Figure 51. Layer 7: GND Plane 4

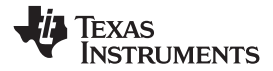

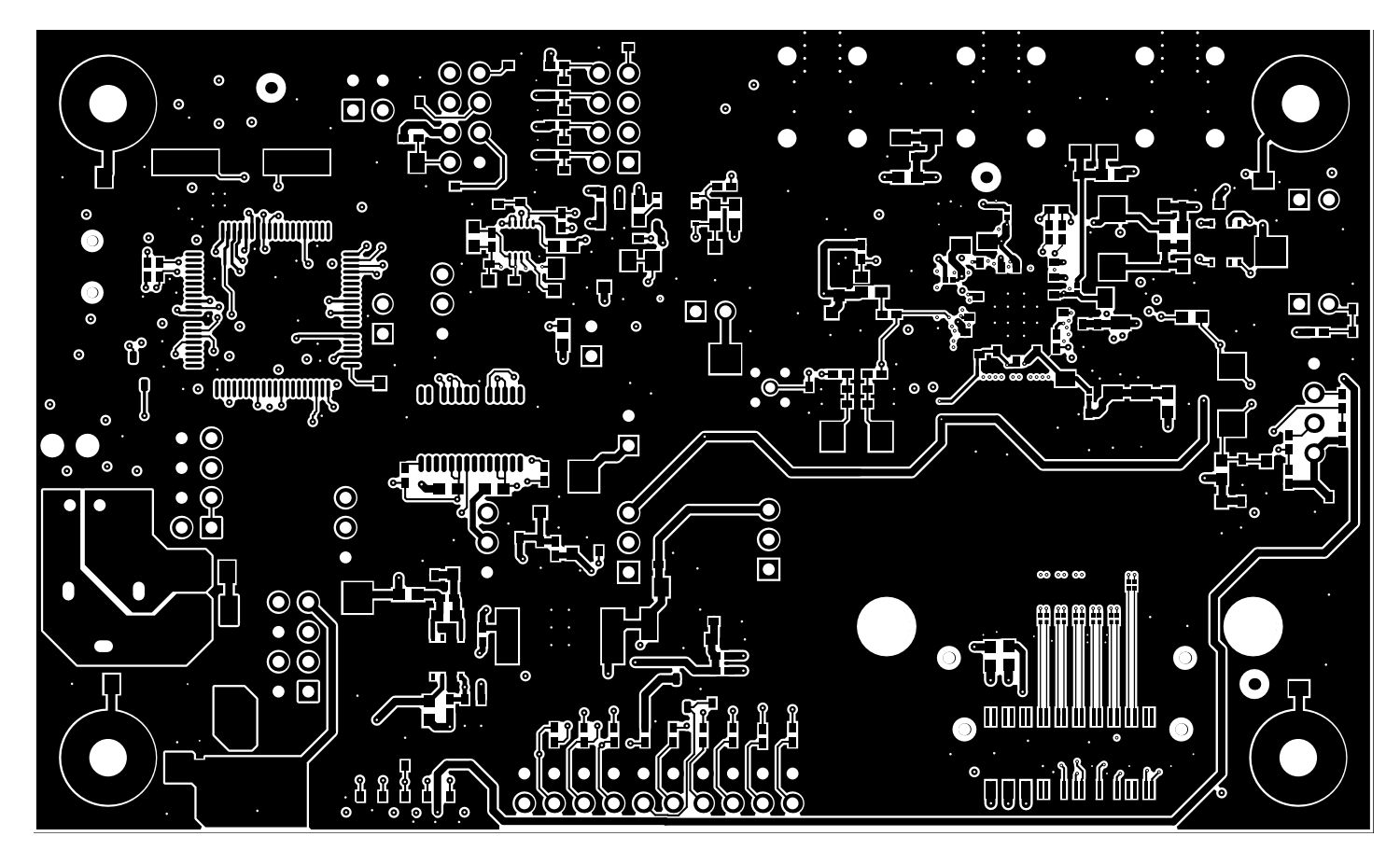

Figure 52. Layer 8: Bottom Signal Layer

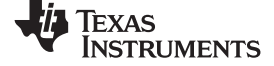

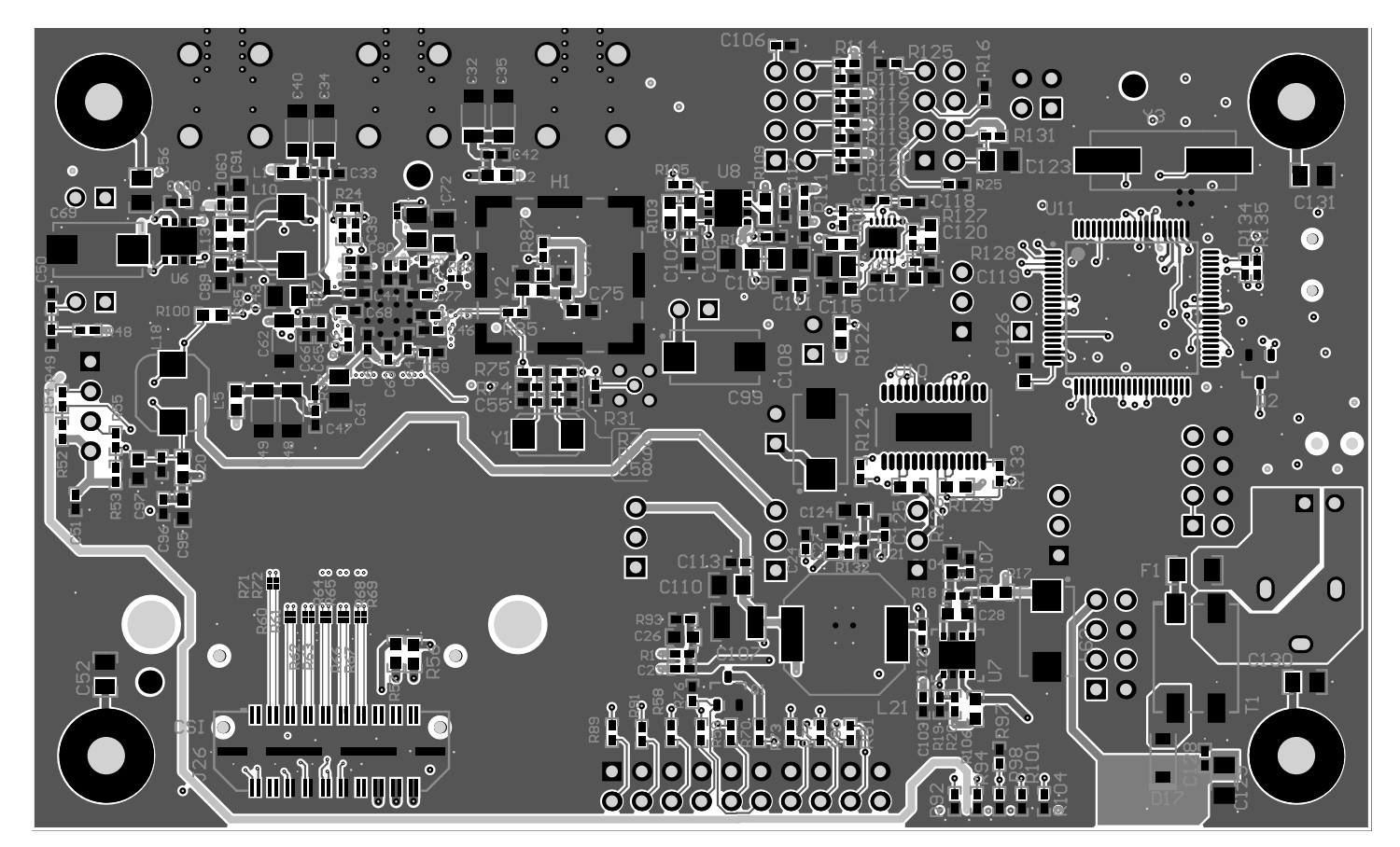

Figure 53. Bottom View Composite

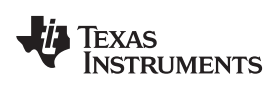

## 16 DS90UB95xQ1-EVM Bill of Materials

| ITEM | QTY | DESIGNATOR                                                                       | VALUE  | PART NUMBER          | MANUFACT<br>URER   | DESCRIPTION                                                         |
|------|-----|----------------------------------------------------------------------------------|--------|----------------------|--------------------|---------------------------------------------------------------------|
| 1    | 1   | !PCB1                                                                            |        | HSDC007              | Any                | Printed Circuit Board                                               |
| 2    | 2   | C1, C8                                                                           | 220pF  | 06035A221FAT2A       | AVX                | CAP, CERM, 220 pF, 50 V, +/- 1%,<br>C0G/NP0, 0603                   |
| 3    | 1   | C2                                                                               | 0.01uF | C1608X7R1H103K080AA  | TDK                | CAP, CERM, 0.01 μF, 50 V, +/-<br>10%, X7R, 0603                     |
| 4    | 5   | C3, C13, C14,<br>C75, C111                                                       | 0.1uF  | 0603YC104JAT2A       | AVX                | CAP, CERM, 0.1 µF, 16 V, +/- 5%,<br>X7R, 0603                       |
| 5    | 2   | C4, C12                                                                          | 0.1uF  | GRM155R71C104KA88D   | MuRata             | CAP, CERM, 0.1 µF, 16 V, +/-<br>10%, X7R, 0402                      |
| 6    | 1   | C5                                                                               | 1uF    | C0805C105K3RACTU     | Kemet              | CAP, CERM, 1 µF, 25 V, +/- 10%,<br>X7R, 0805                        |
| 7    | 1   | C6                                                                               | 2.2uF  | 0805YD225KAT2A       | AVX                | CAP, CERM, 2.2 µF, 16 V, +/-<br>10%, X5R, 0805                      |
| 8    | 1   | C7                                                                               | 22uF   | EEE-1AA220WR         | Panasonic -<br>ECG | CAP ALUM 22UF 10V 20% SMD                                           |
| 9    | 2   | C9, C10                                                                          | 30pF   | GRM1885C2A300JA01D   | MuRata             | CAP, CERM, 30 pF, 100 V, +/- 5%,<br>C0G/NP0, 0603                   |
| 10   | 1   | C11                                                                              | 2200pF | C0603X222K5RACTU     | Kemet              | CAP, CERM, 2200 pF, 50 V, +/-<br>10%, X7R, 0603                     |
| 11   | 4   | C15, C19, C105,<br>C109                                                          | 4.7uF  | GRM21BR71C475KA73L   | MuRata             | CAP, CERM, 4.7uF, 16V, +/-10%,<br>X7R, 0805                         |
| 12   | 5   | C16, C20, C110,<br>C114, C123                                                    | 10uF   | GRM21BR71A106KE51L   | MuRata             | CAP, CERM, 10uF, 10V, +/-10%,<br>X7R, 0805                          |
| 13   | 12  | C17, C18, C21,<br>C22, C51, C113,<br>C116, C117,<br>C121, C122,<br>C125, C128    | 0.1uF  | GRM155R71C104KA88D   | MuRata             | CAP, CERM, 0.1uF, 16V, +/-10%,<br>X7R, 0402                         |
| 14   | 1   | C23                                                                              | 10pF   | GRM1555C1H100JA01D   | MuRata             | CAP, CERM, 10pF, 50V, +/-5%,<br>C0G/NP0, 0402                       |
| 15   | 1   | C24                                                                              | 3300pF | GRM155R71H332KA01D   | MuRata             | CAP, CERM, 3300pF, 50V, +/-<br>10%, X7R, 0402                       |
| 16   | 2   | C25, C124                                                                        | 1uF    | GCM188R71C105KA64D   | MuRata             | CAP, CERM, 1 µF, 16 V, +/- 10%,<br>X7R, AEC-Q200 Grade 1, 0603      |
| 17   | 9   | C26, C28, C30,<br>C31, C101, C102,<br>C104, C119,<br>C120                        | 1uF    | GRM185R61C105KE44D   | MuRata             | CAP, CERM, 1 μF, 16 V, +/- 10%,<br>X5R, 0603                        |
| 18   | 1   | C27                                                                              | 10uF   | GRM188R61E106MA73D   | MuRata             | CAP, CERM, 10 μF, 25 V, +/-<br>20%, X5R, 0603                       |
| 19   | 14  | C29, C34, C40,<br>C41, C48, C49,<br>C53, C54, C62,<br>C67, C81, C86,<br>C87, C93 | 22uF   | GRT31CR61E226KE01L   | MuRata             | CAP, CERM, 22 μF, 25 V,+/- 10%,<br>X5R, AEC-Q200 Grade 3, 1206      |
| 20   | 2   | C32, C35                                                                         | 22uF   | GRT31CR61E226KE01L   | MuRata             | CAP, CERM, 22 µF, 25 V, +/-<br>10%, X5R, AEC-Q200 Grade 3,<br>1206  |
| 21   | 8   | C33, C42, C47,<br>C63, C66, C71,<br>C78, C79                                     | 0.1uF  | CGA2B3X7R1H104K050BB | ТДК                | CAP, CERM, 0.1 µF, 50 V, +/-<br>10%, X7R, AEC-Q200 Grade 1,<br>0402 |
| 22   | 4   | C36, C43, C61,<br>C72                                                            | 4.7uF  | C0805C475K3PACTU     | Kemet              | CAP, CERM, 4.7 µF, 25 V, +/-<br>10%, X5R, 0805                      |

#### Table 13. DS90UB95x-Q1EVM BOM

| ITEM | QTY | DESIGNATOR                                        | VALUE        | PART NUMBER          | MANUFACT<br>URER             | DESCRIPTION                                                           |
|------|-----|---------------------------------------------------|--------------|----------------------|------------------------------|-----------------------------------------------------------------------|
| 23   | 9   | C37, C44, C45,<br>C60, C64, C65,<br>C68, C77, C80 | 0.01uF       | GCM155R71H103KA55D   | MuRata                       | CAP, CERM, 0.01uF, 50V, +/-10%,<br>C0G/NP0, 0402                      |
| 24   | 3   | C38, C39, C83                                     | 0.033uF      | CGA2B3X7R1H333K050BB | ТDК                          | CAP, CERM, 0.033 μF, 50 V, +/-<br>10%, X7R, AEC-Q200 Grade 1,<br>0402 |
| 25   | 8   | C46, C59, C73,<br>C82, C100, C103,<br>C112, C118  | 1uF          | C1005JB1V105K050BC   | TDK                          | CAP, CERM, 1 µF, 35 V, +/- 10%,<br>JB, 0402                           |
| 26   | 2   | C50, C106                                         | 0.1uF        | C1005X5R1H104K050BB  | TDK                          | CAP, CERM, 0.1 μF, 50 V, +/-<br>10%, X5R, 0402                        |
| 27   | 4   | C52, C56, C130,<br>C131                           | 4700pF       | 08051C472KAT2A       | AVX                          | CAP, CERM, 4700 pF, 100 V, +/-<br>10%, X7R, 0805                      |
| 28   | 2   | C55, C58                                          | 12pF         | GRM1555C1E120JA01D   | MuRata                       | CAP, CERM, 12pF, 25V, +/-5%,<br>C0G/NP0, 0402                         |
| 29   | 3   | C57, C88, C92                                     | 10uF         | CL21A106KAFN3NE      | Samsung                      | CAP, CERM, 10 μF, 25 V, +/-<br>10%, X5R, 0805                         |
| 30   | 4   | C69, C94, C99,<br>C127                            | 22uF         | 293D226X0025D2TE3    | Vishay-<br>Sprague           | CAP, TA, 22uF, 25V, +/-20%, 0.7<br>ohm, SMD                           |
| 31   | 5   | C70, C85, C90,<br>C96, C98                        | 0.1uF        | C1005X7R1H104K050BB  | TDK                          | CAP, CERM, 0.1 µF, 50 V, +/-<br>10%, X7R, 0402                        |
| 32   | 1   | C74                                               | 0.01uF       | 06031C103KAT2A       | AVX                          | CAP, CERM, 0.01 µF, 100 V, +/-<br>10%, X7R, 0603                      |
| 33   | 1   | C76                                               | 0.047uF      | C1005X7R1H473K050BB  | TDK                          | CAP, CERM, 0.047 µF, 50 V, +/-<br>10%, X7R, 0402                      |
| 34   | 1   | C84                                               | 0.015uF      | CGA2B3X7R1H153K050BB | TDK                          | CAP, CERM, 0.015 μF, 50 V, +/-<br>10%, X7R, AEC-Q200 Grade 1,<br>0402 |
| 35   | 4   | C89, C91, C95,<br>C97                             | 10uF         | C1608X5R1E106M080AC  | TDK                          | CAP, CERM, 10 μF, 25 V, +/-<br>20%, X5R, 0603                         |
| 36   | 1   | C107                                              | 47uF         | GRM32ER61C476ME15L   | MuRata                       | CAP, CERM, 47uF, 16V, +/-20%,<br>X5R, 1210                            |
| 37   | 1   | C108                                              | 100uF        | T495D107M016ATE100   | Kemet                        | CAP, TA, 100uF, 16V, +/-20%, 0.1<br>ohm, SMD                          |
| 38   | 1   | C115                                              | 0.01uF       | 06031C103JAT2A       | AVX                          | CAP, CERM, 0.01uF, 100V, +/-5%,<br>X7R, 0603                          |
| 39   | 1   | C126                                              | 0.47uF       | GRM188R71A474KA61D   | MuRata                       | CAP, CERM, 0.47 μF, 10 V, +/-<br>10%, X7R, 0603                       |
| 40   | 1   | C129                                              | 2.2uF        | 293D225X9025A2TE3    | Vishay-<br>Sprague           | CAP, TA, 2.2uF, 25V, +/-10%, 6.3 ohm, SMD                             |
| 41   | 9   | D1, D8, D10, D11,<br>D12, D13, D14,<br>D15, D16   | Green        | 150060VS75000        | Wurth<br>Elektronik<br>eiSos | LED, Green, SMD                                                       |
| 42   | 1   | D2                                                | 7.5V         | 1SMB5922BT3G         | ON<br>Semiconduct<br>or      | Diode, Zener, 7.5 V, 550 mW,<br>SMB                                   |
| 43   | 3   | D3, D4, D5                                        | Super<br>Red | 150060SS75000        | Wurth<br>Elektronik<br>eiSos | LED, Super Red, SMD                                                   |
| 44   | 3   | D6, D7, D9                                        | Orange       | LTST-C190KFKT        | Lite-On                      | LED, Orange, SMD                                                      |
| 45   | 1   | D17                                               | 40V          | 1N5819HW-7-F         | Diodes Inc.                  | Diode, Schottky, 40V, 1A, SOD-<br>123                                 |
| 46   | 1   | F1                                                |              | 0440002.WR           | Littelfuse                   | Fuse, 2 A, 32 V, SMD                                                  |
| 47   | 1   | FB1                                               | 60 ohm       | BK1608HS600-T        | Taiyo Yuden                  | Ferrite Bead, 60 ohm @ 100 MHz, 0.8 A, 0603                           |

# Table 13. DS90UB95x-Q1EVM BOM (continued)

| ITEM | QTY | DESIGNATOR                            | VALUE       | PART NUMBER         | MANUFACT<br>URER               | DESCRIPTION                                                                        |
|------|-----|---------------------------------------|-------------|---------------------|--------------------------------|------------------------------------------------------------------------------------|
| 48   | 6   | FID1, FID2, FID3,<br>FID4, FID5, FID6 |             | N/A                 | N/A                            | Fiducial mark. There is nothing to buy or mount.                                   |
| 49   | 1   | H1                                    |             | BMI-S-201-F         | Laird                          | EMI SHIELD, 13.66 x 12.70 mm,<br>SMT                                               |
| 50   | 4   | H1, H2, H5, H6                        |             | NY PMS 440 0025 PH  | BF Fastener<br>Supply          | Machine Screw, Round, 4-40 x 1/4, Nylon, Philips panhead                           |
| 51   | 1   | J1                                    |             | PJ-102A             | CUI Inc.                       | Connector, DC Jack 2.1X5.5 mm,<br>TH                                               |
| 52   | 1   | J2                                    |             | 1734035-2           | TE<br>Connectivity             | Connector, Receptacle, Mini-USB<br>Type B, R/A, Top Mount SMT                      |
| 53   | 7   | J3, J13, J14, J17,<br>J18, J23, J28   |             | 5-146261-1          | TE<br>Connectivity             | Header, 100mil, 2x1, Gold plated, TH                                               |
| 54   | 5   | J6, J9, J10, J12,<br>J16              |             | TSW-103-07-G-S      | Samtec, Inc.                   | Header, TH, 100mil, 3x1, Gold plated, 230 mil above insulator                      |
| 55   | 1   | J7                                    |             | TSW-102-07-G-D      | Samtec                         | Header, 100mil, 2x2, Gold, TH                                                      |
| 56   | 4   | J8, J11, J15, J27                     |             | TSW-104-07-G-D      | Samtec                         | Header, 100mil, 4x2, Gold, TH                                                      |
| 57   | 1   | J21                                   |             | MMCX-J-P-H-ST-TH1   | Samtec                         | Connector, MMCX 50 ohm, TH                                                         |
| 58   | 1   | J22                                   |             | TSW-110-07-G-D      | Samtec                         | Header, 100mil, 10x2, Gold, TH                                                     |
| 59   | 1   | J24                                   |             | QSH-020-01-H-D-DP-A | Samtec                         | Receptacle, Differential, 0.5mm, 10<br>pair x2, Gold, SMT                          |
| 60   | 1   | J25                                   |             | 0022112042          | Molex                          | Header, 100mil, 4x1, White, TH                                                     |
| 61   | 1   | J26                                   |             | QTH-020-04-L-D-DP-A | Samtec                         | Header(shrouded), 0.5mm, 10 pair<br>x 2, Gold, SMT                                 |
| 62   | 3   | J29, J30, J31                         |             | 59S20X-40ML5-Z      | Rosenberger                    | Connector, RF, 50 Ohm, R/A, TH                                                     |
| 63   | 8   | L1, L2, L3, L4, L5,<br>L6, L7, L8     | 120<br>ohm  | BLM18SG121TN1D      | MuRata                         | Ferrite Bead, 120 ohm @ 100<br>MHz, 3 A, 0603                                      |
| 64   | 2   | L10, L18                              | 100uH       | CLF6045NIT-101M-D   | TDK                            | Inductor, Wirewound, Ferrite, 100 $\mu$ H, 0.61 A, 0.32 ohm, AEC-Q200 Grade 0, SMD |
| 65   | 1   | L11                                   | 10uH        | LQH3NPN100NG0       | MuRata                         | Inductor, Wirewound, Ferrite, 10 $\mu$ H, 0.5 A, 0.57 ohm, SMD                     |
| 66   | 1   | L12                                   |             | DLW21SN900HQ2L      | MuRata                         | Coupled inductor, 0.28 A, 0.41<br>ohm, +/- 25%, SMD                                |
| 67   | 2   | L13, L20                              | 1000<br>ohm | BLM18AG102SN1D      | MuRata                         | Ferrite Bead, 1000 ohm @ 100<br>MHz, 0.4 A, 0603                                   |
| 68   | 1   | L14                                   | 330<br>ohm  | MPZ1005S331ETD25    | TDK                            | Ferrite Bead, 330 ohm @ 100<br>MHz, 0.7 A, 0402                                    |
| 69   | 2   | L15, L16                              | 1500<br>ohm | BLM18HE152SN1D      | MuRata                         | Ferrite Bead, 1500 ohm @ 100<br>MHz, 0.5 A, 0603                                   |
| 70   | 1   | L17                                   | 47 ohm      | MPZ1005F470ETD25    | TDK                            | Ferrite Bead, 47 ohm @ 100 MHz, 0.45 A, 0402                                       |
| 71   | 1   | L19                                   | 10uH        | LQH3NPN100MJRL      | MuRata                         | Inductor, Wirewound, Ferrite, 10<br>μH, 0.81 A, 0.24 ohm, SMD                      |
| 72   | 1   | L21                                   | 4.7uH       | 7440650047          | Wurth<br>Elektronik            | Inductor, Shielded Drum Core,<br>Ferrite, 4.7 μH, 4.2 A, 0.02 ohm,<br>SMD          |
| 73   | 2   | Q1, Q2                                | 50V         | BSS138              | Fairchild<br>Semiconduct<br>or | MOSFET, N-CH, 50 V, 0.22 A,<br>SOT-23                                              |
| 74   | 1   | R1                                    | 200         | CRCW0603200RFKEA    | Vishay-Dale                    | RES, 200, 1%, 0.1 W, 0603                                                          |
| 75   | 1   | R2                                    | 1.5k        | CRCW04021K50JNED    | Vishay-Dale                    | RES, 1.5k ohm, 5%, 0.063W, 0402                                                    |
| 76   | 2   | R3, R10                               | 33k         | CRCW040233K0JNED    | Vishay-Dale                    | RES, 33k ohm, 5%, 0.063W, 0402                                                     |
| 77   | 1   | R4                                    | 1.2Meg      | CRCW06031M20JNEA    | Vishay-Dale                    | RES, 1.2 M, 5%, 0.1 W, 0603                                                        |

# Table 13. DS90UB95x-Q1EVM BOM (continued)

| ITEM | QTY | DESIGNATOR                                                                                                    | VALUE | PART NUMBER      | MANUFACT<br>URER | DESCRIPTION                                     |
|------|-----|----------------------------------------------------------------------------------------------------|-------|------------------|------------------|-------------------------------------------------|
| 78   | 12  | R5, R6, R29, R30,<br>R32, R35, R48,<br>R75, R82, R85,<br>R86, R130                                                                                 | 0     | ERJ-2GE0R00X     | Panasonic        | RES, 0, 5%, 0.063 W, 0402                       |
| 79   | 25  | R7, R33, R34,<br>R38, R39, R40,<br>R41, R42, R43,<br>R44, R45, R46,<br>R47, R60, R61,<br>R62, R63, R64,<br>R65, R66, R67,<br>R68, R69, R71,<br>R72 | 0     | ERJ-1GE0R00C     | Panasonic        | RES, 0, 5%, 0.05 W, 0201                        |
| 80   | 7   | R8, R11, R12,<br>R54, R55, R78,<br>R115                                                                                                    | 0     | ERJ-2GE0R00X     | Panasonic        | RES, 0 ohm, 5%, 0.063W, 0402                    |
| 81   | 1   | R9                                                                                                    | 10.0k | CRCW040210K0FKED | Vishay-Dale      | RES, 10.0 k, 1%, 0.063 W, 0402                  |
| 82   | 4   | R13, R19, R21,<br>R112                                                                                                    | 3.24k | CRCW04023K24FKED | Vishay-Dale      | RES, 3.24k ohm, 1%, 0.063W, 0402                |
| 83   | 1   | R14                                                                                                    | 124k  | CRCW0402124KFKED | Vishay-Dale      | RES, 124k ohm, 1%, 0.063W, 0402                 |
| 84   | 5   | R15, R76, R123,<br>R124, R133                                                                                                    | 100k  | CRCW0402100KJNED | Vishay-Dale      | RES, 100k ohm, 5%, 0.063W, 0402                 |
| 85   | 4   | R16, R25, R87,<br>R125                                                                                                    | 10k   | CRCW040210K0JNED | Vishay-Dale      | RES, 10k ohm, 5%, 0.063W, 0402                  |
| 86   | 14  | R17, R22, R26,<br>R50, R51, R56,<br>R57, R103, R106,<br>R109, R113,<br>R122, R126,<br>R129                                                         | 0     | CRCW06030000Z0EA | Vishay-Dale      | RES, 0 ohm, 5%, 0.1W, 0603                      |
| 87   | 1   | R18                                                                                                    | 29.4k | CRCW040229K4FKED | Vishay-Dale      | RES, 29.4 k, 1%, 0.063 W, 0402                  |
| 88   | 7   | R20, R74, R79,<br>R102, R107,<br>R111, R132                                                                                                    | 10.0k | CRCW040210K0FKED | Vishay-Dale      | RES, 10.0k ohm, 1%, 0.063W,<br>0402             |
| 89   | 2   | R23, R105                                                                                                    | 34.0k | CRCW040234K0FKED | Vishay-Dale      | RES, 34.0 k, 1%, 0.063 W, 0402                  |
| 90   | 1   | R24                                                                                                    | 100   | ERJ-2RKF1000X    | Panasonic        | RES, 100, 1%, 0.1 W, 0402                       |
| 91   | 5   | R27, R28, R37,<br>R88, R95                                                                                                    | 0     | CRCW02010000Z0ED | Vishay-Dale      | RES, 0, 5%, 0.05 W, 0201                        |
| 92   | 1   | R31                                                                                                    | 50    | 504L50R0FTNCFT   | AT Ceramics      | RES, 50, 1%, 0.125 W, AEC-Q200<br>Grade 1, 0402 |
| 93   | 3   | R36, R52, R53                                                                                                    | 4.7k  | CRCW04024K70JNED | Vishay-Dale      | RES, 4.7k ohm, 5%, 0.063W, 0402                 |
| 94   | 1   | R49                                                                                                    | 10.0k | ERJ-2RKF1002X    | Panasonic        | RES, 10.0 k, 1%, 0.1 W, 0402                    |
| 95   | 10  | R58, R59, R70,<br>R77, R80, R81,<br>R89, R91, R101,<br>R104                                                                                        | 220   | CRCW0402220RJNED | Vishay-Dale      | RES, 220, 5%, 0.063 W, 0402                     |
| 96   | 1   | R73                                                                                                    | 470   | CRCW0402470RJNED | Vishay-Dale      | RES, 470 ohm, 5%, 0.063W, 0402                  |
| 97   | 3   | R83, R100, R108                                                                                                    | 4.02k | CRCW06034K02FKEA | Vishay-Dale      | RES, 4.02 k, 1%, 0.1 W, 0603                    |
| 98   | 1   | R84                                                                                                    | 0     | CRCW06030000Z0EA | Vishay-Dale      | RES, 0, 5%, 0.1 W, 0603                         |
| 99   | 1   | R90                                                                                                    | 49.9  | CRCW020149R9FKED | Vishay-Dale      | RES, 49.9, 1%, 0.05 W, 0201                     |
| 100  | 2   | R92, R94                                                                                                    | 470   | CRCW0402470RJNED | Vishay-Dale      | RES, 470, 5%, 0.063 W, 0402                     |
| 101  | 1   | R93                                                                                                    | 22.1k | CRCW040222K1FKED | Vishay-Dale      | RES, 22.1k ohm, 1%, 0.063W, 0402                |
| 102  | 1   | R96                                                                                                    | 49.9  | ERJ-2RKF49R9X    | Panasonic        | RES, 49.9, 1%, 0.1 W, AEC-Q200<br>Grade 0, 0402 |

- TF

| ITEM | QTY | DESIGNATOR                                                                                           | VALUE | PART NUMBER          | MANUFACT<br>URER      | DESCRIPTION                                                                                                    |
|------|-----|----------------------------------------------------------------------------------------------------|-------|----------------------|-----------------------|----------------------------------------------------------------------------------------------------|
| 103  | 2   | R97, R98                                                                                             | 2.4k  | CRCW04022K40JNED     | Vishay-Dale           | RES, 2.4 k, 5%, 0.063 W, 0402                                                                                                    |
| 104  | 2   | R99, R110                                                                                            | 5.6k  | CRCW04025K60JNED     | Vishay-Dale           | RES, 5.6 k, 5%, 0.063 W, 0402                                                                                                    |
| 105  | 1   | R114                                                                                                 | 10k   | CRCW040210K0JNED     | Vishay-Dale           | RES, 10 k, 5%, 0.063 W, 0402                                                                                                    |
| 106  | 1   | R116                                                                                                 | 25.5k | CRCW040225K5FKED     | Vishay-Dale           | RES, 25.5 k, 1%, 0.063 W, 0402                                                                                                    |
| 107  | 1   | R117                                                                                                 | 95.3k | CRCW040295K3FKED     | Vishay-Dale           | RES, 95.3 k, 1%, 0.063 W, 0402                                                                                                    |
| 108  | 1   | R118                                                                                                 | 39.2k | CRCW040239K2FKED     | Vishay-Dale           | RES, 39.2 k, 1%, 0.063 W, 0402                                                                                                    |
| 109  | 2   | R119, R120                                                                                           | 78.7k | CRCW040278K7FKED     | Vishay-Dale           | RES, 78.7 k, 1%, 0.063 W, 0402                                                                                                    |
| 110  | 1   | R121                                                                                                 | 97.6k | CRCW040297K6FKED     | Vishay-Dale           | RES, 97.6 k, 1%, 0.063 W, 0402                                                                                                    |
| 111  | 1   | R127                                                                                                 | 1.87k | CRCW04021K87FKED     | Vishay-Dale           | RES, 1.87k ohm, 1%, 0.063W, 0402                                                                                                    |
| 112  | 1   | R128                                                                                                 | 4.99k | CRCW04024K99FKED     | Vishay-Dale           | RES, 4.99k ohm, 1%, 0.063W,<br>0402                                                                                                    |
| 113  | 1   | R131                                                                                                 | 33.2k | CRCW040233K2FKED     | Vishay-Dale           | RES, 33.2 k, 1%, 0.063 W, 0402                                                                                                    |
| 114  | 2   | R134, R135                                                                                           | 33    | CRCW040233R0JNED     | Vishay-Dale           | RES, 33 ohm, 5%, 0.063W, 0402                                                                                                    |
| 115  | 1   | S1                                                                                                   |       | EVQ-PSD02K           | Panasonic             | Switch, Tactile, SPST-NO, SMT                                                                                                    |
| 116  | 12  | SH-J1, SH-J2,<br>SH-J3, SH-J4,<br>SH-J5, SH-J6,<br>SH-J7, SH-J8,<br>SH-J9, SH-J10,<br>SH-J11, SH-J12 | 1x2   | 2SN-BK-G             | Samtec                | Shunt, 2mm, Gold plated, Black                                                                                                    |
| 117  | 1   | SW1                                                                                                  |       | KSR221GLFS           | C and K<br>Components | Switch, Normally open, 2.3N force, 200k operations, SMD                                                                                                    |
| 118  | 1   | T1                                                                                                   |       | ACM9070-701-2PL-TL01 | TDK                   | Coupled inductor, 5 A, 0.01 ohm, SMD                                                                                                    |
| 119  | 1   | U1                                                                                                   |       | TPD4E004DRYR         | Texas<br>Instruments  | 4-CHANNEL ESD-PROTECTION<br>ARRAY FOR HIGH-SPEED DATA<br>INTERFACES, DRY006A                                                                                                    |
| 120  | 1   | U2                                                                                                   |       | TPS73533DRBR         | Texas<br>Instruments  | 500mA, Low Quiescent Current,<br>Ultra-Low Noise, High PSRR Low-<br>Dropout Linear Regulator,<br>DRB0008A                                                                             |
| 121  | 1   | U3                                                                                                   |       | TCA9406DCUR          | Texas<br>Instruments  | TCA9406 Dual Bidirectional 1-MHz<br>I2C-BUS and SMBus Voltage<br>Level-Translator, 1.65 to 3.6 V, -40<br>to 85 degC, 8-pin US8 (DCU),<br>Green (RoHS & no Sb/Br)                      |
| 122  | 1   | U4                                                                                                   |       | TPS54225PWPR         | Texas<br>Instruments  | 4.5V to 18V Input, 2-A<br>Synchronous Step-Down SWIFT™<br>Converter, PWP0014E                                                                                                    |
| 123  | 1   | U5                                                                                                   |       | DS90UB954TRGZRQ1     | Texas<br>Instruments  | FPD\Link III Deserializer with CSI\2<br>interface for 2.3MP/60fps cameras,<br>RGZ0048B (VQFN-48)                                                                                      |
| 124  | 3   | U6, U7, U8                                                                                           |       | LM2941LD/NOPB        | Texas<br>Instruments  | 1A Low Dropout Adjustable<br>Regulator, 8-pin LLP, Pb-Free                                                                                                    |
| 125  | 1   | U9                                                                                                   |       | TPS74801TDRCRQ1      | Texas<br>Instruments  | Single Output LDO, 1.5 A,<br>Adjustable 0.8 to 3.6 V Output, 0.8<br>to 5.5 V Input, with Programmable<br>Soft Start, 10-pin SON (DRC), -40<br>to 105 degC, Green (RoHS & no<br>Sb/Br) |
| 126  | 1   | U10                                                                                                  |       | TPS767D318PWP        | Texas<br>Instruments  | Dual Output LDO, 1 A, Fixed 1.8,<br>3.3 V Output, 2.7 to 10 V Input, 28-<br>pin HTSSOP (PWP), -40 to 125<br>degC, Green (RoHS & no Sb/Br)                                             |

## Table 13. DS90UB95x-Q1EVM BOM (continued)

| ITEM | QTY | DESIGNATOR | VALUE | PART NUMBER                | MANUFACT<br>URER        | DESCRIPTION                                                                                                    |
|------|-----|------------|-------|----------------------------|-------------------------|----------------------------------------------------------------------------------------------------|
| 127  | 1   | U11        |       | MSP430F5529IPN             | Texas<br>Instruments    | 25 MHz Mixed Signal<br>Microcontroller with 128 KB Flash,<br>8192 B SRAM and 63 GPIOs, -40<br>to 85 degC, 80-pin QFP (PN),<br>Green (RoHS & no Sb/Br) |
| 128  | 1   | Y1         |       | ABM3-25.000MHZ-D2W-T       | Abracon<br>Corportation | Crystal, 25 MHz, 18 pF, SMD                                                                                                    |
| 129  | 1   | Y2         |       | SG-<br>210STF25.000000MHZY | Epson                   | OSC, 25 MHz, 1.6 to 3.6 V, SMD                                                                                                    |
| 130  | 1   | Y3         |       | ECS-240-20-5PX-TR          | ECS Inc.                | Crystal, 24.000MHz, 20pF, SMD                                                                                                    |

# Table 13. DS90UB95x-Q1EVM BOM (continued)

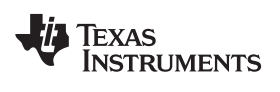

# **Revision History**

NOTE: Page numbers for previous revisions may differ from page numbers in the current version.

| Changes from Original (August 2017) to A Revision |                                 |  |   |  |
|---------------------------------------------------|---------------------------------|--|---|--|
| •                                                 | Updated User's Guide throughout |  | 1 |  |

#### IMPORTANT NOTICE AND DISCLAIMER

TI PROVIDES TECHNICAL AND RELIABILITY DATA (INCLUDING DATASHEETS), DESIGN RESOURCES (INCLUDING REFERENCE DESIGNS), APPLICATION OR OTHER DESIGN ADVICE, WEB TOOLS, SAFETY INFORMATION, AND OTHER RESOURCES "AS IS" AND WITH ALL FAULTS, AND DISCLAIMS ALL WARRANTIES, EXPRESS AND IMPLIED, INCLUDING WITHOUT LIMITATION ANY IMPLIED WARRANTIES OF MERCHANTABILITY, FITNESS FOR A PARTICULAR PURPOSE OR NON-INFRINGEMENT OF THIRD PARTY INTELLECTUAL PROPERTY RIGHTS.

These resources are intended for skilled developers designing with TI products. You are solely responsible for (1) selecting the appropriate TI products for your application, (2) designing, validating and testing your application, and (3) ensuring your application meets applicable standards, and any other safety, security, or other requirements. These resources are subject to change without notice. TI grants you permission to use these resources only for development of an application that uses the TI products described in the resource. Other reproduction and display of these resources is prohibited. No license is granted to any other TI intellectual property right or to any third party intellectual property right. TI disclaims responsibility for, and you will fully indemnify TI and its representatives against, any claims, damages, costs, losses, and liabilities arising out of your use of these resources.

TI's products are provided subject to TI's Terms of Sale (www.ti.com/legal/termsofsale.html) or other applicable terms available either on ti.com or provided in conjunction with such TI products. TI's provision of these resources does not expand or otherwise alter TI's applicable warranties or warranty disclaimers for TI products.

Mailing Address: Texas Instruments, Post Office Box 655303, Dallas, Texas 75265 Copyright © 2019, Texas Instruments Incorporated